# 과수생육품질관리시스템 사용자 매뉴얼

서남아이에스

목 차

------

| 1. 과수생육품질관리시스템       1         1.1. 메뉴 구성       1         1.2. 메인       2         1.3. 과수 메인       3         1.4. 과수생육       4         1.5. 기상기후       29         1.6. 병해충       46         1.7. 농업기술       54         1.8. 이용안내       62         1.9. 과원현장정보       65         1.0 생물계절 현장입력       79 |          |                           |   |
|----------------------------------------------------------------------------------------------------|----------|---------------------------|---|
| 1.1. 메뉴 구성       1         1.2. 메인       2         1.3. 과수 메인       3         1.4. 과수생육       4         1.5. 기상기후       29         1.6. 병해충       46         1.7. 농업기술       54         1.8. 이용안내       62         1.9. 과원현장정보       65         1.0 생물계절 현장입력       79                                | 1. 과수생육  | 품질관리시스템                   | 1 |
| 1.2. 메인       2         1.3. 과수 메인       3         1.4. 과수생육       4         1.5. 기상기후       29         1.6. 병해충       46         1.7. 농업기술       54         1.8. 이용안내       62         1.9. 과원현장정보       65         1.10. 생물계절 현장입력       79                                                         | 1.1. 메뉴  | 구성                        | 1 |
| 1.3. 과수 메인 ···································                                                                                                    | 1.2. 메인  |                           | 2 |
| 1.4. 과수생육       4         1.5. 기상기후       29         1.6. 병해충       46         1.7. 농업기술       54         1.8. 이용안내       62         1.9. 과원현장정보       65         1.10. 생물계절 현장입력       79                                                                                                    | 1.3. 과수  | 메인                        | 3 |
| <ul> <li>1.5. 기상기후</li></ul>                                                                                                    | 1.4. 과수  | 생육                        | 4 |
| 1.6. 병해충                                                                                                    | 1.5. 기상  | 기후2                       | 9 |
| 1.7. 농업기술                                                                                                    | 1.6. 병해  | <u>z</u> 4                | 6 |
| 1.8. 이용안내                                                                                                    | 1.7. 농업기 | 기술                        | 4 |
| 1.9. 과원현장정보                                                                                                    | 1.8. 이용여 | <u> </u> 안내               | 2 |
| 1.10. 생물계절 현장입력                                                                                                    | 1.9. 과원  | <sup>현</sup> 장정보 ·······6 | 5 |
|                                                                                                    | 1.10. 생물 | ·계절 현장입력                  | 9 |

# 1. 과수생육품질관리시스템

# 1.1. 메뉴 구성

과수생육품질관리시스템은 사과, 배, 복숭아, 포도, 감귤 5개 과실에 대한 생육정보, 품질정보, 기상기후, 병 해충, 농업기술, 이용안내 메뉴와 함께 별도의 과원현장정보, 생물계절현장입력 메뉴로 구성되어 있다.

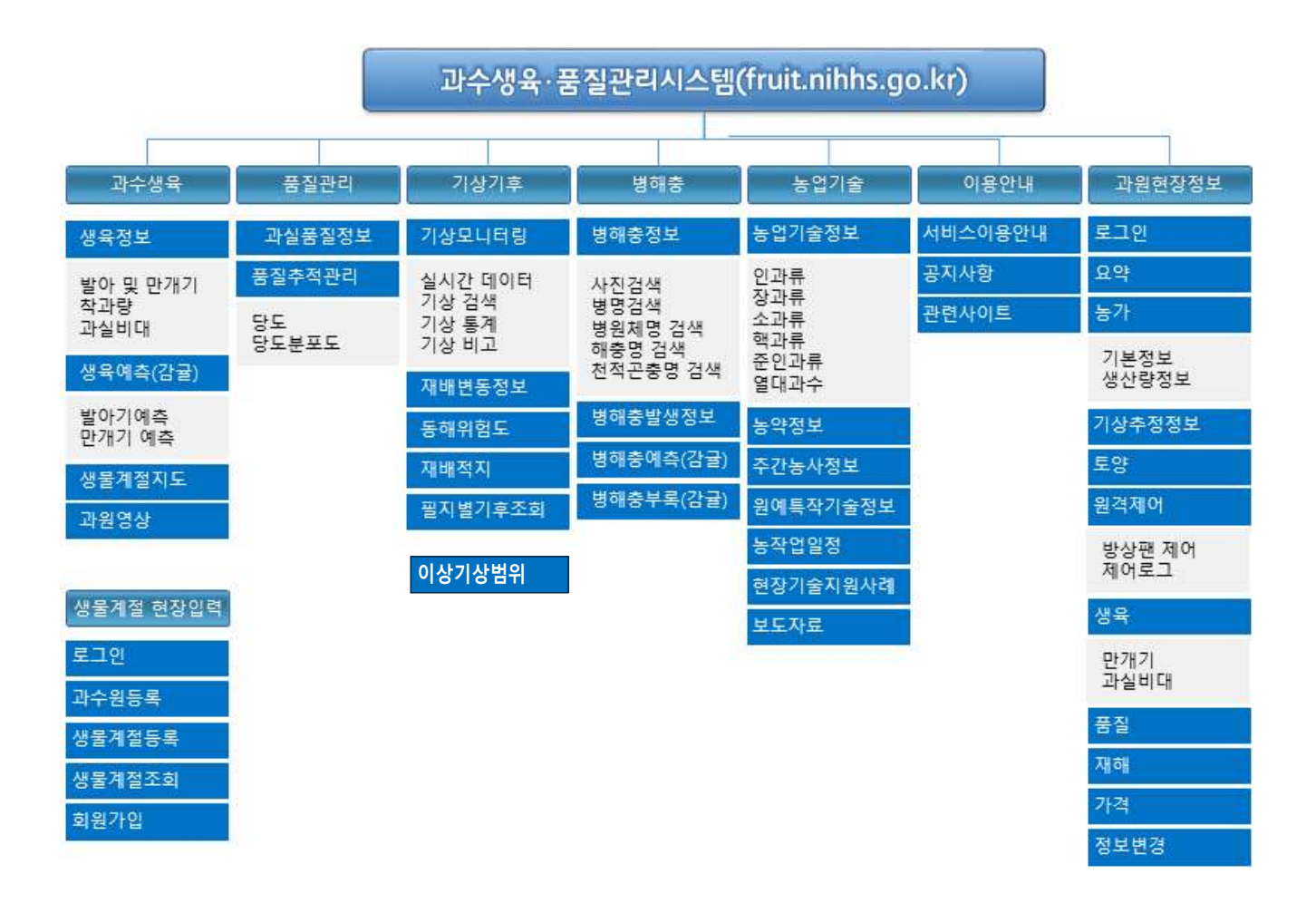

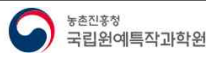

#### 1.2. 메인

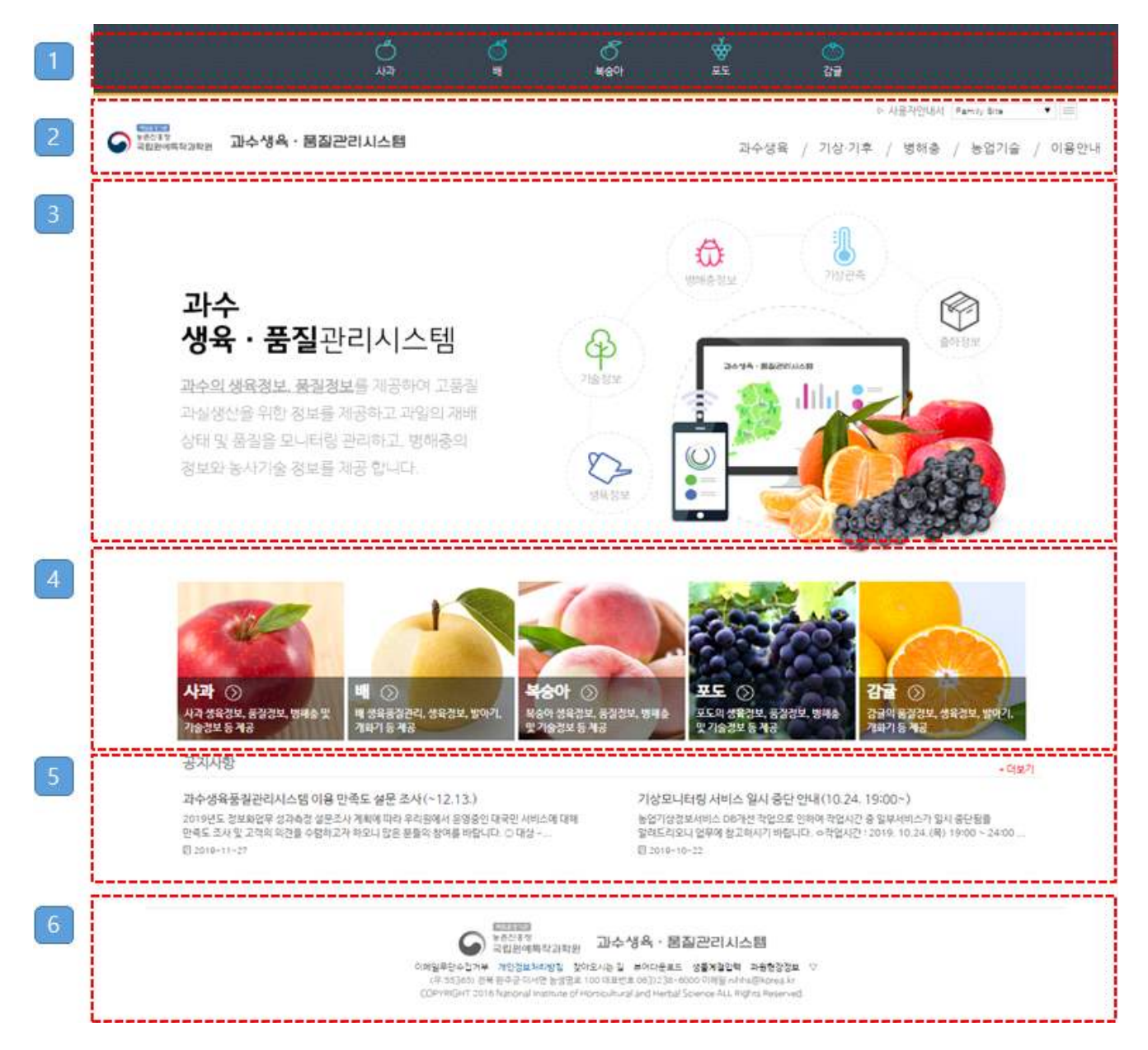

웹 브라우저에서 http://fruit.nihhs.go.kr로 접속 시 메인화면으로 이동한다.

메인화면은 아래와 같이 구성된다.

- 1) 과수 메뉴 영역 : 각 과수별 메뉴 접근 시 이용
- 2) 시스템 로고 및 메뉴 영역 : 메인 화면에서는 공통 메뉴로 구성
- 3) 메인 이미지 영역 : 과수생육품질관리시스템 소개 이미지
- 4) 과수 메뉴 링크 영역 : 각 과수별 메뉴 링크
- 5) 공지사항 영역 : 공지사항 요약 출력(최근 2건) 및 리스트 링크
- 6) 정책 등 안내 영역 : 이메일무단수집거부, 개인정보처리방침 등 안내 및 과원현장정보 링크

#### 1.3. 과수 메인

| (1) (1) (1) (1) (1) (1) (1) (1) (1) (1)                                                                                                    | 과수생육 / 품건                                                                                                    | 월관리 / 기상·기후 / 병해충 / 농업기술 / 이용안!                                                                                                    |
|----------------------------------------------------------------------------------------------------|----------------------------------------------------------------------------------------------------|----------------------------------------------------------------------------------------------------|
| <b>사고 ਂ</b><br>성육 · 품질관리시스템<br>사적의 생육 및 품질정보를 관리하여<br>고용점 과실생산을 위한 정보를 제공합고,<br>과명의 계배상태 및 품질을 모니터입하며,<br>병해충 및 농사기손정보를 제공합니다.                                                                                                    |                                                                                                    |                                                                                                    |
| 사라 가 와 약 2 년 7 1 명 약 2 년 7 1 명 약 2 년 7 1 8 1 8 1 8 1 8 1 8 1 8 1 8 1 8 1 8 1                                                                                                    | СОСО<br>В СОСОСТАНИИ<br>В СОСОСТАНИИ<br>НА ИНИИ В СОСОСТАНИИ<br>НА ИНИИ В СОСОСТАНИИ<br>НА ИНИ В СОСОСТАНИИ<br>НА ИНИ В СОСОСТАНИИ<br>НА ИНИ В СОСОСТАНИИ<br>НА ИНИИ<br>НА ИНИ В СОСОСТАНИИ<br>НА ИНИ В СОСОСТАНИИ<br>НО И ИНИ В СОСОСТАНИИ<br>НО И И ИНИ В СОСОСТАНИИ<br>НА ИНИ В СОСОСТАНИИ<br>НА ИНИ В СОСОСТАНИИ<br>НО ИНИ В СОСОСТАНИИ<br>НО И И ИНИ В СОСОСТАНИИ<br>НО И ИНИ В СОСОСТАНИИ<br>НО И И И И ИНИ В СОСОСТАНИИ<br>НО И И И И И И И И И И И И И И И И И И И | ····································                                                                                                    |
|                                                                                                    | орони и страниции и страниции и стр                                                                                                    |                                                                                                    |
| 공지사항<br>과수역육조합간시스템 (이용 만족도 설문조사(~12.15.)<br>2020도 일방일한 성과학장 성문소사 개혁대에 여러 대체에서 환율분인<br>만축독도 사항 고객대 미국을 수행보고가 성문조사를 관련해보고 답은 분들의<br>급 2020~10~11<br>시스럽 감감이 따는 독특에이지 입시 주단 안내(18.20.(~(*) 19~<br>- 위관형 정보시스템의 반응해적 사에스 사람을 위해에 여러해 많이 시스럽 용령<br>면해여 사례스키 열나 중단함 수 있으니 참고해시기 해당니라. 이 영양용시:20<br>집 2020~09~20                                                                                                    | - 1927<br>전 사이스의 디어<br>양성을 방랍니다<br>24시)<br>28명 유명(아아, 이희<br>28                                                                                                    |                                                                                                    |
| パレダスと ④     ボールがは から、ためき風 本各     2020년 11월 0231 184/ 1930     Sulti Moving Tue WED Thru FRI     マク引え ムシビ면 기상정보 Antimetry     WEATHER SERVICES     いたのでは、     の方面の     の方面の |                                                                                                    | <b>경북영주</b><br>2020-11-02 17:40<br>2 3 2010<br>2 5 4 7 10<br>2 5 4 7 10<br>2 5 5 7 10<br>2 5 7 10<br>2 5 7 10<br>2 5 7 10<br>2 5 7 10<br>2 5 7 10<br>2 5 7 10 |

메인 화면에서 과수 메뉴 클릭 시 과수별 메인화면으로 이동한다.

- 각 과수별 메인 화면은 아래와 같이 구성된다.
- 1) 과수별 이미지 영역
- 2) 과수별 주요 메뉴 링크 영역
- 3) 과수별 공지사항 및 관련사이트 링크
- 4) 기상청 동네예보 및 과수별 AWS지점 기상관측정보

#### 1.4. 과수생육

#### 1.4.1. 생육정보

1.4.1.1. (사과) 만개기

| 과수생육 े 생육정보 े 만개기 👘                        | 생육정보     |  |
|--------------------------------------------|----------|--|
| 기준내다 2018 > 포조 호개 +                        | 만개기 과실비대 |  |
| 발아기 처음으로 녹색 잎의 선단이 보임<br>만개기 약 70 ~ 80% 개화 |          |  |

#### 2018 기준년도

| 7/2/214/2014    |            |
|-----------------|------------|
| 생육일조사지역         | 2018년도 만개기 |
| 군위              | 2018-04-19 |
| <u>축주</u><br>출구 | 2018-04-28 |
| 포천              | 2018-05-01 |
| इंग्ल           | 2018-04-29 |
| 김제              | 2018-04-18 |
| 남해              | 2018-04-16 |
| 2018년도 평균       | 2018-04-23 |
| 2017년도 평균       | 2017-04-25 |
| 평년도 평균          | 04-29      |
|                 |            |

본 자료는 조사지점의 과실생육 및 품질을 모니터링하는 것으로 지역전체를 대표하지 않습니다.

#### ○ 생육정보

전국의 조사 지점(연구소 및 농가)에서 나무와 과실의 생육정보(발마기 및 만개기, 착과량, 과실비대)를 조사하여 제공합니다. 매년 다른 해의 생육정보와 얼마나 차이가 있는지를 보기 위해서입니다. 봄철 꽃눈의 발아기(눈에서 처음으로 녹색 잎의 선단이 보임)와 만개기(꽃의 약 70-80% 개화)의 날짜를 제공합니다. 착과량은 조사 나무에서 생리적 낙과 이후인 6월말경 나무별 열매 수를 셉니다. 과실비대는 과실이 크기를 주기적으로 측정합니다.

사과 과수생육 메뉴 클릭 시 만개기 화면으로 이동한다.

- 기준연도와 품종 선택 시 해당연도와 이전연도의 조사지역별 만개기 일자, 연도별 평균 만개기 일자 및 평년도 평균 만개기 일자가 표시된다.
- 2) 데이터가 없는 경우 검색된 데이터가 없습니다 라는 메시지가 표출된다.

2019-09-20

2019-10-25

#### 1.4.1.2. (사과) 과실비대

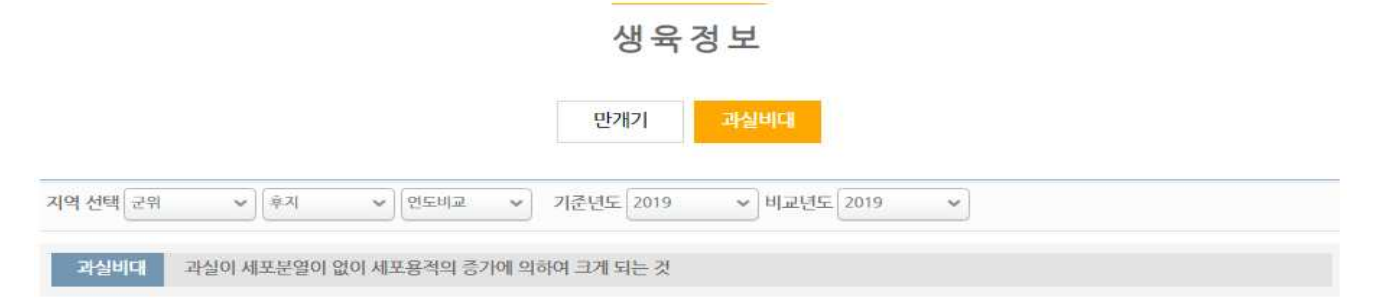

84.8

90.0

| 2019년도     |            |            |
|------------|------------|------------|
| 조사일자       | 과실비대평균(종경) | 과실비대평균(황경) |
| 2019-06-19 | 40.1       | 44.6       |
| 2019-07-19 | 53.5       | 64.8       |
| 2019-08-20 | 64.3       | 77.8       |
| 2019-09-20 | 71.2       | 84.8       |
| 2019-10-25 | 75.0       | 90.0       |
| 2019년도     |            |            |
| 조사일자       | 과실비대평균(종경) | 과실비대평균(황경) |
| 2019-06-19 | 40.1       | 44,6       |
| 2019-07-19 | 53.5       | 64.8       |
| 2019-08-20 | 64.3       | 77.8       |
|            |            |            |

본 자료는 조사지점의 과실생육 및 품질을 모니터링하는 것으로 지역전체를 대표하지 않습니다.

71.2

75.0

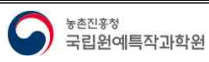

- 5 -

과수생육 > 생육경보 > 과실비대 24 생육정보 만개기 지역 선택 군위 ♥ 후지 ♥ 연도비교 ✓ 기준년도 2019 ♥ 비교년도 2018 ٧ 과실비대 과실이 세포분열이 없이 세포용적의 증가에 의하여 크게 되는 것 🔳 그레프 보기 과원별 과실비대량 조사일자별 정보리스트 100.00 2019종경 2018중경 90.00 84 80 ■ 2019횧경 ■ 2018횧경 77.80 80.00 71.20 70.00 64.80 64.30 60.00 53.50 50.00 44.60 40.10 38.60 37.00 40.00 -33.00 30.60 31.90 79 60 27.00 30.00 74.50 21.90 21.9 20.00 10.00 07-06 07-20 08-03 05-25 06-08 06-22 08-17 08-31 09-14 09-28 10-12 10-26

#### ○ 생육정보

전국의 조사 자점(연구소 및 농가)에서 나무와 과실의 생육청보(발아기 및 만개기, 확과량, 과실비대)를 조사하여 제공합니다. 매년 다른 해의 생육정보와 얼마나 차이가 있는지를 보기 위해서입니다. 봄철 꽃눈의 발아기(눈에서 처음으로 녹색 잎의 선단이 보임)와 만개기(꽃의 약 70-80% 개화)의 날짜를 제공합니다. 착과량은 조사 나무에서 생리적 낙과 이후인 6월말경 나무별 열매 수를 셉니다. 과실비대는 과실이 크기를 주기적으로 측정합니다.

사과 생육정보 메뉴의 과실비대 클릭 시 과실비대 화면으로 이동한다.

- 1) 검색은 연도비교와 기간검색으로 구분된다.
- 연도비교는 지역, 품종, 횡경/종경, 연도비교 선택 후 기준연도와 비교연도 선택 시 해당 기준연도와 비교
   연도의 조사일자별 과실비대 평균과 평균 비대율이 표시된다.
- 3) 그래프 보기 버튼 클릭 시 검색결과를 그래프 형태로 표시된다.

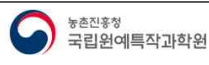

#### 1.4.1.3. (배, 복숭아, 포도) 발아기 및 만개기

과수생육 > 생육정보 > 발아기 및 만개기 👻

|                       | 생       | 육정보 |      |  |  |
|-----------------------|---------|-----|------|--|--|
|                       | 발아가및만개기 | 착과량 | 과실비대 |  |  |
| 기준년도 2018 💙 품종 신고 💙   |         |     |      |  |  |
| 발아기 처음으로 녹색 앞의 선단이 보임 |         |     |      |  |  |
| 만개기 약 70 ~ 80% 개화     |         |     |      |  |  |

2018 기준년도

| 생육일조사지역   | 2018년도 발아기 | 2018년도 만개기 |
|-----------|------------|------------|
| 나주        |            | 2018-04-07 |
| 영천        |            | 2018-04-07 |
| 천안        |            | 2018-04-12 |
| 이천        |            | 2018-04-14 |
| 김제        |            | 2018-04-10 |
| 2018년도 평균 |            | 2018-04-10 |
| 2017년도 평균 | 2017-03-22 | 2017-04-15 |
| 평년도평균     | 03-20      | 04-18      |

본 자료는 조사지점의 과실생육 및 품질을 모니터링하는 것으로 지역전체를 대표하지 않습니다.

#### ○ 생육정보

전국의 조사 지점(연구소 및 농가)에서 나무와 과실의 생육정보(발아기 및 만개기, 착과량, 과실비대)를 조사하여 제공합니다. 매년 다른 해의 생육정보와 얼마나 차이가 있는지를 보기 위해서입니다. 봄철 꽃눈의 발아기(눈에서 처음으로 녹색 잎의 선단이 보임)와 만개기(꽃의 약 70-80% 개화)의 날짜를 제공합니다. 착과량은 조사 나무에서 생리적 낙과 이후인 6월말경 나무별 열매 수를 셉니다. 과실비대는 과실이 크기를 주기적으로 측정합니다.

배, 복숭아, 포도 과수생육 메뉴 클릭 시 발아기 및 만개기 화면으로 이동한다.

- 기준연도와 품종 선택 시 해당연도와 이전연도의 조사지역별 발아기 및 만개기 일자, 연도별 평균 및 평년도 평균 일자가 표시된다.
- 2) 데이터가 없는 경우 검색된 데이터가 없습니다 라는 메시지가 표출된다.

#### 1.4.1.4. (배. 복숭아) 착과량

| 2019년도 착과량 평균 |
|---------------|
|               |
|               |
|               |
|               |
|               |
| 141.20        |
|               |
| 141.20        |
|               |
|               |
|               |

본 자료는 조사지점의 과실생육 및 품질을 모니터링하는 것으로 지역전체를 대표하지 않습니다.

#### ○ 생육정보

전국의 조사 지점(연구소 및 농가)에서 나무와 과실의 생옥정보(발아기 및 만개기, 착과량, 과실비대)를 조사하여 제공합니다. 매년 다른 해의 생육정보와 얼마나 차이가 있는지를 보기 위해서입니다. 봄철 꽃눈의 발아기(눈에서 처음으로 녹색 잎의 선단이 보임)와 만개기(꽃의 약 70~80% 개화)의 날짜를 제공합니다. 착과량은 조사 나무에서 생리적 낙과 이후인 6월말경 나무별 열매 수를 셉니다. 과실비대는 과실이 크기를 주기적으로 측정합니다.

- 배, 복숭아 과수생육의 착과량 클릭 시 해당 화면으로 이동한다.
- 기준연도와 품종 선택 시 해당연도와 이전연도의 조사지역별 착과량, 연도별 또는 평년도 평균 착과량이 표시된다.
- 2) 데이터가 없는 경우 검색된 데이터가 없습니다 라는 메시지가 표출된다.

#### 1.4.1.5. (배, 복숭아) 과실비대

|                                   | 생육정보               |            |
|-----------------------------------|--------------------|------------|
|                                   | 발아기 및 만개기 착고량 과실비대 |            |
| 지역 선택 [니주 ~] 선고 ~] 기준년도 2019      | ♥ 비교년도 2018 ♥      |            |
| 과실비대 과실이 세포분열이 없이 세포용적의 증가에 의하여 크 | 1계 되는 것            |            |
|                                   |                    |            |
| 조사일자                              | 과실비대평균(종경)         | 과실비대평균(황경) |
| 2019-05-28                        | 26.7               | 25.9       |
| 2019-06-03                        | 29.1               | 28.7       |
| 2019-06-10                        | 31.3               | 31.8       |
| 2019-06-18                        | 36.2               | 35.3       |
| 2019-06-24                        | 36.8               | 36.1       |
| 2019-07-01                        | 40.5               | 40.9       |
| 2019-07-09                        | 44.9               | 44.0       |
| 2019-07-16                        | 50.1               | 48.5       |
| 2019-07-22                        | 55.3               | 54.4       |
| 2019-07-29                        | 58.2               | 59.7       |
| 2019-08-07                        | 66.5               | 68.1       |
| 2019-08-13                        | 67.1               | 73.5       |
| 2019-09-19                        | 82.1               | 85.8       |
| 2018년도                            |                    |            |
| 조사일자                              | 과실비대평균(종경)         | 과실비대평균(횡경) |

- 배, 복숭아 생육정보 메뉴의 과실비대 클릭 시 과실비대 화면으로 이동한다.
- 지역, 품종, 횡경/종경, 기준연도와 비교연도 선택 시 해당 기준연도와 비교연도의 조사일자별 과실비대 평균이 표시된다.

본 자료는 조사지점의 과실생육 및 품질을 모니터링하는 것으로 지역전체를 대표하지 않습니다.

52.9

2) 그래프 보기 버튼 클릭 시 검색결과를 그래프 형태로 표시된다.

2018-07-24

58.6

# 과수생육·품질관리시스템 운영관리

과수생육 📄 생육정보 📄 과실비대 🛛 👻

생육정보

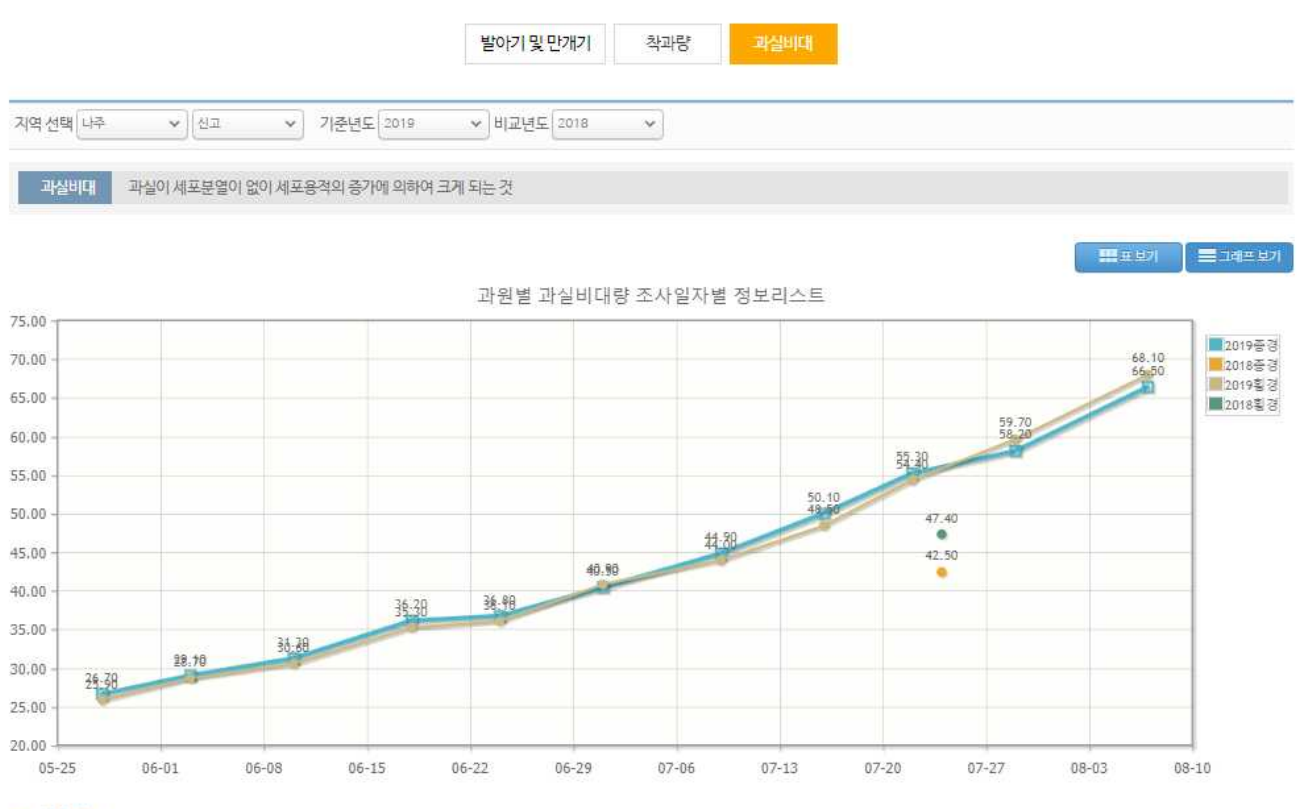

#### ○ 생육정보

전국의 조사 지점(연구소 및 농가)에서 나무와 과실의 생육정보(발아기 및 만개기, 착과량, 과실비대)를 조사하여 제공합니다. 매년 다른 해의 생육정보와 얼마나 차이가 있는지를 보기 위해서입니다. 봄철 꽃눈의 발아기(눈에서 처음으로 녹색 잎의 선단이 보임)와 만개기(꽃의 약 70-80% 개화)의 날짜를 제공합니다. 착과량은 조사 나무에서 생리적 낙과 이후인 6월말경 나무별 열매 수를 셉니다. 과살비대는 과실이 크기를 주기적으로 측정합니다.

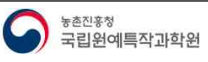

2) 데이터가 없는 경우 검색된 데이터가 없습니다 라는 메시지가 표출된다.

표시된다.

1) 기준연도 선택 시 해당연도의 조사지역별 발아기 및 만개기 일자, 연도별 평균 및 평년도 평균 일자가

감귤 생육정보 메뉴 클릭 시 발아기 및 만개기 화면으로 이동한다.

전국의 조사 지점(연구소 및 농가)에서 나무와 과실의 생육정보(발아기 및 만개기, 확과량, 과실비대)를 조사하여 제공합니다. 매년 다른 해의 생육정보와 얼마나 차이가 있는지를 보기 위해서입니다. 봄철 꽃눈의 발아기(눈에서 처음으로 녹색 잎의 선단이 보임)와 만개기(꽃의 약 70-80% 개화)의 날짜를 제공합니다. 착과량은 조사 나무에서 생리적 낙과 이후인 6월말경 나무별 열매 수를 셉니다. 과실비대는

○ 생육정보

신흥 2019-04-01 2019-05-08 2019년도 평균 2019-04-02 2019-05-10 평년도 평균 04-10 05-16 본 자료는 조사지점의 과실생육 및 품질을 모니터링하는 것으로 지역전체를 대표하지 않습니다.

2019 기준년도

표보기 물그레프

2019년도 만개기

2019-05-11

2019-05-13

2019-05-09

2019-05-15

2019-05-11

2019-05-02

2019-05-15

2019-05-12

2019-05-15

2019-05-07

2019-05-11

2019-05-12

2019-05-03

과수생육 > 생육정보 > 발아기 및 만개기 💌

과수생육 품질관리시스템 운영관리

생육일조사지역

88

성산

토산

바라

무름

하원

덕천

신촌

금악

하레

창천

덕수

신효

|          | 생육정보         |         |           |      |  |  |
|----------|--------------|---------|-----------|------|--|--|
|          |              | 발아가및만개기 | 착화량 및 착과율 | 과실비대 |  |  |
| 기준년도 201 | 9 *          |         |           |      |  |  |
| 발아기      | 초목의 눈이 트는 때  |         |           |      |  |  |
| 만개기      | 개회가 80% 이상일때 |         |           |      |  |  |

2019년도 발아기

2019-04-03

2019-04-03

2019-04-03

2019-04-08

2019-04-04

2019-03-25

2019-04-07

2019-04-05

2019-04-07

2019-04-02

2019-04-04

2019-04-03

2019-03-24

1.4.1.6. (감귤) 발아기 및 만개기

# 1.4.1.7. (감귤) 착화량 및 착과율

88

성산

토산

아라

무릉

하원

덕천

신촌

금악

하레

창천

덕수

신효

신흥

2019년도 평균

평년도평균

감귤 생육정보의 착화량 및 착과율 클릭 시 해당 화면으로 이동한다.

2) 데이터가 없는 경우 검색된 데이터가 없습니다 라는 메시지가 표출된다.

과실이 크기를 주기적으로 측정합니다.

○ 생육정보

|                                                                                   |           | 0-0-       |      |            |
|-----------------------------------------------------------------------------------|-----------|------------|------|------------|
|                                                                                   | 발아기 및 만개기 | 학회량 및 학과율  | 과실비대 |            |
| 기준년도 2019 ~                                                                       |           |            |      |            |
| 착화당         꽃이 달리는 양 (꽃수/묵은 잎수*100)           착과율         열매가 달리는 비율 (열매수/꽃수*100) |           |            |      |            |
| 2019 기준년도                                                                         |           |            |      |            |
| 생육일조사지역                                                                           |           | 2019년도 착화량 |      | 2019년도 착과율 |

1.51

1.49

0.40

1.62

1.27

1.35

0.87

1.11

1.09

1.42

1.15

1.36

1.44

1.34

1.24

1.09

본 자료는 조사지점의 과실생육 및 품질을 모니터링하는 것으로 지역전체를 대표하지 않습니다.

전국의 조사 지점(연구소 및 농가)에서 나무와 과실의 생육정보(발아기 및 만개기, 착과량, 과실비대)를 조시하여 제공합니다. 매년 다른 해의 생육정보와 얼마나 차이가 있는지를 보기 위해서입니다. 봄철 꽃눈의 발아기(눈에서 처음으로 녹색 잎의 선단이 보임)와 만개기(꽃의 약 70-80% 개화)의 날짜를 제공합니다. 착과량은 조사 나무에서 생리적 낙과 이후인 6월말경 나무별 열매 수를 셉니다. 과실비대는

1) 기준연도 선택 시 해당연도의 조사지역별 착화량 및 착과율과 연도 평균 및 평년 평균이 표시된다.

새유정보

19:40

10.90

45.80

9.60

22.30

11.30

17.40

19.20

17.50

14.40

17.70

21.70

12.10

16.90

18.3

31.18

#### 1.4.1.8. (감귤) 과실비대

생육정보

|                             | 발아기 및 만개기   | 착화량 및 착과율 | 과실비대 | Í. |                        |            |
|-----------------------------|-------------|-----------|------|----|------------------------|------------|
| 지역 선택 (아라 🔹 기준변도 2019 🔹 비   | 교년도 2018 ~  |           |      |    |                        |            |
| 과실비대 과실이 세포분열이 없이 세포용적의 증기에 | 의하여 크게 되는 것 |           |      |    |                        |            |
|                             |             |           |      |    | <b>ا</b> لط # <b>#</b> | ≣u4=<br>s? |

| 2019년도     | [27]   |
|------------|--------|
| 조사일자       | 과실비대평균 |
| 2019-08-01 | 39.3   |
| 2019-08-15 | 45.8   |
| 2019-09-01 | 49.0   |
| 2019-09-15 | 53.1   |
| 2019-10-01 | 56.5   |
| 2019-10-15 | 57.2   |
| 2019-11-01 | 58:1   |
| 2019-11-15 | 58.7   |
| 2018년도     | 8      |
| 조사일자       | 과실비대평균 |
| 2018-08-01 | 38.9   |
| 2018 09 15 | 4E 0   |

| 2018-08-15 | 45.2 |
|------------|------|
| 2018-09-01 | 48.7 |
| 2018-09-15 | 52.5 |
| 2018-10-01 | 54.3 |
| 2018-10-15 | 55.5 |
| 2018-11-01 | 56.4 |
| 2018-11-15 | 56.4 |
| 2019평년도평균  |      |
| 조사일자       | 끵년값  |
| 8월 1-14    | 37.9 |

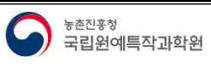

8월 15~31

43.2

과수생육 💙 생육정보 🔷 과실비대 👘

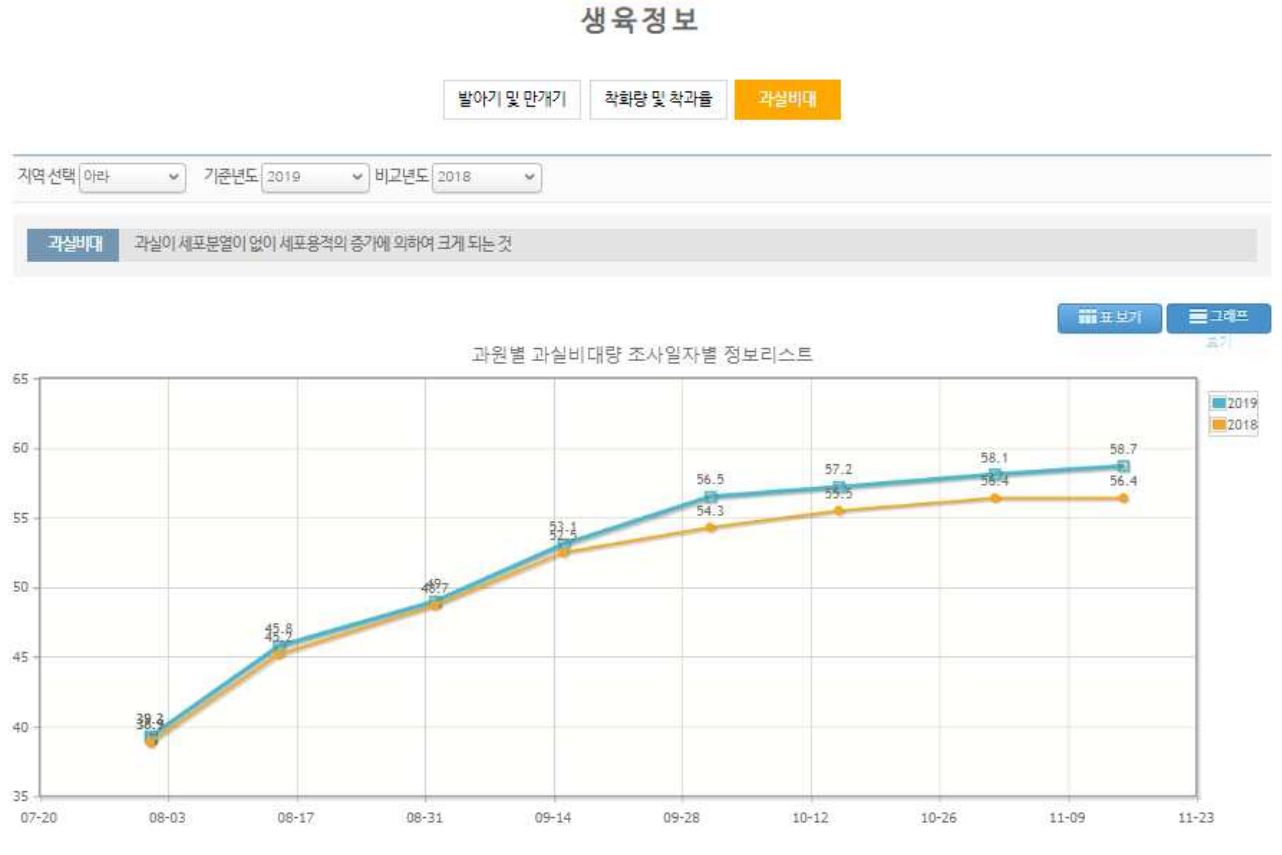

○ 생육정보

전국의 조사 지점(연구소 및 농가)에서 나무와 과실의 생육정보(발아기 및 만개기, 착과량, 과실비대)를 조시하여 제공합니다. 매년 다른 해의 생육정보와 얼마나 차이가 있는지를 보기 위해서입니다. 봄철 꽃눈의 발아기(눈에서 처음으로 녹색 잎의 선단이 보임)와 만개기(꽃의 약 70-80% 개화)의 날짜를 제공합니다. 착과량은 조사 나무에서 생리적 낙과 이후인 6월말경 나무별 열매 수를 셉니다. 과실비대는 과실이 크기를 주기적으로 측정합니다.

감귤 생육정보의 과실비대 클릭 시 과실비대 화면으로 이동한다.

지역, 기준연도와 비교연도 선택 시 해당 기준연도와 비교연도의 조사일자별 과실비대 평균이 표시된다.
 그래프 보기 버튼 클릭 시 검색결과를 그래프 형태로 표시된다.

#### 1.4.1.9. (감귤) 생육 예측

과수생육 🔍 생육예측 🔍 발아기예측 📼

과수생육예측

발아기 예측 만개기 예측

| Y= | -32.9-2.055X1-0.085X2+0.031X3 |            | 별아키 |
|----|-------------------------------|------------|-----|
| Y  | 별야기(4월1일기준일수)                 | 2월 하순 평균기온 |     |
| X1 | 2월하순평균기온                      | 3월 일조시수    |     |
| X2 | 3월일조사수                        | 1월일조시수     |     |
| хз | 1월일조사수                        | [발아기보기] >> |     |

과수생육 🔍 생육예측 🛸 만개기 예측 📼

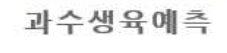

발아기 예측 판개기 예측

|   | Y=55.0-3.042x | 만케기단순회귀식          |  |  |  |  |
|---|---------------|-------------------|--|--|--|--|
| Y | 5월의일수         | 발아얼(4월의 평균기온)     |  |  |  |  |
| x | 4월평균기온        | [만개기보기(단순회귀식)] >> |  |  |  |  |

| Y=23.2 | 0.477X1-1.7311X2-0.021x3+0.87X4 |                   | 면게기다중화귀식 |
|--------|---------------------------------|-------------------|----------|
| Y      | 5월의일수                           | 발아일(4월의 일자)       |          |
| xı     | 발아일(4월의 일자)                     | 4월의 평균기온          |          |
| 3/2    | 4월의평균기온                         | 4월의 강수량           |          |
| X3     | 4월의강수량                          | 3월의 일조시수          |          |
| X4     | 3월의일조사수                         | [만개기보기(다중회귀식)] >> |          |

감귤 생육정보의 생육예측 메뉴 클릭 시 발아기 예측 화면으로 이동한다.

1) 발아기 예측은 해당 인자값을 입력하면 발아기 예측일이 표시된다.

만개기 예측 클릭 시 해당 화면으로 이동한다.

1) 만개기 예측은 단순회귀식 및 다중회귀식으로 구분되며 해당 인자값을 입력하면 만개기 예측일이 표시된다.

#### 1.4.1.9. (포도) 착립수

| 수생육 🔍 생육정보 🔍 발아기 및 만개기 💌  |                                          |           |
|---------------------------|------------------------------------------|-----------|
|                           | 생육정보                                     |           |
|                           | 발아기 및 만개기 <mark>작립수</mark> 과립비대          |           |
| 준면도 V 품종 캠벨 V             |                                          |           |
| <b>작립수</b> 송이에서의 포도알(과립)수 |                                          |           |
| 준년도                       |                                          |           |
| 생육일조사지역                   | 조사일                                      | 년도 착립수 평균 |
|                           | 검색된 데이터가 없습니다.                           |           |
|                           | 검색된 데이터가 없습니다.                           |           |
| 보 자료는                     | 조사지점의 과실생육 및 풍질을 모니터링하는 것으로 지역전체를 대표하지 \ | 않습니다.     |

#### ○ 생육정보

전국의 조사 지점(연구소 및 농가)에서 나무와 과실의 생육정보(발아기 및 만개기, 착과량, 과실비대)를 조사하여 제공합니다. 매년 다른 해의 생육정보와 얼마나 차이가 있는지를 보기 위해서입니다. 봄철 풍눈의 발아기(눈에서 처음으로 녹색 잎의 선단이 보임)와 만개기(곳의 약 70~80% 개화)의 날짜를 제공합니다. 착과량은 조사 나무에서 생리적 낙과 이후인 6월말경 나무별 열매 수를 쎕니다. 과실비대는 과실이 크기를 주기적으로 측정합니다.

포도 생육정보의 착립수 클릭 시 해당 화면으로 이동한다.

- 1) 기준연도 선택 시 해당연도의 조사지역별 착립수 조사일 및 기준년도 평균이 표시된다.
- 2) 데이터가 없는 경우 검색된 데이터가 없습니다 라는 메시지가 표출된다.

표보기 🛾 📃 그레프 보기

#### 1.4.1.9. (포도) 과립비대

| 발아기 및 만개기 착립수 과립비대<br>지역 선택 김제 ~ 캥준년도 2019 ~ 비교년도 2019 ~ |          |        |             | 생           | 육정보 |      |
|----------------------------------------------------------|----------|--------|-------------|-------------|-----|------|
| 시역 선택 김제 🔹 캥별 🔹 기준년도 2019 👟 비교년도 2019 👟                  |          |        |             | 발아기 및 만개기   | 착립수 | 괴립비대 |
|                                                          | 지역 선택 김제 | ~ ] 캥뱅 | ♥ 기준년도 2019 | ♥ 비교년도 2019 | ¥   |      |

| 2019년도     |            |            |
|------------|------------|------------|
| 조사일자       | 과립비대평균(종경) | 과립비대평균(훵경) |
| 2019-06-20 | 16.9       | 15.3       |
| 2019-07-02 | 17.9       | 17.5       |
| 2019-07-11 | 18.6       | 17.9       |
| 2019-07-22 | 18.9       | 18.2       |
| 2019-08-01 | 20.2       | 19.3       |
| 2019-08-12 | 20.8       | 19.8       |
| 2019-08-21 | 0.0        | 19.7       |
| 2019-09-02 | 0,0        | 19.9       |
| 2019-09-06 | 21.8       | 20.1       |
| 2019년도     |            |            |
| 조사일자       | 과립비대평균(종경) | 과립비대평균(황경) |
| 2019-06-20 | 16.9       | 15.3       |
| 2019-07-02 | 17.9       | 17.5       |
| 2019-07-11 | 18.6       | 17.9       |

지역 선택 김제 💙 캠벨 💙 기준년도 2019 💙 비교년도 선택 💙

과립비대 과립이 세포분열이 없이 세포용적의 증가에 의하여 크게 되는 것

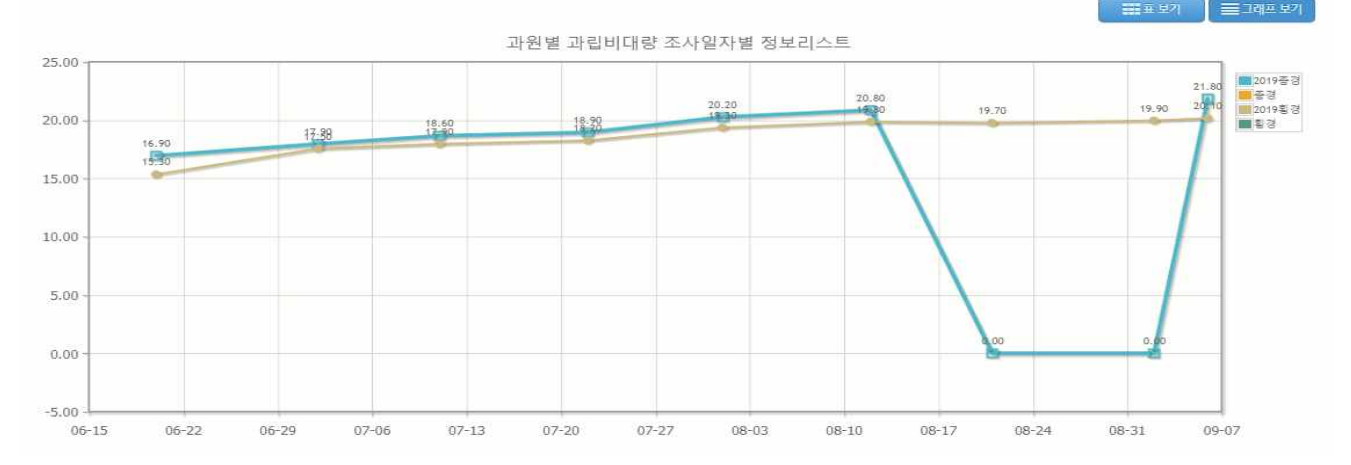

포도 생육정보의 과립비대 클릭 시 해당 화면으로 이동한다.

1) 기준연도 선택 시 해당연도의 조사지역별 착립수 조사일 및 기준년도 평균이 표시된다.

2) 데이터가 없는 경우 검색된 데이터가 없습니다 라는 메시지가 표출된다.

#### 1.4.1.10. 생물계절지도

과수생육 💛 생물계절지도 👻

생물계절지도

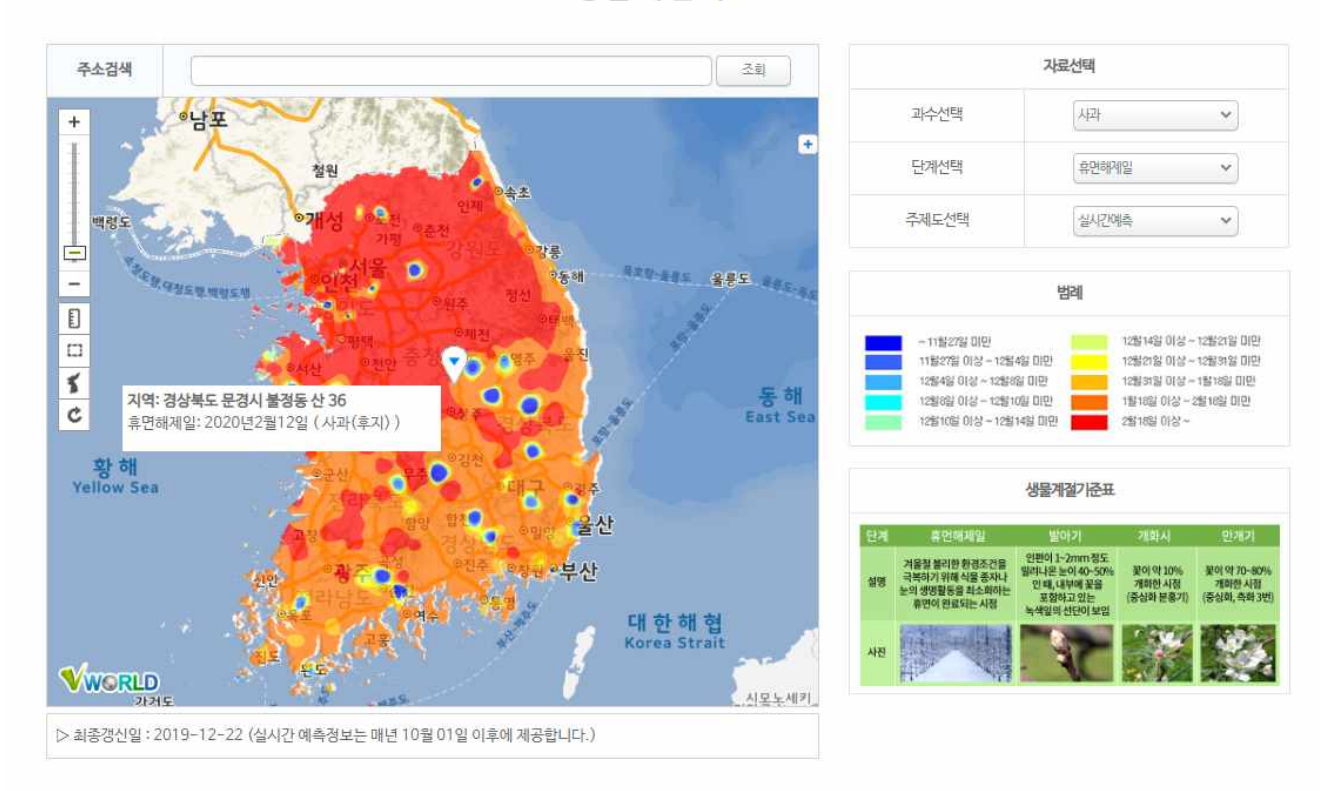

과수생육의 생물계절지도 메뉴 클릭 시 해당 화면으로 이동한다.

1) 단계 및 기간 선택에 따라 해당 생물계절지도가 조회된다.

- 과수: 사과, 배, 포도, 복숭아
- 단계: 휴면해제일, 발아기, 만개기
- 기간: 실시간예측, 2013~2019년, 최근(2001~2010), 평년(1981~2010)
- 2) 실시간 예측화면에서 조회된 지도를 클릭 시 해당 지점의 단계별 일자가 표시된다.
- 지도 상단에 주소 등 입력 후 조회 버튼 클릭 시 검색결과가 조회되고 검색결과 선택 시 해당 위치를 지도상에서 표시한다.

- 실시간예측화면인 경우 지도상의 위치 표시와 함께 단계별 일자가 표시된다.

 지도 좌측에 지도모양 버튼 클릭 시 지도화면의 위치가 초기화되고, 둥근 화살표 모양 클릭 시 위치표시 아이콘이 사라진다.

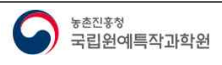

#### 1.4.1.11. 과원영상

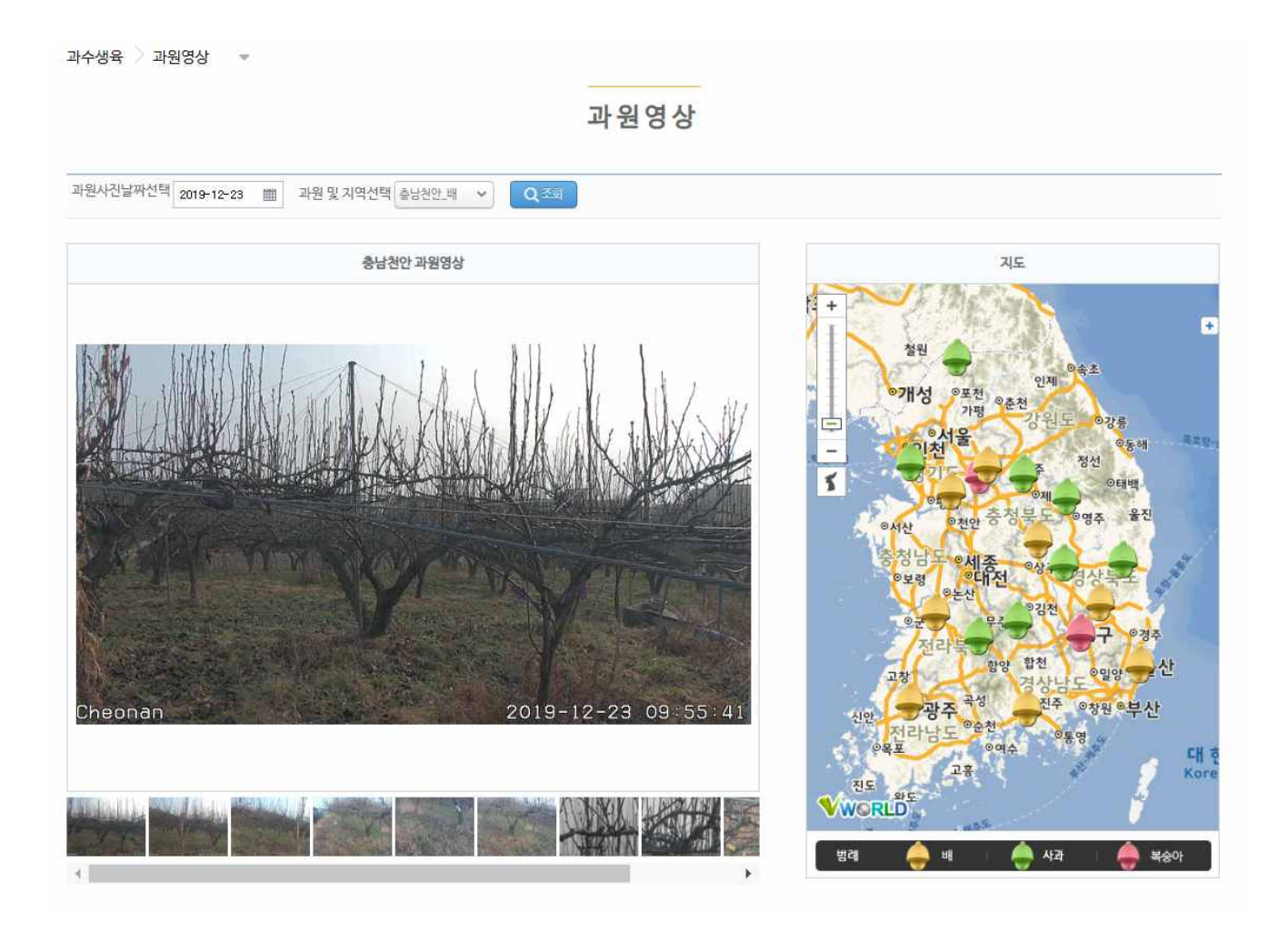

과수생육의 과원영상 메뉴 클릭 시 해당 화면으로 이동한다.

1) 과원 및 날짜 선택에 따라 해당 지역의 CCTV 촬영 이미지가 조회된다.

- CCTV 촬영이미지는 오전 10시, 오후 4시에 촬영되며 각 10장씩 총 20장의 이미지가 조회된다.

2) 날짜 선택 후 지도상의 아이콘을 선택하여도 조회가 가능한다.

3) 지도 좌측에 지도모양 버튼 클릭 시 지도화면의 위치가 초기화된다.

#### 1.4.2. 품질관리

#### 1.4.2.1. (사과) 과실품질정보

품질관리 과실품질정보

# 과실품질정보

| 기준년도 2 | 019 ♥ 비교년도 2018 ♥ 품종 후지 ♥ |
|--------|---------------------------|
| 과중     | 과실의 무게                    |
| 횡경     | 가로길이                      |
| 종경     | 세로 길이                     |
| L/D    | 종경과 횡경의 비율                |
| 경도     | 단단한 정도                    |
| 당도     | 당의함량                      |
| 산도     | 산의 함량                     |
| 착색     | 과일 색을 -60 ~ 60 으로 표현      |

2019년도

| 지역 | 조사일자       | 과중(g) | 횡경(mm) | 종경(mm) | L/D<br>비율 | 경도1<br>(N/ø11mm) | 경도2<br>(N/ø11mm) | 경도평균<br>(N/ø11mm) | 당도<br>( * Brix) | 산도(%) | 착색<br>(Hunter L) | 착색<br>(Huntera) | 착색<br>(Hunter b)  |
|----|------------|-------|--------|--------|-----------|------------------|------------------|-------------------|-----------------|-------|------------------|-----------------|-------------------|
| 군위 | 2019-11-01 | 292.7 | 90.0   | 75.0   | 0.83      | 52.5             | 53.8             | 53.1              | 12.5            | 0.3   | 47.8             | 13.0            | 15.2              |
| 청송 | 2019-11-01 | 261.1 | 85.8   | 72.2   | 0.84      | 57.8             | 58.5             | 58.2              | 14.7            | 0.39  | 43.1             | 16.6            | 15.1              |
| 영주 | 2019-11-01 | 356.7 | 92.7   | 82.6   | 0.89      | 53.4             | 54.3             | 53.8              | 12.9            | 0.33  | 49.7             | 9.4             | 16.4              |
| 장수 | 2019-11-01 | 258.2 | 84.1   | 75.8   | 0.9       | 61.6             | 62.3             | 62.0              | 12.9            | 0.38  | 46.6             | 9.6             | <mark>16.9</mark> |
| 거참 | 2019-11-01 | 266.5 | 86.1   | 73.9   | 0.86      | 54.5             | 54.2             | 54.4              | 12.3            | 0.37  | 47.7             | 8.8             | 17.1              |
| 충주 | 2019-11-01 | 316.2 | 89.5   | 81.9   | 0.92      | 55.4             | 55.1             | 55.3              | 14.1            | 0.41  | 47.0             | 14.0            | 15.5              |
| 포천 | 2019-11-01 | 328.2 | 92.6   | 80.3   | 0.87      | 37.6             | 38.4             | 38.0              | 16.1            | 0.5   | 57.0             | 14.9            | 29.3              |
| 화성 | 2019-10-30 | 384.2 | 96.4   | 85.9   | 0.89      | 35.8             | 35.1             | 35.5              | 14.1            | 0.51  | 59.1             | 11.9            | 27.7              |
| 남해 | 2019-10-24 | 238.0 | 83.4   | 72.9   | 0.88      | 38.3             | 39.9             | 39.1              | 10.7            | 0.37  | 59.5             | 2.4             | 29.1              |

사과 품질관리의 과실품질정보 메뉴 클릭 시 해당 화면으로 이동한다.

1) 기준연도와 비교연도 선택 시 해당 연도의 지역별 조사일자별 과실품질정보를 조회한다.

2) 과실품질정보 : 과중, 횡경, 종경, L/D비, 경도1, 경도2, 경도평균, 당도, 산도, 착색L, 착색a, 착색b

#### 1.4.2.2. (배, 복숭아) 과실품질정보

품질관리 📏 과실품질정보 💌

#### 과실품질정보

| 기준년도 2 | 020 🗸 비교년5 | 2019 | ♥ 풍종 신고 | ~ |
|--------|------------|------|---------|---|
| 과중     | 과실의 무게     |      |         |   |
| 종경     | 세로 길이      |      |         |   |
| 룅경     | 가로 길이      |      |         |   |
| 경도     | 단단한 정도     |      |         |   |
| 당도     | 당의 함량      |      |         |   |
| 산도     | 산의 함량      |      |         |   |

2020년도

| 지역     | 조사일자       | 과중(g) | 중경(mm) | 횡경(mm)    | 경도(N/ø8mm)            | 당도(*Brix)  | 산도(%)  |
|--------|------------|-------|--------|-----------|-----------------------|------------|--------|
| 완주     | 2020-09-22 | 677.2 | 97.6   | 111.6     | 36.8                  | 12.0       | 0.22   |
| 김제     | 2020-09-22 | 631_0 | 93.6   | 110.0     | 34.1                  | 13.2       | 0.248  |
| 2019년도 |            |       |        |           |                       |            |        |
| 3424   |            | 10000 |        | 120100 12 | and the second second | 1221222222 | 100000 |

| 지역 | 조사일자       | 과중(g) | 종경(mm) | 횡경(mm) | 경도(N/ø8mm) | 당도( * Brix) | 산도(%) |
|----|------------|-------|--------|--------|------------|-------------|-------|
| 나주 | 2019-09-27 | 528.6 | 104.8  | 92.1   | 2.6        | 10.7        | 0.1   |
| 완주 | 2019-09-26 | 811.8 | 117.7  | 103.0  | 37.3       | 12.8        | 0.2   |
| 사천 | 2019-09-30 | 669.1 | 97.7   | 109.4  | 2.6        | 11.9        | 0.1   |

배, 복숭아 품질관리의 과실품질정보 메뉴 클릭 시 해당 화면으로 이동한다.

1) 기준연도와 비교연도 선택하고 품종을 선택하면 해당 연도와 품종에 해당하는 지역별 조사일자별 과실품 질정보를 조회한다.

2) 과실품질정보 : 과중, 횡경, 종경, 경도, 당도, 산도

8.4

#### 1.4.2.3. (배, 복숭아) 품질추적관리 > 당도관리

| 품질관리 🤇 품질추적관리 🖉 당도관리 💿   |                       |           |  |  |
|--------------------------|-----------------------|-----------|--|--|
|                          | 품질추적관리                |           |  |  |
|                          | <del>당도괜리</del> 당도분포도 |           |  |  |
| 지역선택[전체 💙 품종[전체 🍾 변도선택[2 | 017 👻                 |           |  |  |
| 2017년도                   |                       |           |  |  |
| 조사일자                     | 조사지역                  | 당도(*Brix) |  |  |
| 2017-09-27               | 나주                    | 7.5       |  |  |
| 2016년도                   |                       |           |  |  |
| 조사일자                     | 조사지역                  | 당도(*Brix) |  |  |

품질관리 > 품질추적관리 > 당도관리 →

2016-10-01

품질추적관리

나주

당도관리 당도분포도

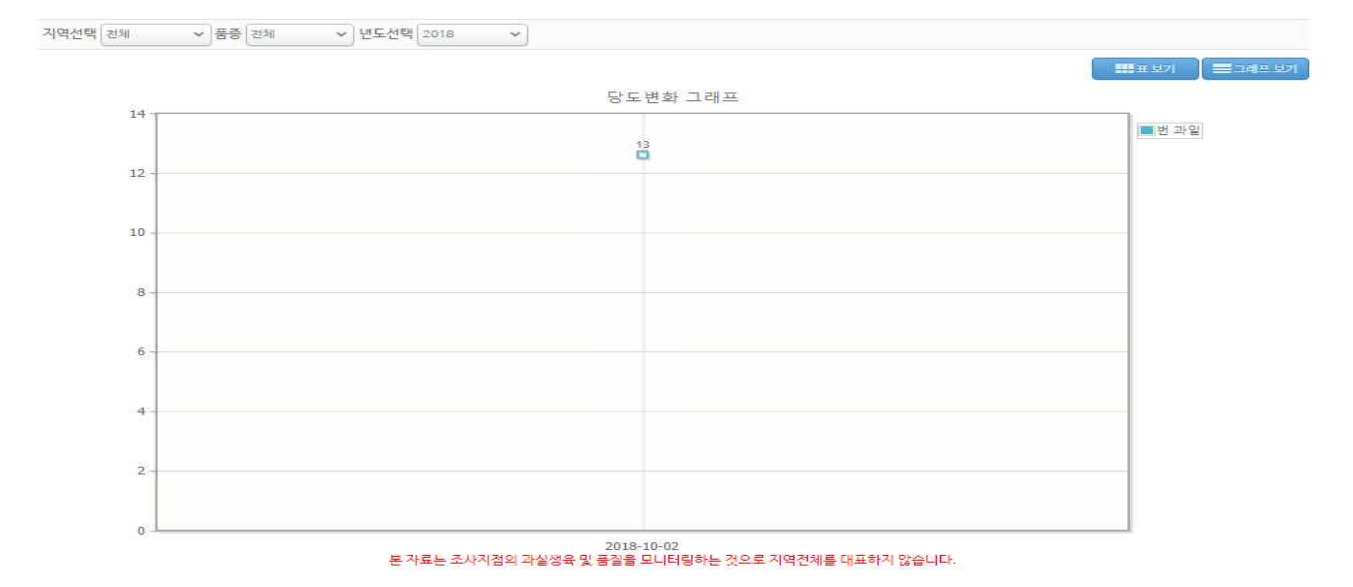

배, 복숭아 품질관리의 품질추적관리 메뉴 클릭 시 당도관리 화면으로 이동한다.

1) 지역, 품종, 연도 선택 시 해당 연도의 지역별 조사일자별 당도정보를 조회한다.

2) 그래프 보기 버튼 클릭 시 검색결과를 그래프 형태로 조회한다.

#### 1.4.2.4. (배, 복숭아) 품질추적관리 > 당도분포도

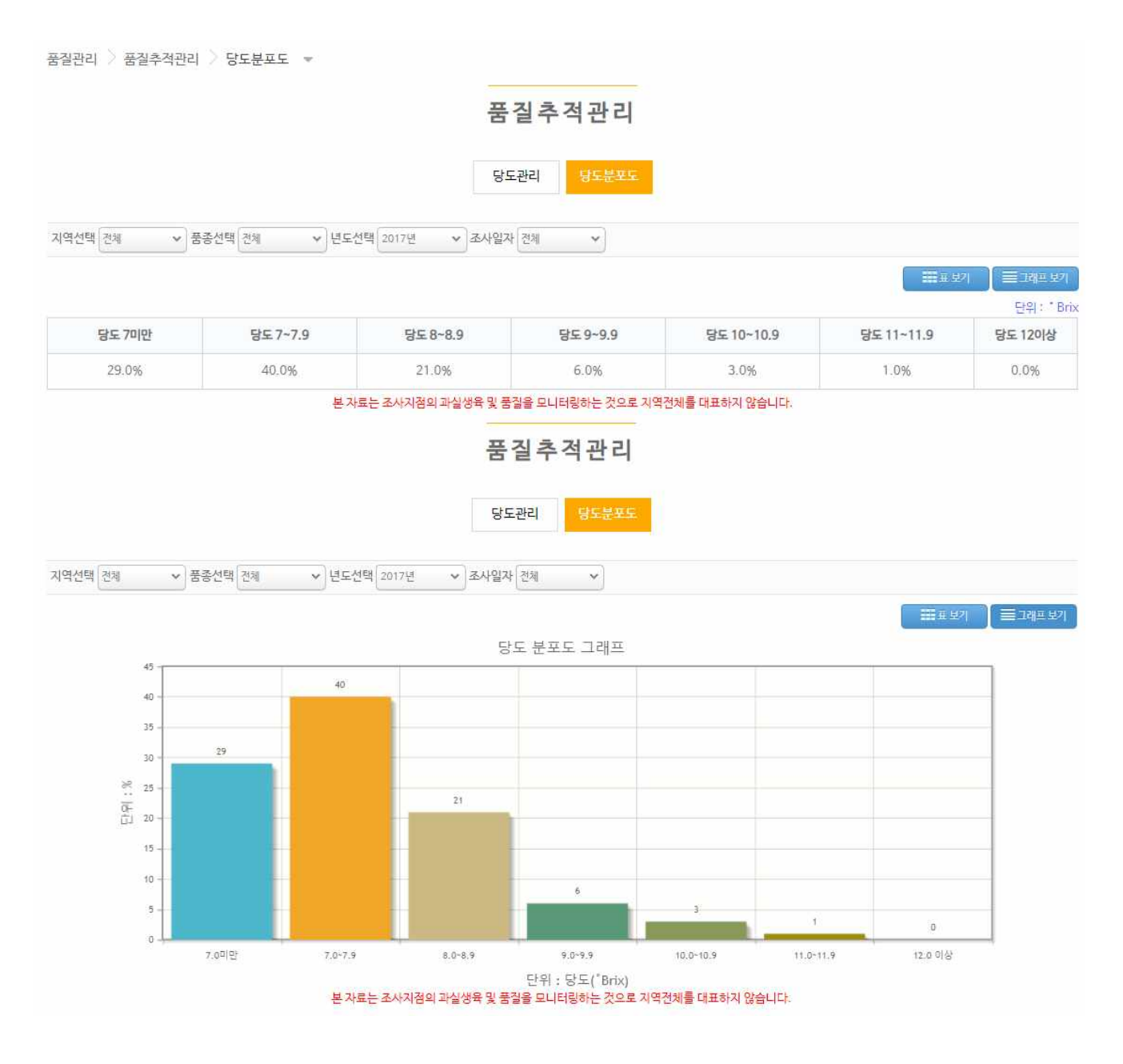

배, 복숭아 품질추적관리의 당도분포도 클릭 시 당도분포도 화면으로 이동한다.

1) 지역, 품종, 연도, 조사일자 선택 시 해당 당도 분포도를 조회한다.

2) 그래프 보기 버튼 클릭 시 검색결과를 그래프 형태로 조회한다.

#### 1.4.2.5. (감귤) 과실품질정보

품질관리 💙 과실품질정보 🗦 횡경

|         | 과실품질정보 |                           |                |                |           |                |       |              |            |  |  |  |  |
|---------|--------|---------------------------|----------------|----------------|-----------|----------------|-------|--------------|------------|--|--|--|--|
|         | 횡경     | 종경                        | 과중             | 과육중            | 과육율 고     | 아피 당도          | 산도    | 당산비          |            |  |  |  |  |
| 지역선택 전체 | ♥ 기준년도 | 2019 🗸                    | 비교년도 2018      | ~              |           |                |       |              |            |  |  |  |  |
| 황경 가    | 로 길이   |                           |                |                |           |                |       |              |            |  |  |  |  |
|         |        |                           |                |                |           |                |       | <b>王王</b> 보기 | ) ≡ाथ≖ ध्य |  |  |  |  |
| 2019년도  |        |                           |                |                |           |                |       |              |            |  |  |  |  |
|         |        | 조사일자                      |                |                |           |                | 횡경    |              |            |  |  |  |  |
|         |        | 2019-08-01                |                |                |           |                | 39.23 |              |            |  |  |  |  |
|         |        | 2019-08-15                |                |                |           |                | 44.18 |              |            |  |  |  |  |
|         |        | 2019-09-01                |                |                |           |                | 48.68 |              |            |  |  |  |  |
|         |        | 2019-09-15                |                |                |           |                | 52.36 |              |            |  |  |  |  |
|         |        | 201 <mark>9-10-</mark> 01 |                |                |           |                | 55.75 |              |            |  |  |  |  |
|         |        | 2019-10-15                |                |                |           |                | 57.41 |              |            |  |  |  |  |
|         |        | 2019-11-01                |                |                |           |                | 59.23 |              |            |  |  |  |  |
|         |        | 2019-11-15                |                |                |           |                | 60.12 |              |            |  |  |  |  |
| 2018년도  |        |                           |                |                |           |                |       |              |            |  |  |  |  |
|         |        | 조사일자                      |                |                |           |                | 횡경    |              |            |  |  |  |  |
|         |        | 2018-08-01                |                |                |           | 39.4           |       |              |            |  |  |  |  |
|         |        | 2018-08-15                |                |                |           | 42.73          |       |              |            |  |  |  |  |
|         |        | 2018-09-01                |                |                |           |                | 49.68 |              |            |  |  |  |  |
| 70      |        |                           | 과              | 원별 과실품질정!      | 보 조사일자별 정 | 보리스트           |       |              |            |  |  |  |  |
|         |        |                           |                |                |           |                |       | 66.85        | 2019       |  |  |  |  |
| 65      |        |                           |                |                |           |                | 5     | 60.12        |            |  |  |  |  |
| 60 -    |        |                           |                |                | 56.71     | 58.92<br>57.41 | 59.22 | 2            | _          |  |  |  |  |
| 55 -    |        |                           |                | 53.23<br>52.36 | 3363      |                |       |              | _          |  |  |  |  |
| 50 -    |        |                           | 49.68<br>49.68 | 8              |           |                |       |              |            |  |  |  |  |
| 45 -    |        | 44.18                     |                |                |           |                |       |              |            |  |  |  |  |
| 1.22    | 3974   | 5412                      |                |                |           |                |       |              |            |  |  |  |  |
| 40 -    | JREE   |                           |                |                |           |                |       |              | _          |  |  |  |  |
| 35      | 08-03  | 08-17                     | 08-31          | 09-14          | 09-28     | 10-12          | 10-26 | 11-09        | 11-23      |  |  |  |  |

감귤 품질관리의 과실품질정보 메뉴 클릭 시 해당 화면으로 이동한다.

1) 지역, 기준연도와 비교연도 선택 시 해당 지역, 해당 연도의 조사일자별 과실품질정보를 조회한다.

09-14

- 2) 과실품질정보 : 횡경, 종경, 과중, 과육중, 과육율, 과피, 당도, 산도, 당산비
- 3) 그래프 보기 버튼 클릭 시 검색결과를 그래프 형태로 조회한다.

#### 1.4.2.5. (감귤) 품질추적관리 > 당도관리

| 품질관리 🗦 품질추적관리 🗦 당도관리 📼    |                      |             |
|---------------------------|----------------------|-------------|
|                           | 품질추적관리               |             |
|                           | 당도관리 당도분포도           |             |
| 지역선택 전체 > 년도선택 2019 > 나무번 | 호 나무번호 v 과수번호 객일번호 v |             |
| 2019년도                    |                      | 표보기 = 그래프보기 |
| 조사일자                      | 조사지역                 | 당도          |
| 2019-10-01                | 88                   | 7.9         |
| 2019-10-01                | 성산                   | 7.8         |

| 2019-10-01 | 토산    | 6.7 |
|------------|-------|-----|
| 2019-10-01 | 아라    | 7.2 |
| 2019-10-01 | 무릉    | 8.2 |
| 2019-10-01 | 하원    | 8.2 |
| 2019-10-01 | 덕쳔    | 7.3 |
| 2019-10-01 | 신촌    | 6.7 |
| 2019-10-01 | 금악    | 8.3 |
| 2019-10-01 | 하례    | 7.5 |
| 2019-10-01 | 21-74 | 7.5 |

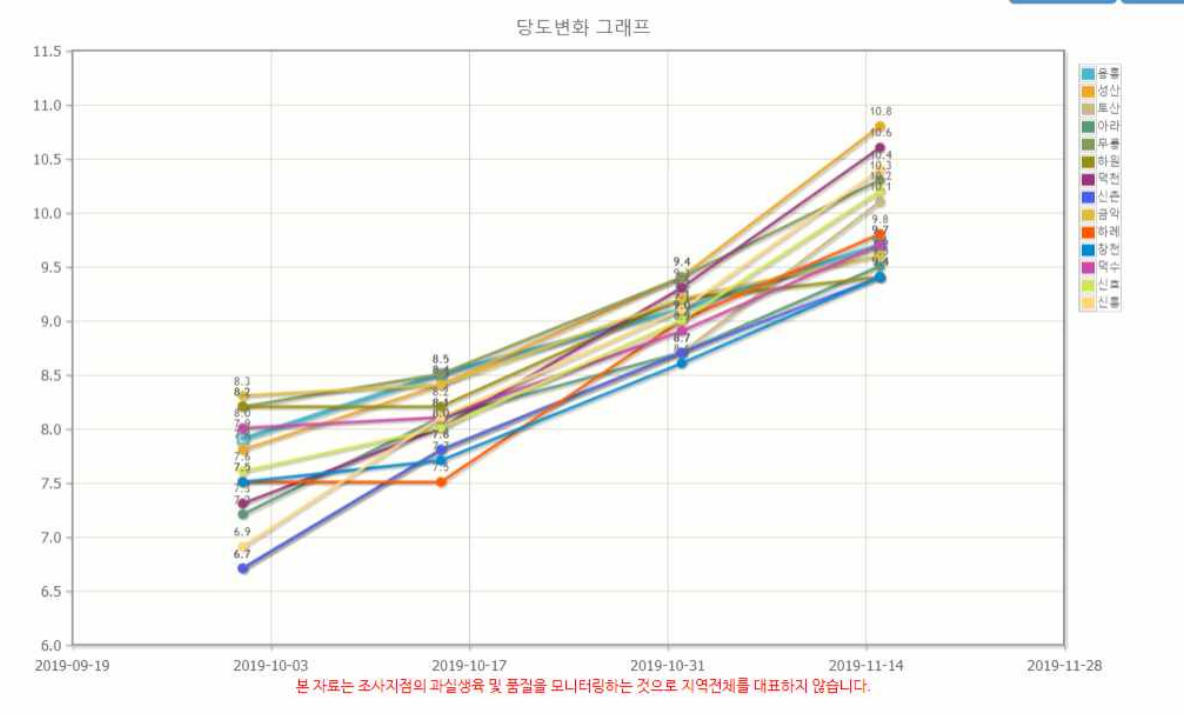

감귤 품질관리의 품질추적관리 메뉴 클릭 시 당도관리 화면으로 이동한다.

1) 지역, 연도, 나무번호, 과실번호 선택 시 해당 연도의 지역별 조사일자별 당도정보를 조회한다.

2) 그래프 보기 버튼 클릭 시 검색결과를 그래프 형태로 조회한다.

#### 1.4.2.5. (감귤) 품질추적관리 > 당도분포도

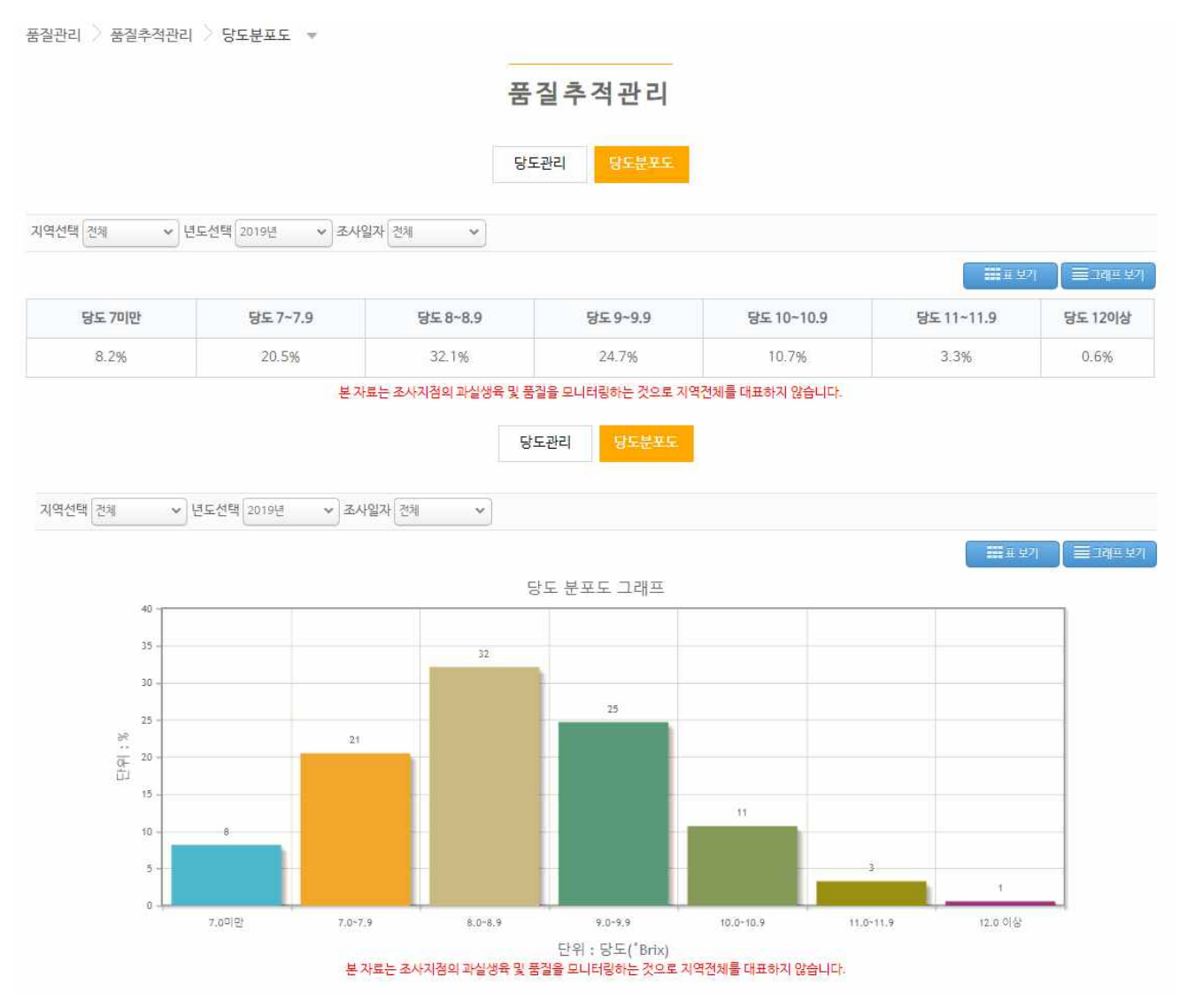

감귤 품질추적관리의 당도분포도 클릭 시 당도분포도 화면으로 이동한다.

- 1) 지역, 연도, 조사일자 선택 시 해당 당도 분포도를 조회한다.
- 2) 그래프 보기 버튼 클릭 시 검색결과를 그래프 형태로 조회한다.

#### 1.4.2.6. (감귤) 품질관리 > 기능성 성분

품질관리 > 기능성성분 > 플라보노이드성분분석(과육) 💌

|                     |                           | 기능성성분          |             |  |
|---------------------|---------------------------|----------------|-------------|--|
|                     | 플라보노이드성분분석(과육)            | 플라보노이드성분분석(과피) | 유리당과 구연산 분석 |  |
| 지역 선택 전체 🗸 품종 선택 전체 | <ul> <li>년도 전체</li> </ul> | Q 조희           |             |  |
| 지역 선택 전체 🔹 풍종 선택 전체 | ♥ 년도 전체 ♥                 | Q ব্রুৱা       |             |  |

mg/100g, 생과 과육

| 지역명 | 풍종명 | 조사일자       | 루틴     | 나리루틴    | 나린진 | 헤스페리딘  | 네오헤스페리딘 | 쿼세틴 | 나린제닌 | 헤스페레틴 | 노빌레틴  | 탄제레틴 |
|-----|-----|------------|--------|---------|-----|--------|---------|-----|------|-------|-------|------|
| 신흥  | 풋귤  | 2020-09-11 | 26.92  | 609.17  |     | 515.46 |         |     |      |       |       |      |
| 신흥  | 픗귤  | 2020-08-21 | 37.48  | 893.99  |     | 647.98 |         |     |      |       |       |      |
| 신흥  | 풋귤  | 2020-08-03 | 113.18 | 1756.28 |     | 773.07 |         |     |      |       | 0.023 |      |

플라보노이드성분분석(과육)

플라보노이드성분분석(과피) 유리당과 구연산 분석

▼ 품종 선택 전제 ♥ 년도 전체 🖌 🔍 কল

지역 선택 전체

플라보노이드 강귤의 대표적인 기능성 성분으로 비타민 P라고도 함

| mg/100g, 생과 3 | 각육  |            |        |         |     |         |         |     |       |        |       |       |
|---------------|-----|------------|--------|---------|-----|---------|---------|-----|-------|--------|-------|-------|
| 지역명           | 풍종명 | 조사일자       | 루틴     | 나리루틴    | 나린진 | 헤스페리딘   | 네오헤스페리딘 | 쿼세틴 | 나린제닌  | 헤스페레틴  | 노빌레틴  | 탄제레틴  |
| 신흥            | 픗귤  | 2020-09-11 | 80.81  | 1989.69 |     | 1263.53 |         |     |       |        | 57.53 | 34.73 |
| 신흥            | 픗귤  | 2020-08-21 | 191.73 | 2128.79 |     | 1431.45 |         |     |       |        | 85.03 | 48.54 |
| 신흥            | 픗귤  | 2020-08-01 | 176.15 | 2743.58 |     | 1289.05 |         |     | 0.068 | 0.0864 | 94.13 | 56.03 |

|                     | 플라보노이드성분분석(과육)            | 플라보노이드성분분석(과피) | 유리당과 구연산 분석 |
|---------------------|---------------------------|----------------|-------------|
| 지역 선택 전제 🗸 품종 선택 전체 | <ul> <li>년도 전체</li> </ul> | Q 28           |             |

감귤의 단맛성분으로 주로 포도당, 과당, 자당 함유 유리당 구연산 감귤의 신맛 성분

g/100g, 생과 과육

| 지역명              | 풍종명  | 조사일자       | 구연산  | 포도당  | 과당   | 자당   |
|------------------|------|------------|------|------|------|------|
| 신흥               | 풋귤   | 2020-09-11 | 2.05 | 1.47 | 1.56 | 4.23 |
| 신흥               | 픗귤   | 2020-08-21 | 2.89 | 1.73 | 1.74 | 2.86 |
| 하 <mark>레</mark> | 당유자  | 2020-04-01 | 2.15 | 1.98 | 1.93 | 3.63 |
| 하례               | 하례조생 | 2020-06-22 | 0.95 | 2.14 | 2.33 | 6.71 |
| 하례               | 감평   | 2020-02-17 | 0.98 | 1.7  | 1.8  | 6.5  |
| 하려               | 부지화  | 2020-02-17 | 1.16 | 2.5  | 2.7  | 6.7  |

감귤 품질관리의 기능성성분 클릭시 기능성 성분 화면으로 이동한다.

1) 플라보노이드 성분분석(과육, 과피), 유리당과 구연산 성분을 조회한다.

#### 1.4.2.7. (포도) 과실품질정보

품질관리 💙 과실품질정보 👻

#### 과실품질정보

| 기준년도 2019 🗸 | 비교년도 2018 💙 풍종 캠벨 👻                 |  |  |  |  |  |  |  |
|-------------|-------------------------------------|--|--|--|--|--|--|--|
| 칼라차트        | 포도 품종별 숙기 판정용 칼라차트 1~10으로 표현(원예원개발) |  |  |  |  |  |  |  |
| 과방중         | 포도송이의 무게                            |  |  |  |  |  |  |  |
| 과립중         | 포도알(괴립)의 무게                         |  |  |  |  |  |  |  |
| 종경          | 과립의 세로 길이                           |  |  |  |  |  |  |  |
| 횡경          | 과립의 가로 길이                           |  |  |  |  |  |  |  |
| 당도          | 당의 함량(단맛의 정도)                       |  |  |  |  |  |  |  |
| 산도          | 산의 함량 () 맛의 정도                      |  |  |  |  |  |  |  |
| 색차계(L)      | 명도(밝기)                              |  |  |  |  |  |  |  |
| 색차계(a)      | 적색도(값이 낮으면 녹색, 높으면 빨강에 가까움)         |  |  |  |  |  |  |  |
| 색차계(b)      | 황색도(값이 낮으면 파랑, 높으면 노랑에 가까움)         |  |  |  |  |  |  |  |
| 안토시아닌       | 안토시아닌 함량                            |  |  |  |  |  |  |  |

2019년도

| 지역 | 조사일자       | 칼라차트 | 과방중(g) | 과립중(g) | 종경(mm) | <mark>횡</mark> 경(mm) | 당도(*Brix) | 산도(%) | 색차계(L) | 색차계(a) | 색차계(b) | 안토시아닌<br>(mg/cm <sup>2</sup> ) |
|----|------------|------|--------|--------|--------|----------------------|-----------|-------|--------|--------|--------|--------------------------------|
| 김제 | 2019-07-22 | 3.23 | 291.67 | 3.88   | 18.73  | 17.64                | 7.63      | 2.511 | 64.9   | 1.82   | 44.57  | 0.0010517                      |
| 김제 | 2019-08-01 | 5.43 | 328.17 | 4.86   | 20.84  | 19.17                | 9.76      | 1.365 | 44.44  | -4.47  | 10.52  | 0.0037420                      |
| 김제 | 2019-08-12 | 6.27 | 418.0  | 5.57   | 21.68  | 19.26                | 11.7      | 0.88  | 35.47  | 5.49   | 2.28   | 0.0147204                      |
| 김제 | 2019-08-21 | 6.97 | 429.17 | 5,57   | 22,88  | 21.4                 | 13.4      | 0.702 | 27.19  | 6.32   | 0.76   | 0.0665920                      |
| 김제 | 2019-09-02 | 9.23 | 495.83 | 5.61   | 21.55  | 20.0                 | 14.7      | 0.593 | 27.85  | 2.56   | -1.93  | 0.1610160                      |
| 김제 | 2019-09-06 | 9.47 | 433.9  | 5.58   | 21.91  | 20.15                | 15.56     | 0.581 | 22.64  | 1.09   | -0.64  | 0.1628720                      |
| 화성 | 2019-09-02 | 9.75 | 455.27 | 7.48   | 24.05  | 22.23                | 18.43     | 0.572 | 21.43  | 1.02   | -0.1   | 0.2059608                      |

포도 품질관리의 과실품질정보 메뉴 클릭 시 해당 화면으로 이동한다.

지역, 기준연도와 비교연도 선택 시 해당 지역, 해당 연도의 조사일자별 과실품질정보를 조회한다.
 과실품질정보 : 칼라차트, 과방중, 과립중, 종경, 횡경, 당도, 산도, 책차계(L), 색차계(a), 색차계(b),

안토시아닌

# 1.5. 기상기후

#### 1.5.1. 기상모니터링

#### 1.5.1.1. 실시간데이터

기상·기후 기상모니터링 실시간데이터 👻

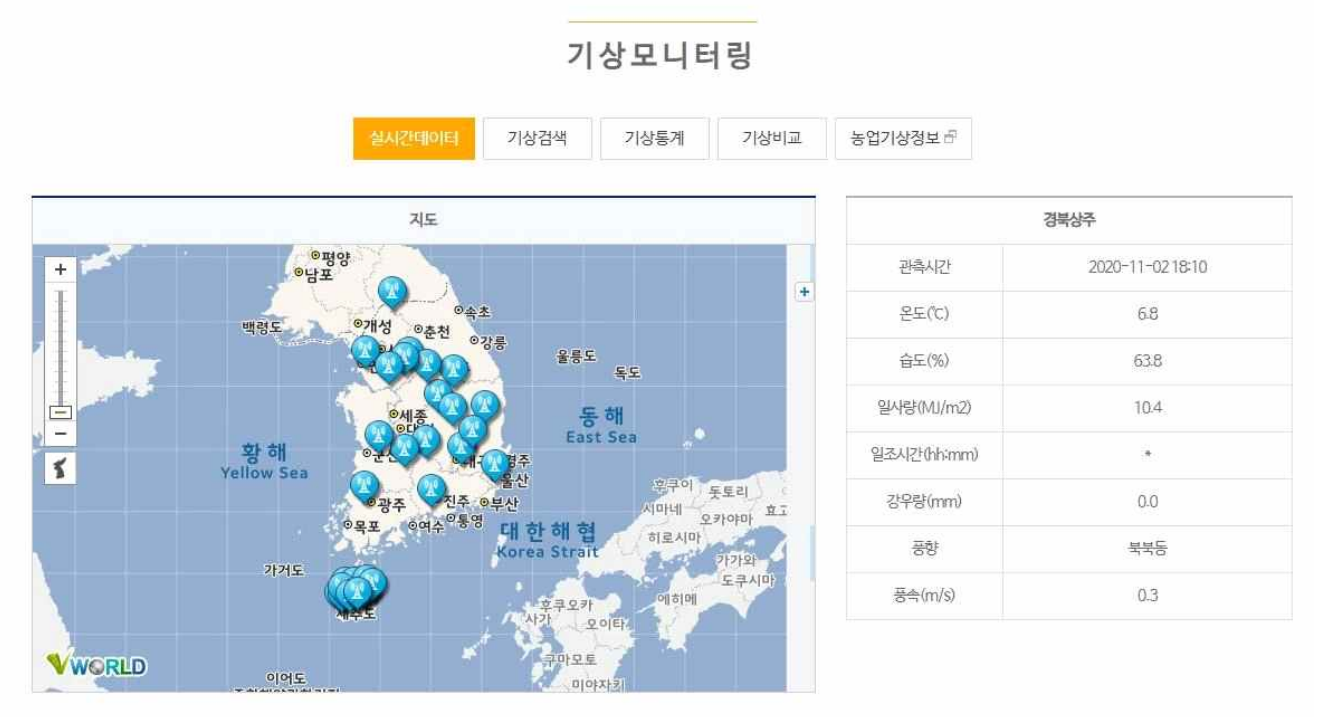

#### ○ 기상모니터링

전국 조사 과원의 기상관측장비(AWS)를 통하여 수집된 기상을 조회할 수 있습니다. 실시간데이터에서는 실시간 온도, 습도, 일사량, 강우량 등을 제공합니다. 기상검색 메뉴를 통하여 해당 지역의 과거 기상을 확인할 수 있으며 기상은 10분 단위로 제공합니다. 표보기, 그래프보기, 엑셀파일 다운로드를 제공합니다. 기상통계 메뉴에서는 과거 일별, 순별(10일) 통계값을 월단위로 제공합니다. 기상비교를 통하여 두 지역간의 온도, 습도, 강우량 등을 비교해 볼 수 있습니다.

기상기후의 기상모니터링 메뉴 클릭 시 실시간 데이터 화면으로 이동한다.

1) 사과 AWS지점별 실시간 기상데이터를 조회한다.

2) 지도상 지점 아이콘 클릭 시 해당 지역의 실시간 기상데이터를 조회한다.

3) 지도 좌측에 지도모양 버튼 클릭 시 지도화면의 위치가 초기화된다.

#### 1.5.1.2. 기상검색

기상·기후 기상모니터링 기상검색 👻

|             |              |              |             | 기상모                     | 니터링    |    |        |         |           |           |
|-------------|--------------|--------------|-------------|-------------------------|--------|----|--------|---------|-----------|-----------|
|             |              | 실시간          | 데이터         | 상검색 기상                  | 상통계 기상 | 비교 | 농업기상정보 |         |           |           |
| 지역선택 제주용흥   | ▶ 날짜선택 201   | 9-12-23 🔟    | <b>)</b> 조희 |                         |        |    |        |         |           |           |
| - 기상데이터는 설치 | 지점에 따라 데이터 제 | 공일이 다를수 있습니다 | ê           |                         |        |    |        | 副표보기    | ]≡⊐व≞ ध्य | ○ 액셜타운로드  |
| 계측시간        | 온도(℃)        | 습도(%)        | 강우량(mm)     | 일사량(MJ/m <sup>2</sup> ) | 일조시간   | R  | ð:     | 풍속(m/s) | 최대풍속(m/s) | 결로시간(min) |

| 2019-12-23<br>01:00 | 4.3 | 82.9               | 0.0 | 0.0 | 8             | 남남동 | 2.0 | 2.6 | (# )  |
|---------------------|-----|--------------------|-----|-----|---------------|-----|-----|-----|-------|
| 2019-12-23<br>02:00 | 4.3 | 84.1               | 0.0 | 0.0 | ×             | 남남동 | 1.9 | 2.8 | 1811  |
| 2019-12-23<br>03:00 | 4.1 | 83. <mark>9</mark> | 0.0 | 0.0 | ×             | 남남동 | 1.8 | 2.9 | *     |
| 2019-12-23<br>04:00 | 4.0 | 81.7               | 0.0 | 0.0 | *             | 남남동 | 1.9 | 2.9 | 18 I. |
| 2019-12-23<br>05:00 | 5.0 | 83.0               | 0.0 | 0.0 | <br>₩0<br>101 | 남남동 | 1.7 | 3.1 |       |
| 2019-12-23<br>06:00 | 5.1 | 85.9               | 0.0 | 0.0 |               | 남남동 | 1.6 | 3.1 | *     |
| 2019-12-23<br>07:00 | 5.2 | 86.4               | 0.0 | 0.0 |               | 남남동 | 1.5 | 3.1 | •     |
| 2019-12-23<br>08:00 | 6.3 | 84.7               | 0.0 | 0.0 |               | 남남동 | 1.1 | 3.5 |       |
| 2019-12-23<br>09:00 | 9.8 | 85.7               | 0.0 | 0.2 |               | 북서  | 1.0 | 3.5 |       |

# 기상모니터링

실시간데이터 기상검색 기상통계 기상비교 농업기상정보 지역선택 제주용용 ✓ 날짜선택 2019-12-23 曲 Q조회

기상검색 습도 \_\_\_\_\_ 강수량 \_\_\_\_\_ 일사랑 \_\_\_\_ 8도 🚺 풍속 📷 최대풍속 👘 E 결로 11 1.0 2.5 1.0 2.4 5.5 8.0 0.8 10 2.2 85 5.0 0.6 2.0 0.6 0.4 2.0 0.4 4.5 80 0.2 1.5 0.2 1.8 최대문: 광수량 입사려 년 에 9년 19 0 NU HU 4.0 75 -0 1.6 -0.2 1.0 -0.2 70 3.5 -0.4 -0.4 1.4 -0.6 -0.6 0.5 3.0 1.2 -0.8 -0.8 60 -1.0 0 1.0 2.5 -1.0 4:00 am 5:00 am 6:00 am 7:00 am 8:00 am 9:00 am 10:00 am 11:00 am 12:00 pm 1:00 pm 1:00 am 2:00 am 3:00 am 시간

- 기상데이터는 설치지점에 따라 데이터 제공일이 다를수 있습니다.

기상모니터링 메뉴의 기상검색 버튼 클릭 시 해당 화면으로 이동한다.

- 1) 지역 및 날짜 선택 후 조회 시 해당 일자의 1시간 단위 기상관측데이터를 조회한다.
- 2) 그래프 버튼 클릭 시 검색결과를 그래프 형태로 조회한다.
- 3) 엑셀다운로드 버튼 클릭 시 검색결과를 엑셀파일로 다운로드 한다.

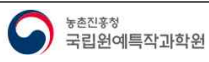

#### 1.5.1.3. 기상통계 > 기간

| 실시간데이터 기상검색 기상통계 기상비교 농업기상정보<br>지역선택 제주용을 🔹 통계구분 기간 🔹 기간선택 2019-12-01 📾 ~ 2019-12-07 📾 Q조희<br>기상데이터는 설치지점에 따라 데이터 제공일이 다를수 있습니다. |                                                          |                      | 7            | 상모니터 | 링    |        |  |  |
|----------------------------------------------------------------------------------------------------|----------------------------------------------------------|----------------------|--------------|------|------|--------|--|--|
| 지역선택 계주용응 🔹 통계구분 기간 🔹 기간선택 2019-12-01 面 ~ 2019-12-07 面 Q조퍼<br>기상데이터는 설치지점에 따라 데이터 제공일이 다를수 있습니다.                                 |                                                          | 실시간데이터               | 기상검색         | 기상통계 | 기상비교 | 농업기상정보 |  |  |
| 기상데이터는 설치지점에 따라 데이터 제공일이 다를수 있습니다.                                                                                               | 지역선택 제주용흥 💙 통계구분 기간 🔹                                    | 기간선택 2019-12-0       | 1 🗰 ~ 2019-1 | 2-07 | Q হৰ |        |  |  |
| 기간통계는 60일까지만 가능하며 표준편차를 제공하지 않습니다.                                                                                               | 기상데이터는 설치지점에 따라 데이터 제공일이 다<br>기간통계는 60일까지만 가능하며 표준편차를 제공 | 를수 있습니다.<br>하지 않습니다. |              |      |      |        |  |  |

| 일자         |      | 기온(Tempe | erature) |      | 습도<br>(%) | 강우량  | 일사량       | 일조시간   | 결로시간  | 퓓<br>(m | <del> </del> 今<br>n/s) |
|------------|------|----------|----------|------|-----------|------|-----------|--------|-------|---------|------------------------|
|            | 평균   | 표준편차     | 최고       | 최저   | (70)      | (mm) | (MJ/III*) | (m-mm) | (min) | 평균      | 최대                     |
| 2019-12-01 | 11.2 |          | 15.5     | 10.1 | 96.3      | 22   | 1.3       | *      |       | 0.8     | 3.8                    |
| 2019-12-02 | 8.8  | 1        | 10.8     | 6.7  | 67.2      | 0.5  | 3.4       |        | *     | 2.6     | 4                      |
| 2019-12-03 | 8.1  | 10       | 9.3      | 6.6  | 57.9      | 0    | 2.9       |        | *     | 1.4     | 2.8                    |
| 2019-12-04 | 10   |          | 13       | 8.1  | 57.8      | 0    | 6.1       |        | *     | 1.1     | 2                      |
| 2019-12-05 | 7.5  |          | 10.5     | 5    | 59.7      | 0    | 5.5       | *:     |       | 1.7     | 3.6                    |
| 2019-12-06 | 3.3  |          | 4.9      | 1.5  | 60.7      | 0    | 3.3       | *      | *     | 1.2     | 3.4                    |
| 2019-12-07 | 6.1  | 12       | 8.5      | 1    | 58.7      | 0    | 5.5       |        | *     | 1.6     | 2.7                    |

지역선택 제주용흥 🗸 통계구분 기간 💉 기간선택 2019-12-01 🗰 ~ 2019-12-07 🗰 📿 조퇴

기상데이터는 설치지점에 따라 데이터 제공일이 다를수 있습니다. 기간통계는 60일까지만 가능하며 표준편차를 제공하지 않습니다.

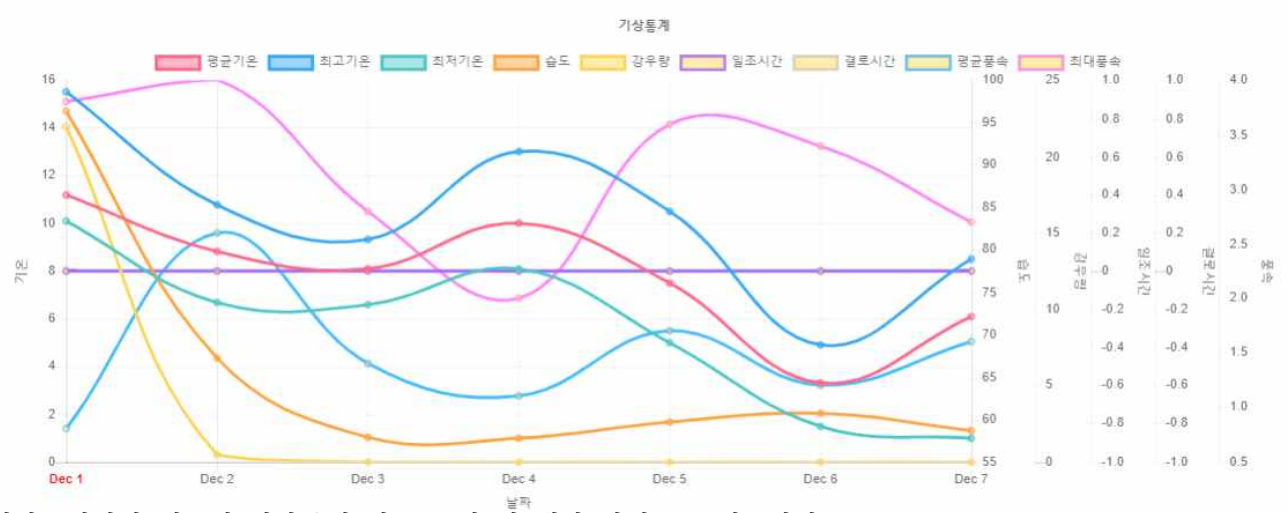

기상모니터링 메뉴의 기상통계 버튼 클릭 시 해당 화면으로 이동한다.

# 1) 통계구분, 지역, 기간 선택 후 조회 시 해당 기간의 기상관측통계데이터를 조회한다.

- 통계구분 : 기간, 일별, 순별, 월별
- 2) 그래프 버튼 클릭 시 검색결과를 그래프 형태로 조회한다.
- 3) 엑셀다운로드 버튼 클릭 시 검색결과를 엑셀파일로 다운로드 한다.

👩 백성타운로 드

글그레프 보기

김백성다운로드

# 1.5.1.3. 기상통계 > 일별, 순별, 월별

|                     |                 | 7                | 상모니터 | 링    |        |
|---------------------|-----------------|------------------|------|------|--------|
|                     | 실시간데이터          | 기상검색             | 기상통계 | 기상비교 | 농업기상정보 |
| 지역선택 제주용흥 💙 통계구분 일별 | ♥ 통계월선택 2019-11 | ■ Q <sup>3</sup> |      |      |        |

| 일자                        |      | 기온(Tempe | erature) |      | 습도   | 강우량    | 일사량      | 일조시간          | 결로시간  | 문<br>(n | <del>š속</del><br>n/s) |
|---------------------------|------|----------|----------|------|------|--------|----------|---------------|-------|---------|-----------------------|
|                           | 평균   | 표준편차     | 최고       | 최저   | (70) | Gunity | (WD/Thz) | (IIII-IIIIII) | Grany | 평균      | 최대                    |
| 2019-11-01                | 16.2 | 3.1      | 20.7     | 11.8 | 77.8 | 0      | 13.9     | *             | *     | 1.3     | 2.1                   |
| 2019-11-02                | 16.8 | 3.4      | 22.1     | 12   | 76.4 | 0      | 12.3     | ÷`            |       | 1       | 2.1                   |
| 2019-11-03                | 15.7 | 2.1      | 19.1     | 11.7 | 82.6 | 0      | 5.7      | 19 (          | *     | 1       | 1.6                   |
| 2019-11-04                | 15.3 | 3.3      | 20.5     | 10.9 | 78.4 | 0      | 12.6     | *             | *     | 0.9     | 1.8                   |
| 2019-11-05                | 15.8 | 2        | 18.8     | 11.6 | 73.3 | 0      | 10.8     |               | *     | 0.9     | 1.9                   |
| 2019-11-06                | 13.6 | 3.2      | 18.3     | 9.7  | 72.7 | 0      | 14.4     | ₹°            | *     | 1.2     | 1.9                   |
| 2019-11-07                | 14.3 | 2.1      | 17.4     | 10.9 | 69.9 | 0      | 8.6      | 19 (j. 1      | *     | 1.2     | 2.1                   |
| 201 <mark>9-11-</mark> 08 | 12.5 | 1.1      | 14.8     | 9.3  | 62.5 | 0      | 11.6     | *             | *     | 1.3     | 2.3                   |
| 2019-11-09                | 12.5 | 2.5      | 16.8     | 7.8  | 61.7 | 0      | 14.3     | *             | *     | 1.1     | 2.1                   |

#### 기상·기후 기상모니터링 기상통계 👻

# 기상모니터링

| 실시간데이터 | 기상검색 | 기상통계 | 기상비교 | 농업기상정보 |
|--------|------|------|------|--------|
|        |      |      |      |        |

기상데이터는 설치지점에 따라 데이터 제공일이 다를수 있습니다. 기간통계는 60일까지만 가능하며 표준편차를 제공하지 않습니다.

| 일자 |      | 기온(Tempe | erature) |      | 습도   | 강우량  | 일사량      | 일조시간    | 결로시간  | 풍<br>(m | <del>[속</del><br>\/s) |
|----|------|----------|----------|------|------|------|----------|---------|-------|---------|-----------------------|
|    | 평균   | 표준편차     | 최고       | 최저   | (76) | (mm) | (vu)(m²) | (nn-mm) | (min) | 평균      | 최대                    |
| 상순 | 14.6 | 3.2      | 22.1     | 14.6 | 72.4 | 3    | 14.4     |         |       | 1.2     | 4.1                   |
| 중순 | 12.7 | 4.3      | 23.7     | 12.7 | 66.6 | 8.5  | 12.9     | *       |       | 1.7     | 4.4                   |
| 하순 | 11.9 | 4        | 21.4     | 11.9 | 76.3 | 7    | 11.8     | ×       |       | 1.1     | 3.5                   |

@액설타운로드

|                                                              |                                       |                                         |                       | -                |                   |                            |                         |                   |                    |                                         |                                    |
|--------------------------------------------------------------|---------------------------------------|-----------------------------------------|-----------------------|------------------|-------------------|----------------------------|-------------------------|-------------------|--------------------|-----------------------------------------|------------------------------------|
|                                                              |                                       |                                         |                       | 기성               | <u> </u>          | 터링                         |                         |                   |                    |                                         |                                    |
|                                                              |                                       | 실시간데이E                                  | 기상                    | 검색               | 기상통계              | 기상비                        | 교 농업기상                  | ·정보               |                    |                                         |                                    |
| 선택 제주용홍 🔻 통계구분                                               | 분 월별 🗸                                | 기간선택 2019-1                             | 1 🏢 ~ 20              | 19-12 🕅          | 0 75              |                            |                         |                   |                    |                                         |                                    |
| 이터는 설치지점에 따라 데이<br>계는 60일까지만 가능하며 표                          | 터 제공일이 다를수<br>·준편차를 제공하지              | 있습니다.<br>않습니다.                          |                       |                  |                   |                            |                         |                   |                    |                                         |                                    |
| 이더는 설치지점에 따라 데이<br>계는 60일까지만 가능하며 표<br><b>일자</b>             | 터 제공일이 다를수<br>준편차를 제공하지               | 있습니다.<br>않습니다.<br>기온(Tempe              | rature)               |                  | 습도.<br>(W)        | 강우량                        | 일사량                     | 일조시간<br>(britana) | 결로시간<br>(vin)      | E e e e e e e e e e e e e e e e e e e e | 날다운<br>i속<br>\/s)                  |
| 이터는 설치지점에 따라 데이<br>·계는 60일까지만 가능하며 표<br>일자                   | 터 제공일이 다를수<br>준편차를 제공하지<br>평균         | 있습니다.<br>않습니다.<br>기운(Tempe<br>표준편차      | rature)<br>최고         | 최저               | 습도<br>(%)         | 강우량<br>(mm)                | 일사량<br>(MJ/m²)          | 일조시간<br>(hh:mm)   | 결로시간<br>(min)      | 문<br>(n<br>평균                           | 실다운<br>i속<br>i/s)<br>최             |
| 이터는 설치지겸에 따라 데이<br>하지는 60일까지만 가능하며 표<br><b>일자</b><br>2019-11 | 터 제공일이 다를수<br>준편차를 제공하지<br>평균<br>13.1 | 있습니다.<br>않습니다.<br>기운(Tempe<br>표준편차<br>4 | rature)<br>최고<br>23.7 | <b>최저</b><br>3.4 | 습도<br>(%)<br>71.5 | <b>강우랑</b><br>(mm)<br>29.5 | 일사량<br>(MJ/m²)<br>277.6 | 일조시간<br>(hh:mm)   | 결로시간<br>(min)<br>* | 문<br>문<br>(m<br>평균<br>1.4               | 날다운<br><del>[속</del><br>1/s)<br>죄( |

1) 통계구분: 일별, 지역, 통계월 선택 후 조회 시 해당 월의 일별 기상관측통계데이터를 조회한다.

2) 통계구분: 순별, 지역, 통계월 선택 후 조회 시 해당 월의 순별 기상관측통계데이터를 조회한다

3) 엑셀다운로드 버튼 클릭 시 검색결과를 엑셀파일로 다운로드 한다.

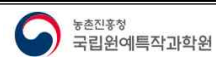

- 34 -
### 1.5.1.4. 기상비교

| 기상·기후 > 기상모니터링 > 기상검색                               | Ŧ                 | 기상모니터           | 링     |        |      |       |        |
|-----------------------------------------------------|-------------------|-----------------|-------|--------|------|-------|--------|
|                                                     | 실시간데이터 기          | 상검색 기상통계        | 기상비교  | 농업기상정보 |      |       |        |
| 기준지역 정북영주 💙 비교지역 정북청송 🗸                             | 날짜(월) 2019-12 🗰 비 | ।ब्रह्मेष्ट्र 💌 | रुब ) |        |      |       |        |
| 기상데이터는 설치지점에 따라 데이터 체공일이 다를<br>비교항목 <mark>온도</mark> | 특수 있습니다.          |                 |       | 6      | 亚 보기 | 그래프보기 | 액설다운로드 |

| 계측일자       | 경북영주  | 경북청송  |
|------------|-------|-------|
| 2019-12-01 | 5.84  | 4.75  |
| 2019-12-02 | 1.93  | 2.30  |
| 2019-12-03 | 0.70  | 0.56  |
| 2019-12-04 | 3.66  | 2.19  |
| 2019-12-05 | -1.08 | -1.60 |
| 2019-12-06 | -5.11 | -6.89 |
| 2019-12-07 | -2.44 | -3.78 |
| 2019-12-08 | -1.47 | -3.58 |
| 2019-12-09 | -1.06 | -2.44 |
| 2019-12-10 | 1.76  | 0.39  |

기상·기후 기상모니터링 기상검색 👻

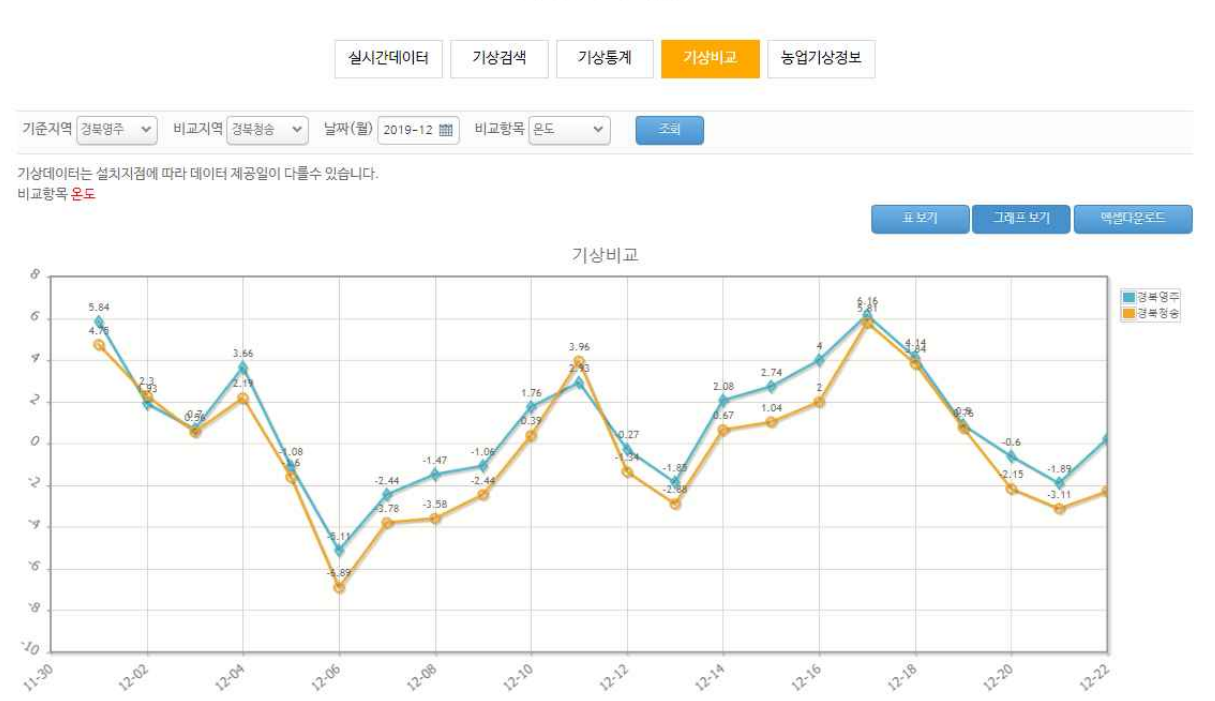

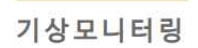

11:30

12:04

2.06

12.08

12-12

12:20

12-14

2:20

12-18

12-20

222

기상모니터링 메뉴의 기상비교 버튼 클릭 시 해당 화면으로 이동한다.

- 기준지역, 비교지역, 월, 비교항목 선택 후 조회 시 해당 지역, 월의 비교항목에 대한 기상관측데이터를 비교 조회한다.
- 2) 그래프 버튼 클릭 시 검색결과를 그래프 형태로 조회한다.
- 3) 엑셀다운로드 버튼 클릭 시 검색결과를 엑셀파일로 다운로드 한다.

## 1.5.2. 재배변동정보

#### 1.5.2.1. 과수재배변동추이

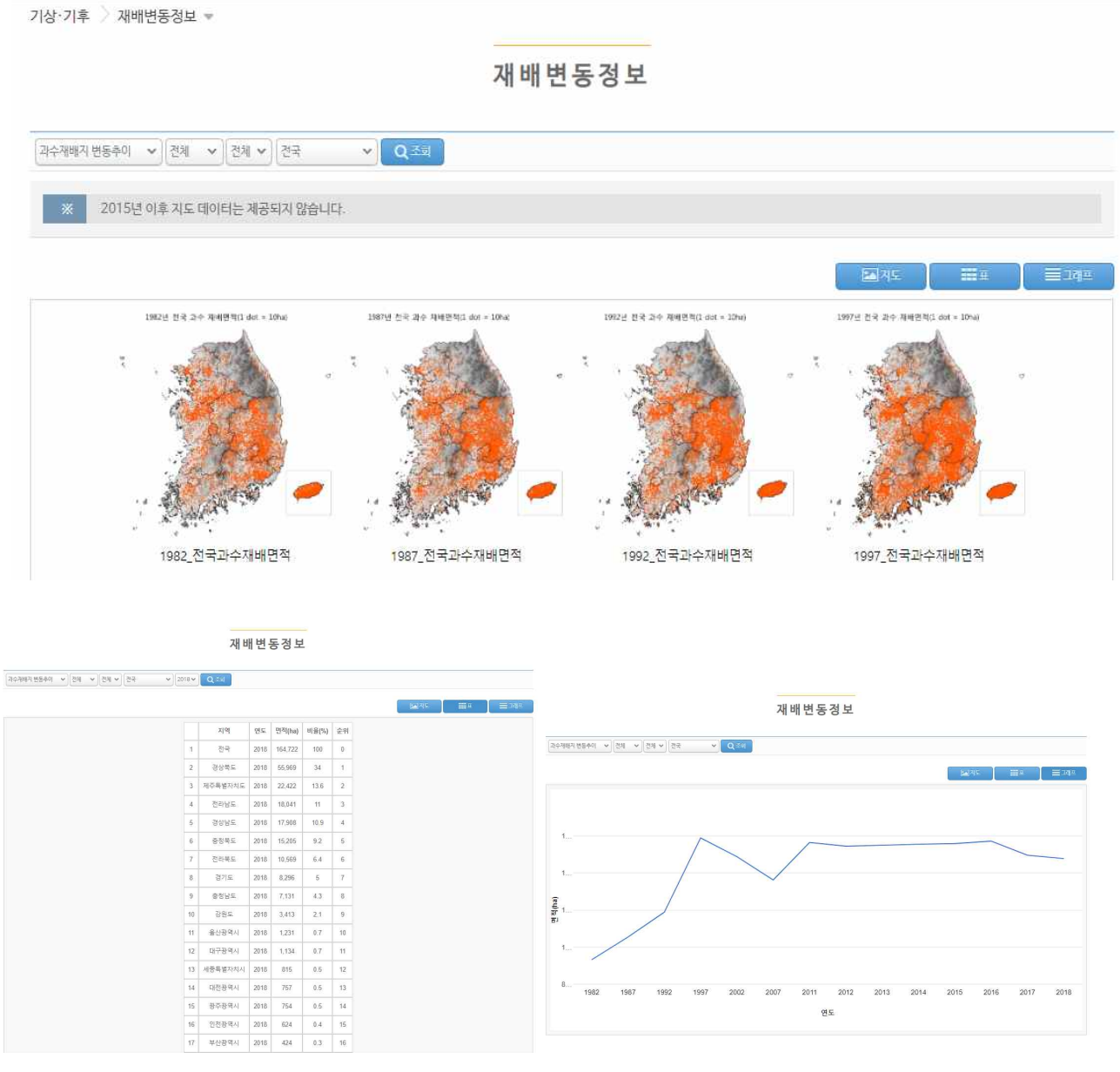

재배변동정보 메뉴 클릭 시 과수재배변동추이 화면으로 이동한다.

- 과수재배지변동추이, 과수, 품종, 지역 선택 후 조회 시 해당 과수, 품종, 지역의 과수재배변동추이 지도 이미지를 조회한다.
- 2) 표 버튼 클릭 시 검색결과를 표 형태로 조회한다.
- 3) 그래프 버튼 클릭 시 검색결과를 선 그래프 형태로 조회한다.

## 1.5.2.2. 과수재배변동예측

기상·기후 재배변동정보 -

재배변동정보

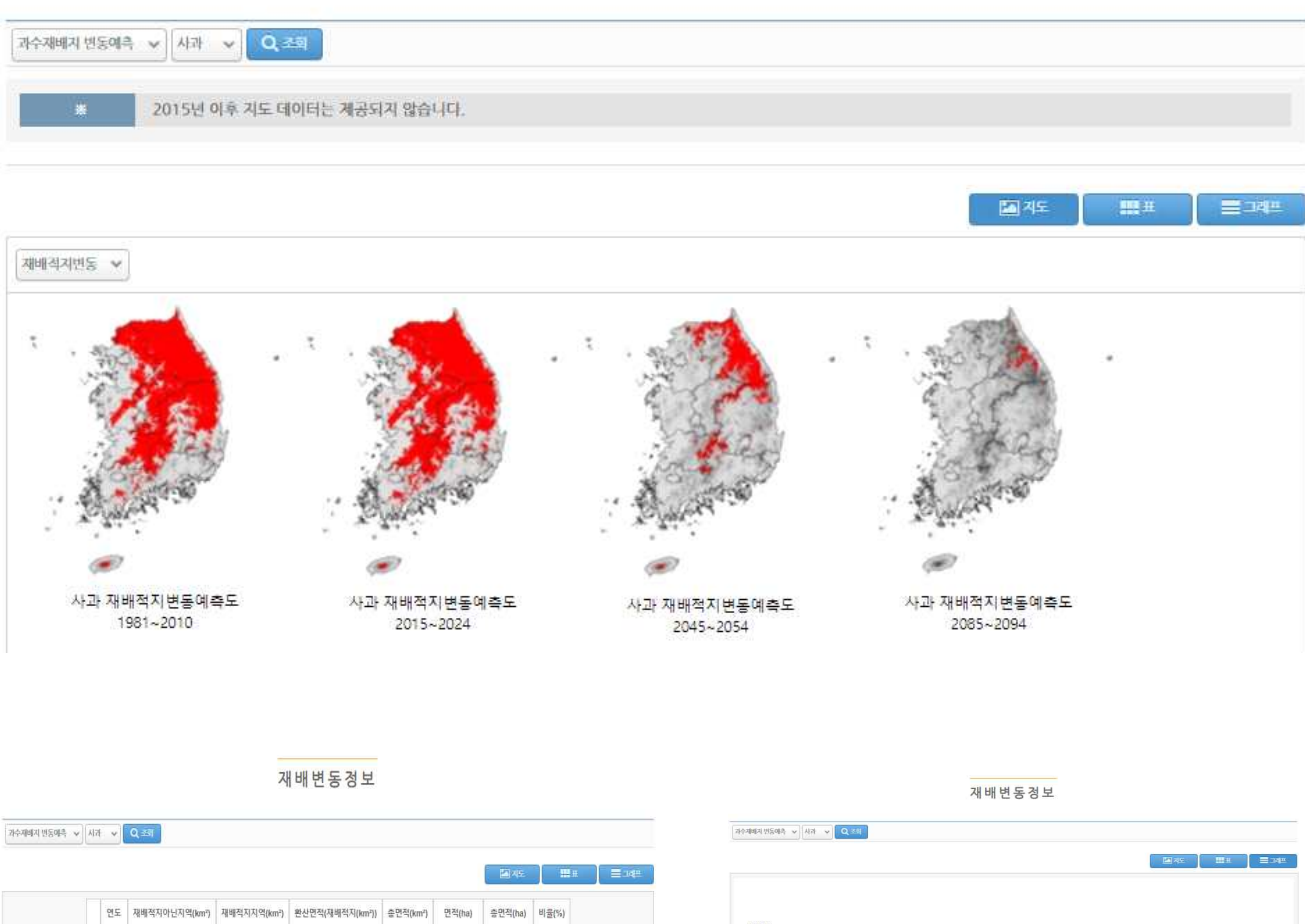

| - | 2020 | 50 300 | 46 080 | 40.600 | 102.829 | 4 060 008 3 | 10.282.850 | 50 |
|---|------|--------|--------|--------|---------|-------------|------------|----|
| 3 | 2050 | 84,873 | 12,506 | 13,206 | 102,829 | 1,320,585.8 | 10,282,850 | 10 |
| 4 | 2090 | 96,230 | 1,149  | 1,213  | 102,829 | 121,330     | 10,282,850 | 0  |

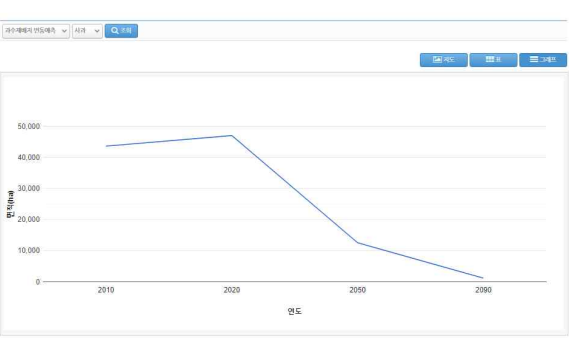

재배변동정보 메뉴의 과수재배변동예측 선택 시 해당 화면으로 이동한다.

1) 과수재배지변동예측, 과수 선택 후 조회 시 해당 과수의 과수재배변동예측 지도 이미지를 조회한다.

2) 표 버튼 클릭 시 검색결과를 표 형태로 조회한다.

3) 그래프 버튼 클릭 시 검색결과를 선 그래프 형태로 조회한다.

## 1.5.2.3. 식물내한성지도

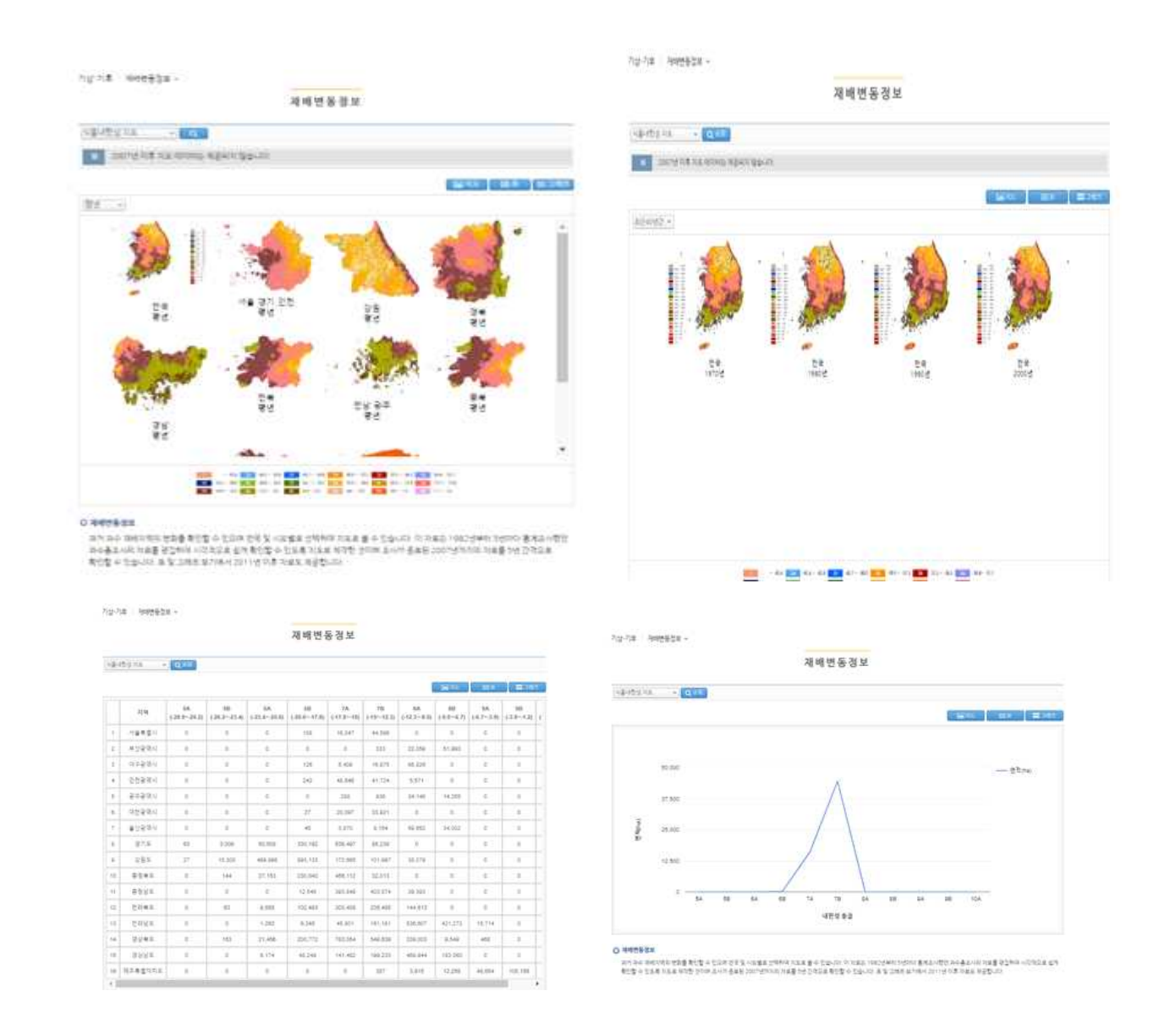

재배변동정보 메뉴의 식물내한성지도 선택 시 해당 화면으로 이동한다.

- 1) 평년, 최근40년간 선택 후 조회 시 해당 식물내한성 지도 이미지를 조회한다.
- 2) 표 버튼 클릭 시 검색결과를 표 형태로 조회한다.
- 3) 그래프 버튼 클릭 시 검색결과를 선 그래프 형태로 조회한다.

# 1.5.3. 동해위험도

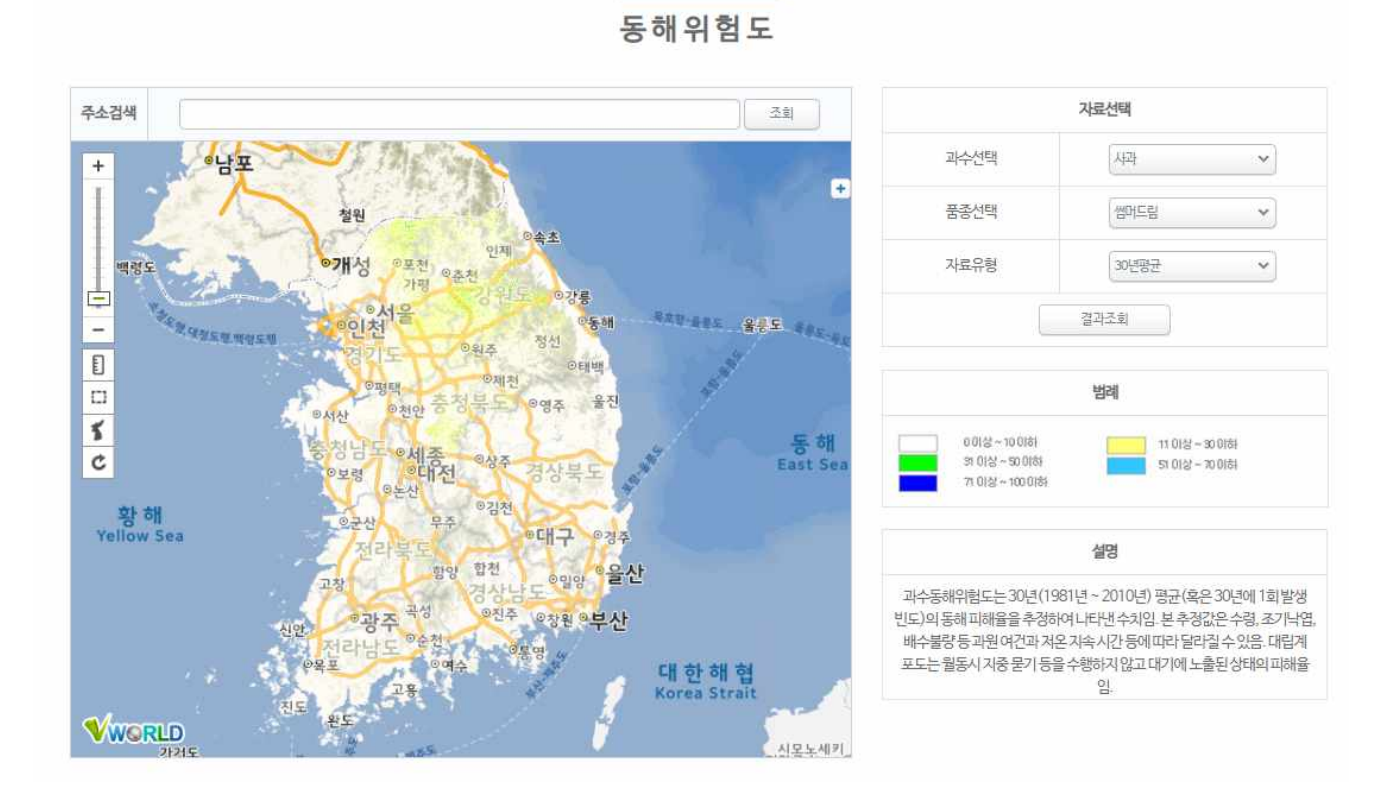

기상·기후 🔵 동해위험도 📼

기상기후의 동해위험도 메뉴 클릭 시 해당 화면으로 이동한다.

1) 품종, 자료유형 선택 후 결과조회 버튼 클릭 시 해당 동해위험도를 조회한다.

- 자료유형 : 30년 평균, 30년 빈도

- 2) 주소검색 창에 주소 입력 후 조회 버튼 클릭 시 검색결과 목록이 나오며 해당 목록 선택 시 해당 위치를 지도상에 표시한다.
- ※ 동해위험도는 사과, 배, 포도만 제공한다.
- 지도 상단에 주소 등 입력 후 조회 버튼 클릭 시 검색결과가 조회되고 검색결과 선택 시 해당 위치를 지도상에서 표시한다.
- 4) 지도 좌측에 지도모양 버튼 클릭 시 지도화면의 위치가 초기화되고, 둥근 화살표 모양 클릭 시 위치표시 아이콘이 사라진다.

# 1.5.4. 재배적지

기상·기후 개배적지 👻

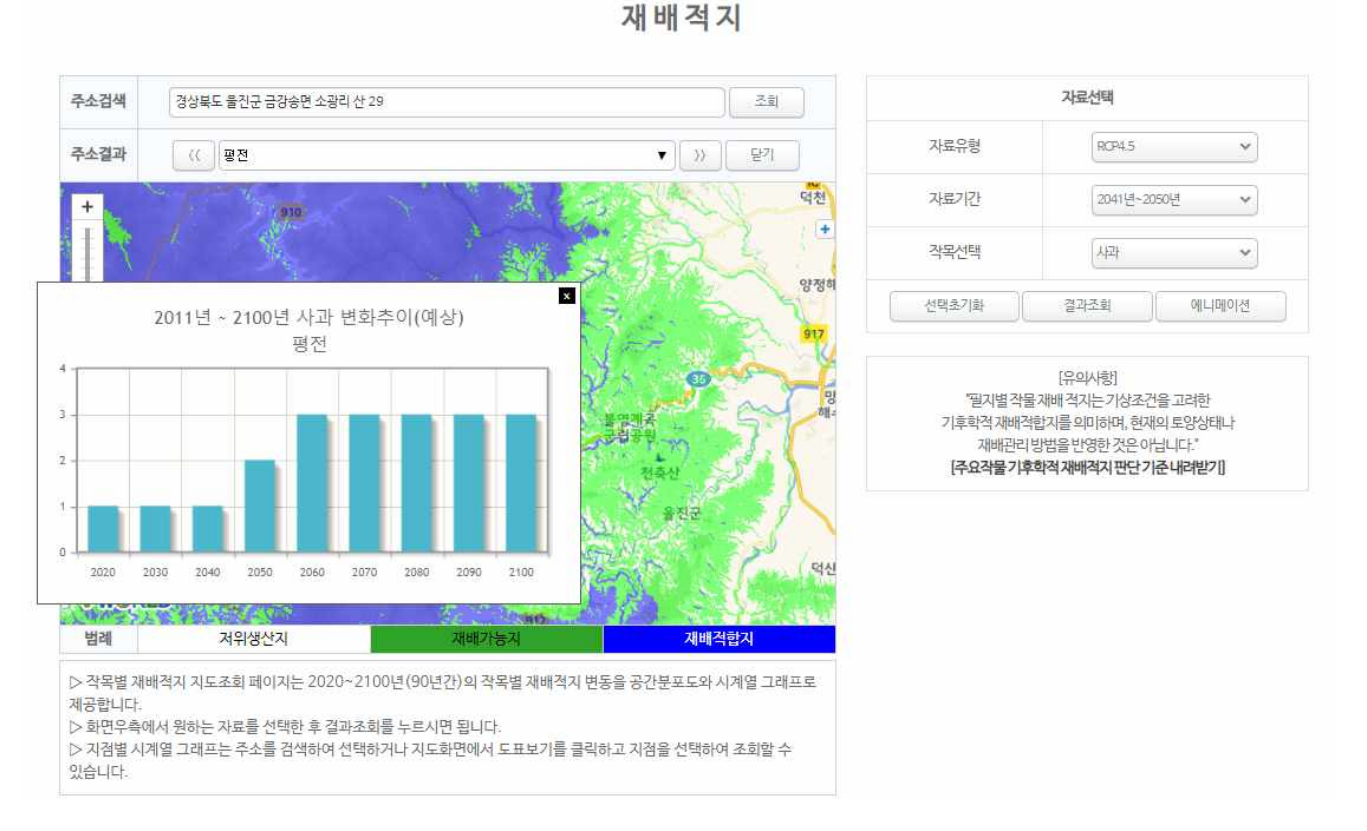

기상기후의 재배적지 메뉴 클릭 시 해당 화면으로 이동한다.

- 1) 자료유형, 자료기간, 작목 선택 후 결과조회 버튼 클릭 시 해당 동해위험도를 조회한다.
  - 자료유형 : RCP4.5, RCP8.5
  - 자료기간 : 2011~2020 ~ 2091~2100 (10년단위)
- 2) 지도 왼쪽의 그래프 버튼 선택 후 지도 클릭 시 해당 지점의 예상변화추이 그래프 형태로 조회한다.
- 주소검색 창에 주소 입력 후 조회 버튼 클릭 시 검색결과 목록이 나오며 해당 목록 선택 시 해당 위치를 지도상에 표시한다.
- 4) 선택 초기화 버튼 클릭 시 지도가 초기화된다.
- 5) 애니메이션 버튼 클릭 시 자료기간별 주제도가 차례대로 조회된다.

## 1.5.5. 필지별 기후조회

기상·기후 질지별기후조회 💌

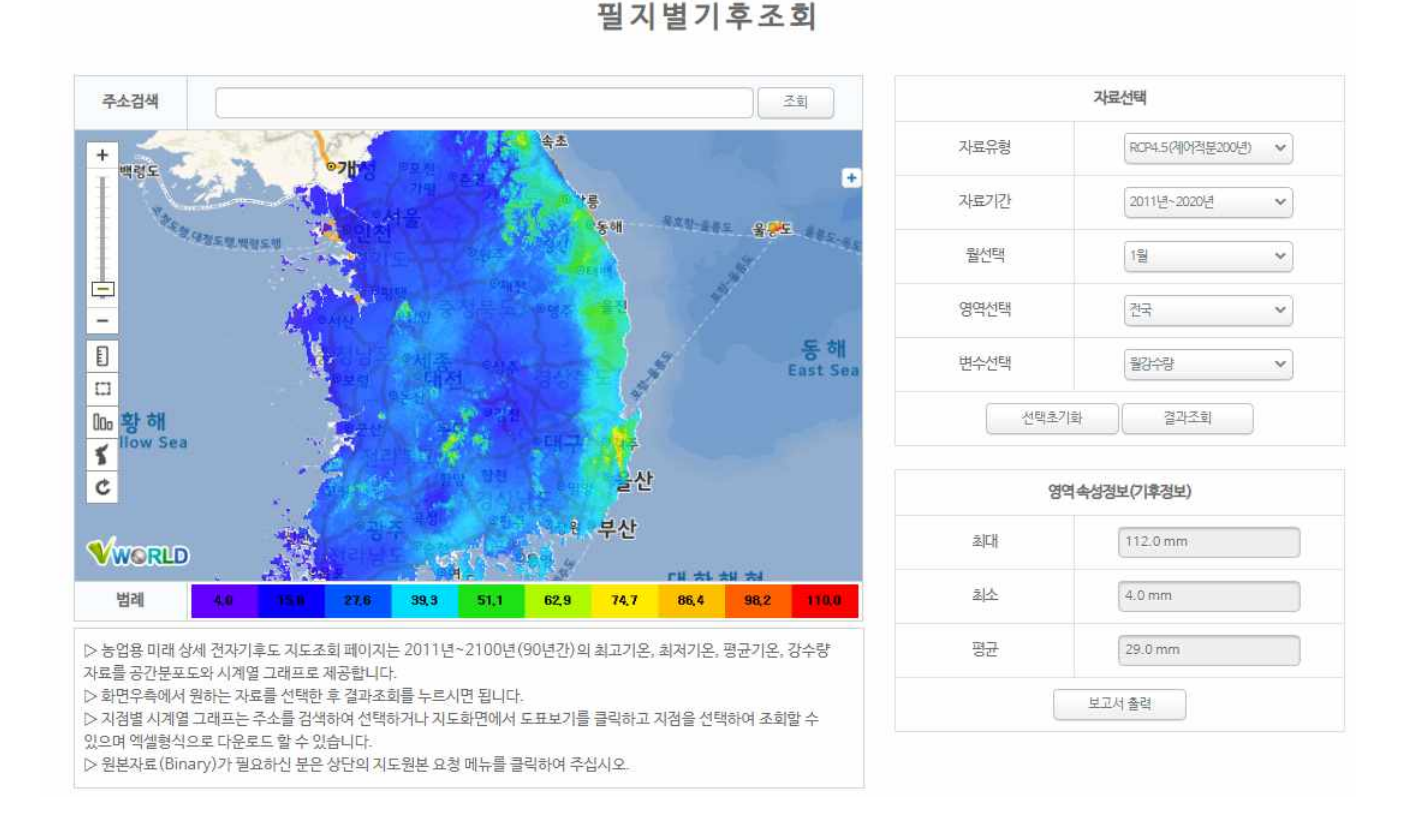

기상기후의 필지별기후조회 메뉴 클릭 시 해당 화면으로 이동한다.

1) 자료유형, 자료기간, 월, 영역, 변수 선택 후 결과조회 버튼 클릭 시 해당 필지별기후도를 조회한다.

- 자료유형 : RCP4.5(제어적분200년), RCP8.5(제어적분200년), 평년(1981년~2010년)
- 자료기간 : 2011~2020 ~ 2091~2100 (10년단위)
- 월 : 1~12월
- 영역 : 전국, 시도별
- 변수 : 월강수량, 월평균기온, 월최고기온, 월최저기온
- 지도 왼쪽의 그래프 버튼 선택 후 지도 클릭 시 해당 지점의 예상변화추이 그래프 형태로 조회되고, 엑셀 다운로드 버튼 클릭 시 해당 데이터를 엑셀파일로 다운로드한다.
- 주소검색 창에 주소 입력 후 조회 버튼 클릭 시 검색결과 목록이 나오며 해당 목록 선택 시 해당 위치를 지도상에 표시한다.
- 4) 선택 초기화 버튼 클릭 시 지도가 초기화된다.

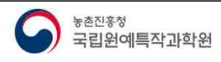

## 1.5.6. 이상기상범위 정보

이상기상 🔪 이상기상범위 🔻

이상기상범위

#### 이 페이지는 내 지역의 이상기상 범위를 알려주기 위해 제작하였습니다.

| 지역구분 전복 | ◇ 지역선택 권주 ◇ 날짜선택 2021-01-18 曲 Q 조회                                                  |
|---------|-------------------------------------------------------------------------------------|
| 이상기온    | 이상기온(異常氣溫)이란 30년간 1~2회 발생가능한 확률의 일기상온도임. 여기서는 경규분포에서 2시그마(2표준편차, 95%)를 벗어나는 범위로 경의함 |
| 표준기온    | 표준편차(68%) 내의 기온으로, 이 범위내에서는 정상적인 온도라고 할 수 있음                                        |
| 극값      | 극값(extreme value)이란 과거 30년중 발생했던 극단값으로, 기온이 가장 낮았거나(극최저), 높았던(극최고) 날의 기온값           |

#### ○ 기상에보

| 210(0) | 오늘 (20) | 21-1-14) | 내말 (20  | 21-1-15) | 오레 (20  | 21-1-16) |
|--------|---------|----------|---------|----------|---------|----------|
| 지역명    | 최저기온(℃) | 최고기온(℃)  | 최저기온(℃) | 최고기온(੮)  | 최저기온(℃) | 최고기온(℃)  |
| 전주     |         |          |         |          |         |          |

출처 : 기상청 동네예보

#### ○ 이상기상, 표준범위와 극값

지역과 밀자를 선택하면, 이상기상범위, 표준범위, 과거 30년동안 발생했던 최저, 최고 극값을 보여줍니다. 이상기상범위는 2표준편차, 95% 확률의기온값이며, 표준범위는 표준편차, 68% 확률의 기온값입니다. 지역은 67개 지역중 하나를 선택할 수 있으며, 일자는 5일단위입니다.

| 01월 최저기온 (16~20 일)            | 01월 최고기온 (16-20 일)         |
|-------------------------------|----------------------------|
| -11.80 -7.90 -4.00 -0.20 3.70 | -2.6c 1.2c 5.0c 8.8c 12.7c |
| 이상 경계 표준 경계 이상                | 이상 경계 표준 경계 이상             |
|                               |                            |

#### 이상기상 발생 범위 정보 제공(영농활용자료 활용)

- 과수재배시 지역별 이상기상 범위를 알려주기 위해 과거 30년 기상자료를 활용하여 제작하였음

- 과거 기상통계를 이용하여 이상기상 발생확률 막대그래프와 지도 제공
- 현재 기온이 어느 범위에 속하는지 시각적으로 쉽게 확인 가능

1) 지역별 기상예보와 이상기상 표준범위의 극값을 알아보기 쉽게 표시하였음

| 710101 | 지역명 월 | 월 일(범위) | ol      | 보       | 표준범위 (평균)          |                 |  |
|--------|-------|---------|---------|---------|--------------------|-----------------|--|
| 110    |       |         | 최저기온(℃) | 최고기온(℃) | 최저기온(℃)            | 최고기온(℃)         |  |
| 전주     | 01월   | 16~20   | ~       |         | -7.9 ~ -0.2 (-4.0) | 1.2 ~ 8.8 (5.0) |  |

|       | 이상기온범위   |      |          |       | 극값         |     |            |      |            |      |            |  |     |  |
|-------|----------|------|----------|-------|------------|-----|------------|------|------------|------|------------|--|-----|--|
| 최저기   | 최저기온 (C) |      | 최고기온 (℃) |       | 최저기온 (℃)   |     | 최저기온 (℃)   |      |            | 최고2  | (℃)        |  |     |  |
| olo). | te #     |      |          |       | 2 71       |     | 극최저        |      | 극최고        |      | 극최저        |  | 극최고 |  |
| 네란    | 22.61    | 비전   | 224      | 값     | 발생일        | 값   | 발생일        | 값    | 발생일        | 값    | 발생일        |  |     |  |
| -11.8 | 3.7      | -2.6 | 12.7     | -13.4 | 2011-01-16 | 6.2 | 2002-01-16 | -4.7 | 2016-01-19 | 15.4 | 2002-01-16 |  |     |  |

#### ○ 과거 30년 기상발생 통계그래프

과거 기상 통계를 5℃ 범위의 막대그래프를 이용하여 발생가능한 확률을 표시하였습니다. 현재기온은 막대그래프 위에 실선으로 표시하여 과거 통계대비 현재 어느 정도인지 시각적으로 쉽게 확인할 수 있습니다.

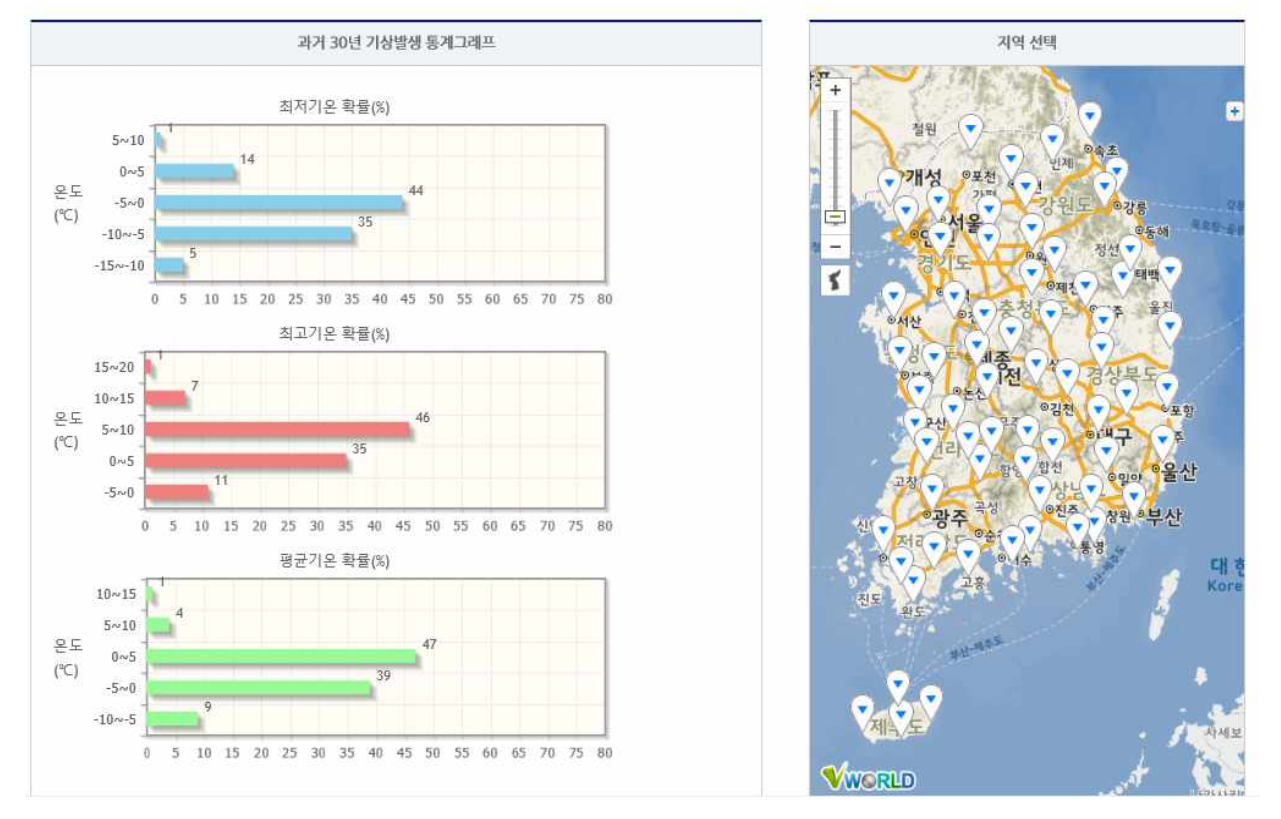

 2) (이상기상범위) 전국 67개 지역에서 과거에 발생한 이상기상 발생 통계를 5℃ 범위의 막대그래프를 이용 하여 발생가능한 범위를 표시하였으며, 현재 기온은 막대그래프 위에 실선으로 표시하여 과거 통계대비 현재 기온이 어느 범위에 해당하는지 쉽게 확인할 수 있음

#### ○ 이상기상 기준 지도

일최처가온의 이상저온과 일척고기온의 이상고온의 기준을 견국 지도로 제작하였습니다. 견국 67개 지역에서 발생한 기상을 5일 단위로 10퍼센타일에 해당하는 온도를 계산하며 지도로 제작하였습니다.

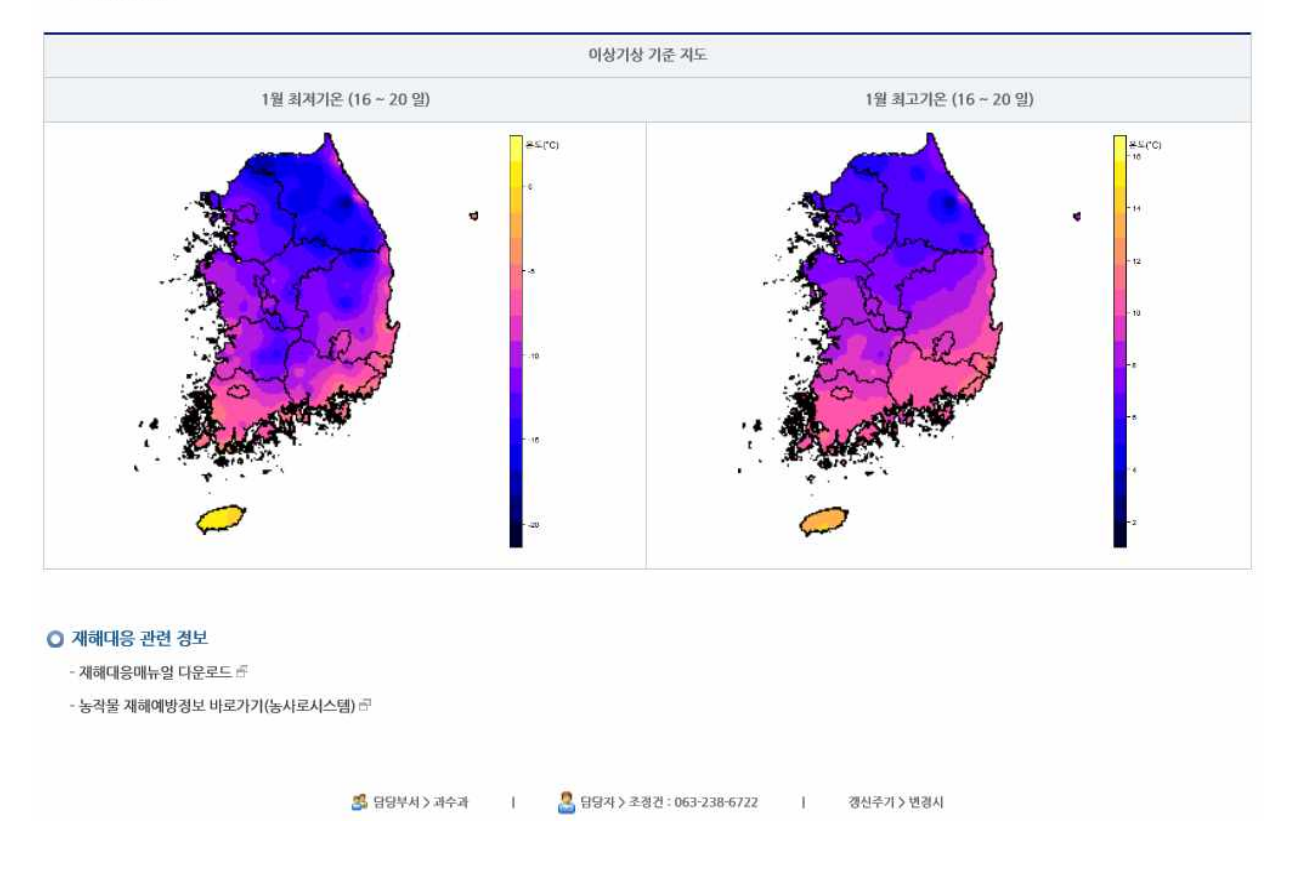

3) (이상기상 기준 지도) 일최저기온의 이상저온과 일최고기온의 이상고온의 기준을 전국 지도로 제작하여 제공하고 있음

### 1.6. 병해충

## 1.6.1. 병해충정보

## 1.6.1.1. 병

| 병해충 🗦 병해 | 충정보 〉 병 👘 | ÷      |       |                    |      |      |    |
|----------|-----------|--------|-------|--------------------|------|------|----|
|          |           |        | 병히    | 배충정보               |      |      |    |
|          |           | 병      | 병원체   | 해충                 | 천적곤충 | 사진검색 |    |
|          |           |        | searc | 병명 검색<br>h pest na | me   |      |    |
| 작물명 사과   | 병명        |        |       |                    |      |      | 조회 |
| 작물       | 병명        | 병명(영문) |       |                    |      | 대표사건 |    |
| 사과       | 가지검은마름병   |        |       |                    |      |      |    |

병해충정보

| 병 | 병원체 | 해충 | 천적곤충 | 사진검색 |
|---|-----|----|------|------|
|   |     |    |      |      |

병명 검색 search pest name

| 병한글명 | 가지검은마름병                                                                                                    | 병한문명                                                                                                    |                                                                                                    |
|------|----------------------------------------------------------------------------------------------------|----------------------------------------------------------------------------------------------------|----------------------------------------------------------------------------------------------------|
| 병영문명 |                                                                                                    | 전염경로                                                                                                    |                                                                                                    |
| 작물명  | 사과                                                                                                    |                                                                                                    |                                                                                                    |
| 병원체  | Erwinia pyrifoliae<br>Erwinia amylovora                                                                                                    |                                                                                                    |                                                                                                    |
|      | 차 문화 대한 것 같아서 후의 갈변하여 풍자부로 반자며, 이번 하 방문 하 하 나 보는 전체가 갈변하여 속으며 건물이 받겨 이러. 건물은 아침에 성격 벗었니 다일 받라대 다 사례 보면 요작 분국 간 면데이나 일방으로 반져 진한 갈식의 방반을 방상할 물가? | 팀 문자류는 걸 떨어지지 않음, 유파: 물에<br>기지도 방법이 변경 선소: 걸색으로 변하<br>물 수 있음 및 173이나 성소은 현 암바<br>: 수심상으로 되어 번지며 권물이 올려내로 | 대한 것 같이 되며, 진한 갈색으로 변하며 표면에 전들이 성금.<br>건물이 상간다.<br>위 사용에는 업자루에서 업맥을 따라 갈색 피사반점이 나타나며<br>(고, 오래된 병만은 거북등처럼 갈라짐. |
|      | 기지검은바름명_1(잎)                                                                                                    |                                                                                                    |                                                                                                    |

병해충의 병해충정보 메뉴 클릭 시 병명 검색화면으로 이동한다.

1) 작물별 병 목록이 조회된다.

2) 목록 선택 시 해당 병의 상세조회 화면으로 이동하여 조회된다.

## 1.6.1.2. 병원체

| 병해충 💚 병히 | 불정보 💙 병원체 | w.               |            |                     |      |         |    |
|----------|-----------|------------------|------------|---------------------|------|---------|----|
|          |           |                  | 병형         | 해충정보                | 2    |         |    |
|          |           | 병                | 병원체        | 해충                  | 천적곤충 | 사진검색    |    |
|          |           |                  | 병<br>searc | 원체명 검색<br>h virus n | ame  |         |    |
| 작물명 사과   | 병명 갈색무    | 병원체명             |            |                     |      |         | 조희 |
| 작물       | 병명        | 병원체명             | 병원체분류      |                     |      | 대표사건    |    |
| 사과       | 갈색무늬병     | Diplocarpon mali | 곰팡이        |                     |      | S. M.C. | 5  |

병원체명 검색 search virus name

| 역물     |
|--------|
| 병원체 분류 |
| 병원체 명명 |
| 특징     |

병해충 정보 메뉴의 병원체 선택 시 병원체 명 검색화면으로 이동한다.

1) 작물별 병원체 목록이 조회된다.

2) 목록 선택 시 해당 병원체의 상세조회 화면으로 이동하여 조회된다.

### 1.6.1.3. 해충

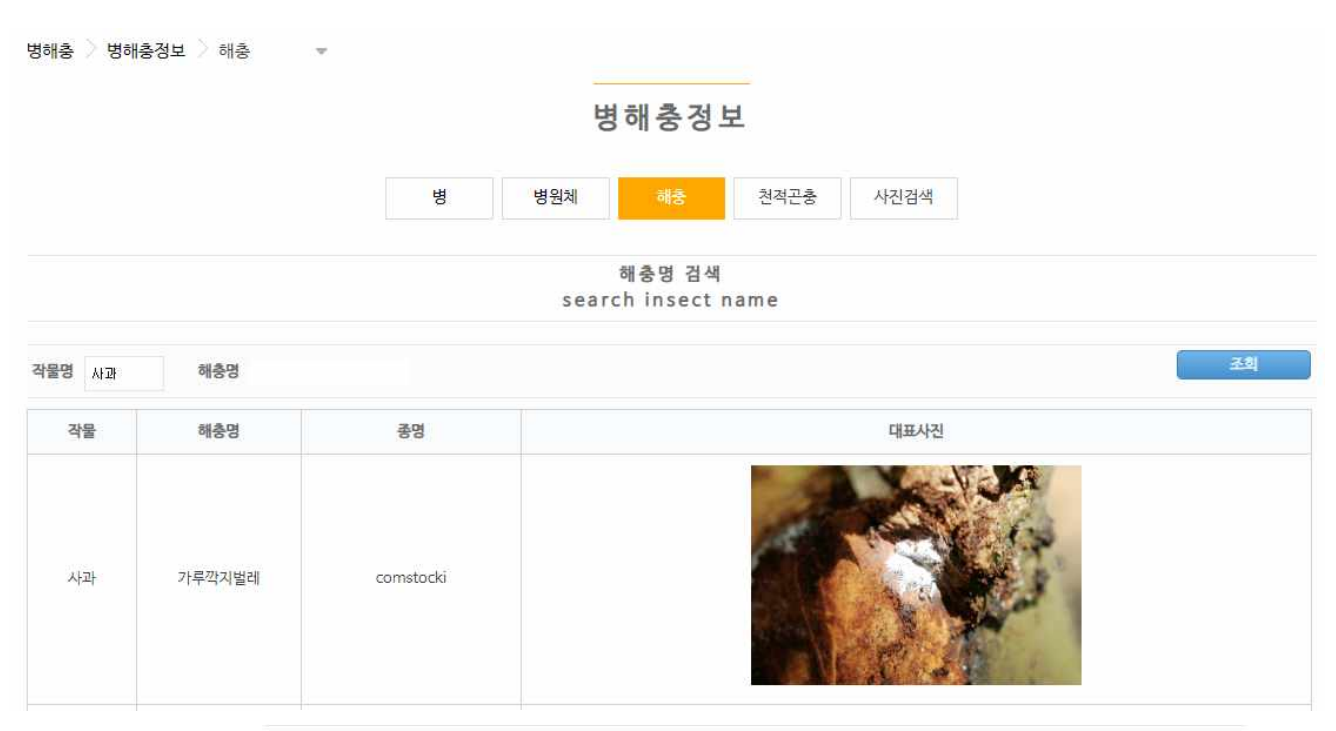

해충명 검색 search insect name

| 218.01 | 2170            | 하는곳며 | 21272211134 |
|--------|-----------------|------|-------------|
| 역출명    | At at           | 인국공영 | 기누억지일대      |
| 목명     | 매더목             | 과명   | 가루깍지벌레과     |
| 속명     | Pseudococcus    | 종명   | comstocki   |
| 아종명    |                 | 아속명  |             |
| 명명자    | (Kuwana)        | 명명년도 | 1902        |
| 검역정보   | 미국의 규제 대상 검역 해충 |      |             |
|        |                 |      |             |

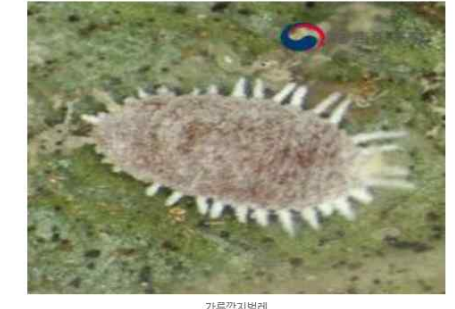

가루깍지벌러

병해충 정보 메뉴의 해충 선택 시 해충 명 검색화면으로 이동한다.

1) 작물별 해충 목록이 조회된다.

2) 목록 선택 시 해당 해충의 상세조회 화면으로 이동하여 조회된다.

## 1.6.1.4. 천적곤충

병해충 💚 병해충정보 🔷 천적곤충 👻 병해충정보 병 병원체 해충 사진검색 천적곤충명 검색 search enemy insect name 천적곤충명 긴털이리응애 목명 과명 천적곤충명 대상해충명 대표사진 NCPMS 이리응애과 응애 긴털이리응애 잎응애류 1

\* 출처 : 국가병해충관리시스템

천적곤충명 검색 search enemy insect name

| 한국종명 | 긴털이리응애                                                                                                    |
|------|----------------------------------------------------------------------------------------------------|
| 이용작물 | 사과, 배                                                                                                    |
| 국내분포 | 전국                                                                                                    |
| 국외분포 | 일본,타이완                                                                                                    |
| 특징   | 긴털이리움애는 한국, 일본, 타이완 등에 분포하며 사과나무, 뽕나무, 떨기, 콩, 잡초 등에 발생하는 입용애류 해충을 포삭한다.<br>주요 해충인 겸박이용에, 간자와응에, 차응애의 알과 어린 약충을 잡아먹는다.<br>암컷 성충으로 월동하며 형동이 활발하고 발육기간이 짧고 포식량이 많아서 앞응애류의 생물적 방제용으로 중요한 천격이다.<br>긴털이리옹애의 암컷성충은 약 0.35mm, 수퐛성충은 0.25mm 내외의 크기로 유황색이며 알은 타원형으로서 구형인 겸박이응애와 차응애의 알과 쉽게 구별이 된다. |

#### 대상해충

| 사진정보 | 목/과       | 국명(학명)                    | 피해작물                                             |
|------|-----------|---------------------------|--------------------------------------------------|
|      | 응애 / 입동애과 | 차용애 (Tetranychuskanzawai) | 구기자<br>김초<br>갯기를 나물(식방풍)<br>무화과<br>수국<br>감글<br>배 |

병해충 정보 메뉴의 천적곤충 선택 시 천적곤충 명 검색화면으로 이동한다.

1) 작물별 천적곤충 목록이 조회된다.

2) 목록 선택 시 해당 천전곤충의 상세조회 화면으로 이동하여 조회된다.

# 1.6.1.5. 사진검색

|                      |                                         | 0 0 0 0 -                                                                                                    |         |
|----------------------|-----------------------------------------|----------------------------------------------------------------------------------------------------|---------|
|                      | 병 병원체                                   | 해충 천적곤충                                                                                                    | 사진검색    |
|                      |                                         | 사진검색                                                                                                    |         |
|                      |                                         | search photo                                                                                                    |         |
| ᆅ ⊚병/해충피해, 천적곤충 ◎곤충  | 부위 [::전체:: ▼ ] 발육단계 [::전체::             | The second second secon | <u></u> |
| 다.<br>고려한다.<br>고려한다. | ő                                       | 갈색무늬병                                                                                                    | 검은별무-J병 |
|                      | S                                       | 평평 함액<br>search pest name                                                                                                    |         |
| 병한글명                 | 검은별무늬병                                  | 병한문명                                                                                                    | 黑星病     |
| 병영문명                 | Scab                                    | 전염경로                                                                                                    |         |
| 작물명                  | 사과                                      |                                                                                                    |         |
| 병원체                  | Venturia inaequalis (Cooke) G. Winter + |                                                                                                    |         |
| 병원체 이미지              |                                         |                                                                                                    |         |

병해충 정보 메뉴의 사진검색 선택 시 사진검색 화면으로 이동한다.

1) 병/해충 피해, 천적곤충 또는 곤충 선택 후 부위 또는 발육단계 선택 조회 시 사진 목록이 조회된다.
 2) 사진 목록 선택 시 해당 사진의 상세조회 화면으로 이동하여 조회된다.

# 1.6.2. (감귤) 병해충예측

병해충 🔵 병해충예측 📼

병해충예측

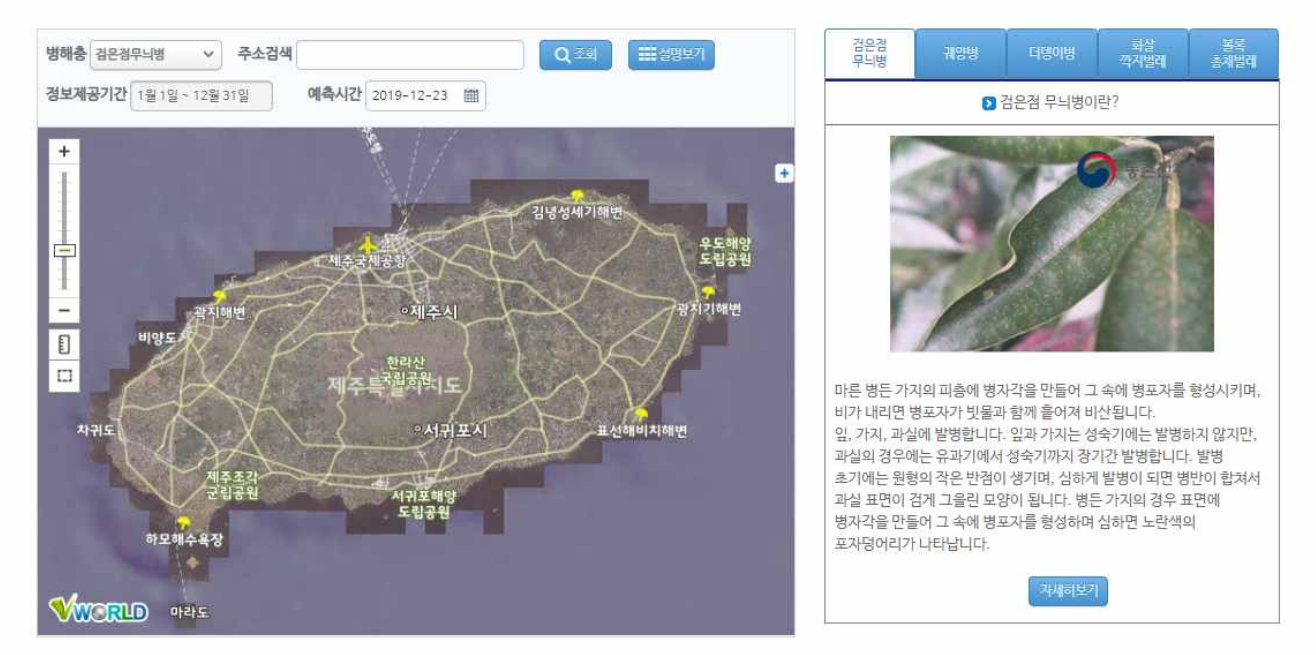

감귤 병해충의 병해충예측 메뉴 클릭 시 해당 화면으로 이동한다.

- 1) 병해충, 예측시간 선택 후 조회 시 지도상에 병해충 예측정보가 표시된다.
- 2) 설명보기 버튼 클릭 시 병해충예측에 대한 설명정보가 표시된다.
- 우측에 병해충 명 선택 시 해당 정보가 조회되며 자세히 보기 버튼 클릭 시 국가병해충관리시스템과 연계 되어 표시된다.

## 1.6.3. (감귤) 병해충부록

병해충 🗦 병해충부록 🗦 감귤 병해충 일람표 💌

병해충부록

| 감귤 병해충 일람표     | 주요 병해충 별 적용 약제 ('02현재)                                                                        | 피해 증상으로 본 감귤 병해충의 진단 검색표                    |
|----------------|-----------------------------------------------------------------------------------------------|---------------------------------------------|
| 농약희석 조견표       | 감귤 병해충 방제력(노지 조생온주 기준)                                                                        | 대미 감귤 수출단지 사용가능 농약 및 잔류허용량                  |
|                | ■ 감귤 병해 일람표 ■                                                                                 |                                             |
| 네균병해           |                                                                                               |                                             |
| 한글명            | 학 명                                                                                           | හි පි                                       |
| 양병             | Xanthomonas axonopodis pv. citri (Hasse) Vaut.                                                | Canker                                      |
| 곰팡이병해<br>하 글 명 | 학 명                                                                                           | g p                                         |
| 1은점무늬병         | Diaporthe citri F. A. Wolf                                                                    | Melanose                                    |
| 립검은점무늬병        | Diaporthe medusaea Nit.<br>Alternaria citri Ellis & N. Pierce                                 | Melanose-like blemish                       |
| 뎅이병            | Elsinoe fawcettii Bitancourt & Jenkins                                                        | Scab Diseases                               |
| 1빛곰팡이병         | Botrytis cinerea Pers.:Fr.                                                                    |                                             |
| 병              | Phytophthora citrophthora (R. E. Smith & E. H. Smith) Leoniar<br>P. nicotianae Breda de Haan. | n Brown rot, foot and root,<br>rot Gummosis |
|                | Muraanhaanilla citu Whitevide                                                                 | Comment                                     |

감귤 병해충의 병해충부록 메뉴 클릭 시 해당 화면으로 이동한다.

 비 병해충 부록은 감귤 병해충 일람표, 주요 병해충 별 적용 약제, 피해 증상으로 본 감귤 병해충의 진단 검색표, 농약희석 조견표, 감귤 병해충 방제노력(노지 조생온주 기준), 대미 감귤 수출단지 사용가능 농약 및 잔류허용량으로 구성된다.

2) 해당 버튼 클릭 시 정보가 조회된다.

## 1.6.4. 병해충발생정보

병해충 💙 병해충발생정보 👻

## 병해충발생정보

|        |                                    |     | -          | 농각물 병해충<br>시기대응 매뉴얼 | 농각불 병해충<br>예찰 방제요강 |
|--------|------------------------------------|-----|------------|---------------------|--------------------|
| 전체 (15 | 5;▼ 제목 ▼                           |     |            |                     | 조회                 |
| 번호     | 제목                                 | 작성자 | 등록일        | 조회수                 | 첨부                 |
| 155    | 병해충발생정보 제 14호 (2019.11.1~11.30)    | 김태근 | 2019-11-01 | 600                 | E Q                |
| 154    | 병해충발생정보 제 13호 (2019.10.1~10.31)    | 김태근 | 2019-10-02 | 723                 | E Q                |
| 153    | 병해충발생정보 제 12호 (2019.9.1~9.31)      | 김태근 | 2019-09-04 | 830                 | <b>Q</b>           |
| 152    | 병해충발생정보 제 11호 (9018.8.16~8.31)     | 김태근 | 2019-08-15 | 131                 | <b>Q</b>           |
| 151    | 병해충발생정보 제 10호 (2019. 8. 1 ~ 8. 15) | 김태근 | 2019-08-05 | 1188                | <u> </u>           |
| 150    | 병해충발생정보 제 9호 (2019.7.16.~7.31.)    | 이경재 | 2019-07-17 | 1085                | <b>a</b>           |
| 149    | 병해충발생정보 제 8호 (2019.7.1~7.15)       | 김태근 | 2019-07-08 | 853                 | <b>Q</b>           |
| 148    | 병해총발생정보 제 7호 (2019.6.16~6.30)      | 김태근 | 2019-06-17 | 1237                | <b>Q</b>           |
| 147    | 병해총발생정보 제 6호 (2019.6.1~6.15)       | 김태근 | 2019-06-03 | 994                 | <b>Q</b>           |
| 146    | 병해충발생정보 제 5호 (2019. 5. 1 ~ 5. 31)  | 김태근 | 2019-05-02 | 1622                | <b>Q</b>           |

1 2 3 4 5 6 7 8 9 10 💌

\* 출처 : 농사로시스템

병해충의 병해충 발생정보 메뉴 클릭 시 해당 화면으로 이동한다.

1) 전체 또는 연도별, 제목 또는 작성자로 검색하여 병해충 발생정보 목록이 조회된다.

2) 첨부의 아이콘 클릭 시 해당 자료가 다운로드 된다.

- 첨부의 돋보기 아이콘 클릭시 해당파일 바로보기가 실행된다

3) 농작물 병해충 위기대응 매뉴얼 또는 농작물 병해충 예찰 방제요강 클릭 시 해당 파일이 다운로드된다.

# 1.7. 농업기술

- 1.7.1. 농업기술정보
- 1.7.1.1. 길잡이

|                                                                                                    |              |     | 농   | 업기술정보 |      |                                      |
|----------------------------------------------------------------------------------------------------|--------------|-----|-----|-------|------|--------------------------------------|
| 인과류                                                                                                    | 장과류          | 소과류 | 핵과류 | 준인과류  | 열대과수 |                                      |
| 사과                                                                                                    | н            |     |     |       |      |                                      |
| 길감아                                                                                                    | 품종 동영        | 영상  |     |       |      |                                      |
| 농업기술길감이5 /                                                                                                    | 사고사지에서       |     |     |       |      |                                      |
|                                                                                                    | 1-1-1-1      |     |     |       |      |                                      |
| ○ 길잡이 목차                                                                                                    |              |     | 목차  |       |      | 페이지                                  |
| ○ 길잡이 목차<br>비장일반현황                                                                                                  |              |     | 목차  |       |      | <b>ন্ম</b> ্বাস্থ্য<br>চ             |
| ● 길감이 목차<br>태강일반 현황<br>- 일반사항                                                                                       | 1-1-1-11<br> |     | 목차  |       |      | <b>πί</b> οίχι<br>6<br>7             |
| <ul> <li>길감이 목차</li> <li>비장 일반 현황</li> <li>일반 사항</li> <li>우리나라 사과재배 한</li> </ul>                                    | 2월           |     | 목차  |       |      | <b>ж</b> орд<br>б<br>7<br>9          |
| • 길감이 목차<br>태장 일반 원황<br>. 일반 사항<br>. 우리나라 사과재배 한<br>. 재배환경                                                          | 228          |     | 목차  |       |      | الإمامية<br>6<br>7<br>9<br>11        |
| <ul> <li>길감이 목차</li> <li>태강 일반 현황</li> <li>일반 사항</li> <li>우리나라 사과재배 한</li> <li>재배환경</li> <li>사과원의 개월(開重)</li> </ul> | 건황           |     | 목차  |       |      | الإمارية<br>6<br>7<br>9<br>111<br>17 |

#### ○ 최근 변경된 정보

| 농업기술길잡이5.사과재배                                         |                                                                                                    |         |
|-------------------------------------------------------|----------------------------------------------------------------------------------------------------|---------|
| 제1장 일반 전환<br>1. 일반 사정 문서뷰에   📷 :                      | 농업기술길잡이5,사과재배                                                                                                   |         |
| 2. 우리나타 사과자해 면접<br>3. 자바환경<br>4. 사과원경 개유(開業) 및 자식(後期) |                                                                                                    | <>      |
| 제2장 풍종 및 번석                                           | 10/1/1/1/10/15 CPEN 11/0                                                                                        | I       |
| 1, 주요 풍종                                              |                                                                                                    | B10788. |
| 2 #4                                                  |                                                                                                    |         |
| 제3장 결성관리                                              |                                                                                                    | 4       |
| 1. 겉실에 미치는 유민                                         |                                                                                                    | 1 C     |
| 2. 생활처해 묘인                                            |                                                                                                    | 100     |
| 3. 물론적도 네케<br>4. 전74년대승기:                             |                                                                                                    |         |
| 5. 중지 최우기                                             |                                                                                                    |         |
| 6. 생리적 내과                                             |                                                                                                    |         |
| 제4장 정지-전쟁                                             |                                                                                                    |         |
| 1.신양의 기존 참이 2                                         |                                                                                                    |         |
| 2월식자배 수평                                              |                                                                                                    |         |
| 4.일반 대폭의 교육성 사과나무 전정                                  |                                                                                                    |         |
| 5.와성대폭의 물식장해 발생 사과원의 전쟁                               |                                                                                                    |         |
| 제5장 도양 및 비배관리                                         |                                                                                                    |         |
| 1.88 204 80                                           | 사과새매                                                                                                    |         |
| 3. 수풍광리                                               |                                                                                                    |         |
| 4. 시비관리                                               | 4941                                                                                                    |         |
| 5. 포양개량                                               | A Star A Star A Star A Star A Star A Star A Star A Star A Star A Star A Star A Star A Star A Star A Star A Star |         |
| 세6성 영리상태                                              | e deservative spectra en el construcción de la construcción de la construcción de la construcción de la constru |         |
| 1. 3이 3여 월경 우리 및 학생<br>3. 미란요소의 철위 및 가입되기 쉬운 조건       |                                                                                                    |         |
| 3. 미량요소 과부족에 따른 중상                                    |                                                                                                    |         |
| 4. 과실의 반점성 장매                                         |                                                                                                    |         |
| 5. 재배관리상 발생되는 생리장해                                    |                                                                                                    |         |
| 6. 비료의 묘수와 생리의 역할<br>7. 상비자체 파다 이 증상병 여미상표 뉴트         |                                                                                                    |         |
| 지?장 영화증 맞지                                            |                                                                                                    |         |
| 1. 从2) 雙相                                             | · · · · · · · · · · · · · · · · · · ·                                                                           |         |
| 2. 사과 해중                                              | -                                                                                                    |         |
| 제8장 기상재해                                              |                                                                                                    |         |
| 1. 回り(夜後)<br>2. 後以戸(夜後)                               |                                                                                                    |         |
| 1 2 E                                                 |                                                                                                    |         |

농업기술의 농업기술정보 메뉴 클릭 시 인과류 사과의 길잡이로 이동한다. 각 과수에서는 해당 과수의 길잡 이로 이동한다.

- 1) 길잡이 목차가 조회된다.
- 2) 과류별 탭을 클릭하면 해당 과류 첫 번째 과종의 길잡이로 이동한다.
- 3) 목록 선택 시 해당 내용을 문서뷰어로 볼 수 있으며 다운로드도 가능하다.
- 4) 길잡이 목차 하단에는 최근 변경된 정보가 조회된다.

# 1.7.1.2. 품종

농업기술 🔪 농업기술정보 🔻

농업기술정보

| 인과류   | 장과류        | 소과류 | đ    | 백과류 준              | 인과류                   | 열대과수                                                                                                    |                                   |
|-------|------------|-----|------|--------------------|-----------------------|----------------------------------------------------------------------------------------------------|-----------------------------------|
| 포도    | 참다래(키위,다래) | 무화과 | 7 8  | 타장과류               |                       |                                                                                                    |                                   |
| 길잡이   | 품종 동영상     |     |      |                    |                       |                                                                                                    |                                   |
|       | 이미지        | 작물명 | 육성년도 | 육성기관               | 품종명                   | 주요특성                                                                                                    | 첨부파일                              |
| ACT - |            | 포도  | 2017 | 농촌진흥청<br>국립원예특작과학원 | 스텔라(Stella)           | 가. 과립이 도란형인 흑청색 포도로 외관이<br>매우 우수함 나. 단초전경 시에도 신초 당<br>2송이 착방되며, 과립경이 길어 과립이<br>밀착되지 않아 알솎기 노력을 절감할 수<br>있는 생력재배형 계통임 다. 나무에서<br>품질이 오랫동안 유지되므로 수확 시기<br>분산이 가능함 라. 용도 : 생식용 | 승계041_과수분야_포도_스텔라_<br>원교라-47호.hwp |
|       |            | 포도  | 2015 | 국립원예특작과학원          | 포도-샤이니골드<br>(원교라-44호) | 껍질째 역을 수 있는 청포도,<br>열매터짐현상이 적어 재배관리가 쉬움                                                                                                    | 67-과수분야-포도-샤이니골드-<br>원교라-44호.hwp  |

농업기술정보 메뉴의 품종 클릭 시 해당 과수의 품종 화면으로 이동한다.

1) 품종 목록이 조회된다.

2) 첨부파일 클릭 시 해당 첨부파일이 다운로드 된다.

# 1.7.1.3. 동영상

|                                                                                                    |          | 농업기술정보                                                                                                    |                                                                      |                                                                                                    |
|----------------------------------------------------------------------------------------------------|----------|----------------------------------------------------------------------------------------------------|----------------------------------------------------------------------|----------------------------------------------------------------------------------------------------|
| 인과류                                                                                                    | 장과류      | 소과류 핵과류 준인과류 열대과수                                                                                                    |                                                                      |                                                                                                    |
| 사과                                                                                                    | ыН       |                                                                                                    |                                                                      |                                                                                                    |
| 실잡이                                                                                                    | 품종 동영상   |                                                                                                    |                                                                      |                                                                                                    |
| -                                                                                                    | 동영상      | 계목                                                                                                    |                                                                      | 출처                                                                                                    |
|                                                                                                    | ¢        | SS기를 이용한 적경농약 살포방법                                                                                                    |                                                                      | 국립원예특작과학원                                                                                                    |
| 농촌진흥청                                                                                                    |          |                                                                                                    | 동영상정보                                                                | T                                                                                                    |
| 를 이용한 적정                                                                                                    | j농약 살포방법 | Si di contra si di contra si di | ▲ SS기를 이용한<br>사과 과원에서는<br>방법이 일반화 5<br>해충을 방제작입<br>줄일 수 있는 폭<br>협조기관 | 한 적정농약 살포방법<br>: SS기를 이용하여 농막을 살포견<br>티어 있다. SS기를 이용하여 병교<br>을 하면서 농약살포 횟수와 물론<br>더 효율적인 기계사용 방법에 [<br>시민집오<br>국립원예특작과학원 |
|                                                                                                    |          |                                                                                                    | 임 8 ∧<br>제작년도<br>상영시간<br>조회건수                                        | 이공적<br>2001 년<br>10년 29조<br>10,235                                                                                       |
| and the second second se | 定常整个     |                                                                                                    | в                                                                    | <b>G. 1544-8572</b>                                                                                                    |

농업기술정보 메뉴의 동영상 클릭 시 해당 과수의 동영상 화면으로 이동한다.

- 1) 동영상 목록이 조회된다.
- 2) 목록 선택 시 해당 동영상을 조회하는 농사로 페이지가 팝업된다.

## 1.7.2. 농약정보

농업기술 농약정보 👻

농약정보

| 용도 적용병 | 해충 품목명        | 상표명 | 회사명                            | Q Zaj   |             |
|--------|---------------|-----|--------------------------------|---------|-------------|
| 작물명    | 적용병해충         | 용도  | 품목명                            | 상표명     | 회사명         |
| 복숭아    | 복숭아순나방        | 살충제 | 감마사이할로트린<br>캡슐현탁제              | 리무진     | (주)팜한농      |
| 복숭아밭   | 일년생 및 다년생잡초   | 제초제 | 글루포시네이트-피<br>액제                | 자쿠사     | 한국삼공(주)     |
| 복숭아밭   | 일년생잡초 및 다년생잡초 | 제초제 | 글루포시네이트-피<br>액제                | 바로바로    | (주)경농       |
| 복숭아    | 일년생잡초 및 다년생잡초 | 제초제 | 글루포시네이트암모늄<br>액체               | 신스타     | (주)경농       |
| 복숭아    | 일년생잡초 및 다년생잡초 | 제초제 | 글루포시네이트암모늄<br>액 <mark>제</mark> | 제초스타    | 유원에코사이언스(주) |
| 복숭아    | 일년생잡초 및 다년생잡초 | 제초제 | 글루포시네이트암모늄<br>액제               | 로빈스타    | (주)천지인바이오텍  |
| 복숭아    | 일년생잡초 및 다년생잡초 | 제초제 | 글루포시네이트암모늄<br>액제               | 빨간풀     | 선문그린사이언스(주) |
| 복숭아밭   | 일년생 및 다년생잡초   | 제초제 | 글루포시네이트암모늄<br>액제               | 풀제로     | (주)동방아그로    |
| 복숭아    | 일년생잡초 및 다년생잡초 | 제초제 | 글루포시네이트암모늄<br>액제               | 하이스타플러스 | (주)케이씨생명과학  |
| 복숭아    | 일년생잡초 및 다년생잡초 | 제초제 | 글루포시네이트암모늄<br>액 <mark>제</mark> | 바스타     | 성보화학(주)     |

농업기술 농악정보 👻

농약정보

| 품목명            | 김마사이알로트린 캡슐현탁체   |
|----------------|------------------|
| 법인명            | (주)광한농           |
| 상표명            | 리무진              |
| 주성분(일반명)       | cyhalothrin (r-) |
| 주성분 합량         | 1.4              |
| 용도             | 실중제              |
| 독성 구분코드        | N                |
| 독성             | 저독성              |
| 어독성            | 19               |
| 작물명            | 복숭아              |
| 방해충명, 잡초명      | 복숭아순니방           |
| 사용적기           | 발생초기 7일간격 경엽처리   |
| 희석배수(10a당사용량)  | 2,500배           |
| 안전사용기준(수확~일전)  | 수확 7일 건까지        |
| 안전사용기준 (~회 이내) | 3회 이내            |
|                | 목록               |
|                |                  |

농업기술의 농업정보 메뉴의 클릭 시 농약정보 검색 화면으로 이동한다.

8도, 적용병해충, 품목명, 상표명, 회사명 등을 선택 입력하여 조회 시 해당 목록이 조회된다.
 목록 선택 시 해당 농약의 상세정보가 조회된다.

\* 출처 : 농약정보서비스

# 1.7.3. 주간농사정보

농업기술 👌 주간농사정보 🔻

# 주간농사정보

| 제목  |                                      |     |            |      | 겝색       |
|-----|--------------------------------------|-----|------------|------|----------|
| 번호  | 계목                                   | 작성자 | 등록일        | 조회수  | 첨부       |
| 565 | 주간농사정보 제 45호 (2020. 11.01.~11.07.)   | 안정구 | 2020-10-28 | 650  | <u> </u> |
| 564 | 주간농사정보 제 44호 (2020. 10.25.~10.31.)   | 안정구 | 2020-10-21 | 878  | 🔛 Q      |
| 563 | 주간농사정보 제 43호 (2020. 10.18.~10.24.)   | 안경구 | 2020-10-14 | 966  | <b>Q</b> |
| 562 | 주간농사정보 제 42호 (2020. 10.11.~10.17.)   | 안정구 | 2020-10-07 | 1043 | <b>Q</b> |
| 561 | 주간농사정보 제 41호 (2020. 10.04.~10.10.)   | 안경구 | 2020-09-29 | 1014 | a 🛛      |
| 560 | 주간농사정보 제 40호 (2020.09.27~10.03)      | 안정구 | 2020-09-23 | 1015 | P 🛾      |
| 559 | 주간농사정보 제 39호 (2020.09.20.~09.26.)    | 안정구 | 2020-09-16 | 1058 | <b>Q</b> |
| 558 | 주간농사정보 제 38호 (2020.09.13~09.19)      | 안경구 | 2020-09-09 | 1640 | 🔛 Q      |
| 557 | 주간농사정보 제 37호 (2020. 09.06~09.12)     | 안경구 | 2020-09-02 | 1370 | a 🔤      |
| 556 | 주간농사정보 제 36호 (2020. 08.30. ~ 09.05.) | 안정구 | 2020-08-26 | 1387 | a 🛛      |

1 2 3 4 5 6 7 8 9 10 💌

농업기술의 주간농사정보 메뉴의 클릭 시 주간농사정보 검색 화면으로 이동한다.

- 1) 제목을 입력하여 검색 시 해당 목록이 조회된다.
- 2) 첨부 아이콘 클릭 시 해당 첨부파일이 다운로드 된다.

- 돋보기 아이콘 클릭시 문서뷰어로 바로보기가 실행된다.

### 1.7.4. 원예특작기술정보

농업기술 🔪 원예특작기술정보 💌

### 원예특작기술정보

| 검색설정 제목 🗸 🗸 | 김색단어 Q 조회                                                                                                    |  |
|-------------|----------------------------------------------------------------------------------------------------|--|
| 총 87 건      |                                                                                                    |  |
| 2020-10-28  | 원예·특용작물 기술정보 제89호(2020.11월 과수분야)<br>원예·특용작물 기술정보 제89호(2020.11월 과수분야) ○사과는 만생종 마무리 수확, 저장고 관리, 과원 환경정비 ○ 배는 밑거름 시          |  |
| 2020-09-24  | 원예·특용작물 기술정보 제88호(2020.10월 과수분야)<br>원예·특용작물 기술정보 제88호(2020.10월 과수분야) ○ 사과는 만생종 착색관리, 10월 숙기 품종, 가을거름 ○ 배는 수확 후            |  |
| 2020-09-09  | <b>가을철 과수원 관리 요령 (리플릿 2020-13호)</b><br>가을철 과수원 관리 요령(리플릿 2020-13호) 1. 가을철 태풍피해를 최소화 합시다 2. 과중별 핵심기술을 실천합시다 - 사과 착색        |  |
| 2020-08-24  | <b>원예·특용작물 기술정보 제87호(2020.9월 과수분야)</b><br>원예·특용작물기술정보 제87호(2020.9월 과수분야) ○ 사과는 착색 관리 및 '황옥' 품종의 전분차트와 숙기판정 방법(영농활용)       |  |
| 2020-08-03  | 원예·특용작물 기술정보 제86호(2020.8월 과수분야)<br>원예·특용작물 기술정보 제86호(2020.8월 과수분야) ○ 사과는 생리장해 대책, 조생종 사과 수확, 병해충 방제 ○ 배는 장마 후             |  |
| 2020-06-25  | 원예·특용작물 기술정보 제85호(2020.7월 과수분야)<br>원예·특용작물 기술정보 제85호(2020.7월 과수분야) ○ 사과는 수세 판단 및 영양진단, 병해충 방제 ○ 배는 수체 특성, 배               |  |
| 2020-06-11  | <b>상품성 향상을 위한 여름철 과수원 관리요령 (리플릿 2020-10호)</b><br>상품성 향상을 위한 여름철 과수원 관리요령 (리플릿 2020-10호) 자료입니다사과 -배 -복숭아 -포도 -감귤 -단감 ※ 자세한 |  |
| 2020-06-10  | <b>원예·특용작물 기술정보 제84호(2020.6월 과수분야)</b><br>원예·특용작물기술정보 제84호(2020.6월 과수분야) ○ 사과는 신초 유인 등 수체 관리, 봉지 씌우기, 토양표면 관리 ○ 배         |  |
| 2020-04-23  | 원예·특용작물 기술정보 제83호(2020.5월 과수분야)<br>원예·특용작물 기술정보 제83호(2020.5월 과수분야) ○ 사과는 적과(열매속기), 웃거름 주기, 병해충 방제 ○ 배는 적과(열매솎기            |  |
| 2020-03-25  | 원예·특용작물 기술정보 제82호(2020.4월 과수분야)<br>원예·특용작물 기술정보 제82호(2020.4월 과수분야) ○ 사과는 늦서리 피해 대책, 인공수분에 의한 결실률 향상, 가뭄 시 관수              |  |

농업기술의 원예특작정보 메뉴의 클릭 시 원예특작기술정보 검색 화면으로 이동한다.

1) 제목 또는 내용 등을 입력하여 검색 시 해당 목록이 조회된다.

2) 첨부 아이콘 클릭 시 해당 첨부파일이 다운로드 된다.

# 1.7.5. 농작업일정

|               |                  |                |         | 16.23             | 01.01.00           |         |      |                 |         |                                                                                                    |       |                                                                                                    |                                                                                                    |                                                                                                    |                                                                                                    |                                                                                                    |            |
|---------------|------------------|----------------|---------|-------------------|--------------------|---------|------|-----------------|---------|----------------------------------------------------------------------------------------------------|-------|----------------------------------------------------------------------------------------------------|----------------------------------------------------------------------------------------------------|----------------------------------------------------------------------------------------------------|----------------------------------------------------------------------------------------------------|----------------------------------------------------------------------------------------------------|------------|
|               |                  |                |         | 10.90             | 12.10 (0)          |         |      |                 |         |                                                                                                    | + 214 |                                                                                                    |                                                                                                    |                                                                                                    |                                                                                                    |                                                                                                    |            |
| Nessiaen      | #0.51            |                |         |                   |                    |         |      |                 |         |                                                                                                    |       | *2                                                                                                    |                                                                                                    |                                                                                                    |                                                                                                    |                                                                                                    |            |
|               |                  |                |         | 1810              | (MARKED            |         |      |                 |         |                                                                                                    |       | - 74                                                                                                    |                                                                                                    |                                                                                                    |                                                                                                    |                                                                                                    | *          |
| 18. 08.       |                  | 18             | 18      | 18                | 26                 | 18      | 18   | 108             | iya.    | 1000                                                                                                    |       | 1.4                                                                                                    |                                                                                                    |                                                                                                    | 0                                                                                                    |                                                                                                    |            |
|               | 81.75            | 14             | 1.5     | 100               |                    | ueb.    |      |                 | ***     |                                                                                                    |       |                                                                                                    |                                                                                                    |                                                                                                    |                                                                                                    |                                                                                                    |            |
|               |                  |                |         | 1210              |                    |         |      | 118             |         |                                                                                                    |       |                                                                                                    |                                                                                                    | 347                                                                                                    |                                                                                                    |                                                                                                    |            |
| \$5.39        |                  |                | -       | 14.411            |                    | -       | 201  |                 |         |                                                                                                    |       |                                                                                                    | the state of the                                                                                                    |                                                                                                    |                                                                                                    |                                                                                                    |            |
|               |                  |                |         |                   |                    |         |      |                 |         |                                                                                                    |       |                                                                                                    | ****                                                                                                    | a balance and a                                                                                                    |                                                                                                    |                                                                                                    |            |
|               |                  |                |         |                   |                    |         |      |                 |         |                                                                                                    |       |                                                                                                    | 1114 12101                                                                                                    |                                                                                                    |                                                                                                    |                                                                                                    |            |
|               |                  |                |         |                   | 6391.41            |         |      |                 |         |                                                                                                    |       |                                                                                                    | 1.85000-0                                                                                                    | 1-1-1-1-1-1-1-1-1-1-1-1-1-1-1-1-1-1-1-                                                                                                    |                                                                                                    |                                                                                                    |            |
| 1.04.5        | 410.0            |                | C. MACC |                   |                    |         |      | 84              |         |                                                                                                    |       |                                                                                                    | 14114-15                                                                                                    | n.g. pts                                                                                                    |                                                                                                    |                                                                                                    |            |
|               |                  |                | 818     | 142               |                    |         |      |                 |         |                                                                                                    | 144   | 140                                                                                                    | Laborer                                                                                                    | ************                                                                                                    |                                                                                                    |                                                                                                    |            |
|               |                  |                |         |                   | 12214              | 020-4   | 10   |                 |         |                                                                                                    |       |                                                                                                    | 1000                                                                                                    | 1+8                                                                                                    |                                                                                                    |                                                                                                    |            |
|               |                  |                |         | The second second | The local data was |         |      |                 |         |                                                                                                    |       |                                                                                                    | 101874                                                                                                    | 9.84.00                                                                                                    |                                                                                                    |                                                                                                    |            |
| -             |                  | - 10           | -       | 100               | 10000              |         |      | 1.00            | 1.0     | 100                                                                                                    |       |                                                                                                    |                                                                                                    |                                                                                                    |                                                                                                    |                                                                                                    |            |
|               | -                | -              | -       | -                 |                    | _       | -    | -               | -       | the second second second second second second second second second second second second second second second s                                                                                                    | 203   | 661                                                                                                    | CONTRACT.                                                                                                    | Internet in play to a                                                                                                    | 100 000                                                                                                    |                                                                                                    |            |
|               | CALCULATION DATE |                |         | ****              |                    | 21      |      |                 |         |                                                                                                    |       | - C                                                                                                    | -14 +47 31                                                                                                    | 148 3-04 (KeV)                                                                                                    | 498-1-10.008                                                                                                    | 10141034                                                                                                    |            |
|               | -9483            |                |         | an eres           |                    | - 64    |      |                 | 147.24  |                                                                                                    |       |                                                                                                    | 150 1000                                                                                                    |                                                                                                    |                                                                                                    |                                                                                                    |            |
|               |                  |                |         |                   |                    |         |      |                 |         |                                                                                                    |       | 1.00                                                                                                    | +10221                                                                                                    |                                                                                                    |                                                                                                    |                                                                                                    |            |
|               | - 10             | -1             | - 1     |                   | 1.0                | -19     | - 10 |                 |         | 100                                                                                                    |       |                                                                                                    | 1849.174                                                                                                    |                                                                                                    | 550                                                                                                    |                                                                                                    |            |
|               |                  | and the second | -       | -                 | -                  |         | -    | C. Bernstein C. | -       | and the second second                                                                                                    |       |                                                                                                    |                                                                                                    |                                                                                                    |                                                                                                    |                                                                                                    |            |
|               |                  |                |         |                   |                    |         |      |                 |         |                                                                                                    |       |                                                                                                    |                                                                                                    | 174 114 3                                                                                                    | BEBRN                                                                                                    |                                                                                                    |            |
| 1000          |                  |                |         |                   |                    |         |      |                 |         |                                                                                                    |       |                                                                                                    |                                                                                                    | ****                                                                                                    |                                                                                                    |                                                                                                    |            |
| 144 144       |                  |                |         |                   |                    |         |      |                 |         |                                                                                                    |       |                                                                                                    |                                                                                                    | and and a second                                                                                                    |                                                                                                    |                                                                                                    | *****      |
| 1278          |                  |                |         |                   |                    |         |      |                 |         |                                                                                                    |       | ***                                                                                                    |                                                                                                    | R.C. 14, 14                                                                                                    |                                                                                                    | 1.64                                                                                                    | 1.12512.41 |
| - 14          |                  |                | **      |                   |                    | (a)     |      |                 | (17/164 |                                                                                                    |       |                                                                                                    |                                                                                                    | 22                                                                                                    |                                                                                                    |                                                                                                    | 141.4541.0 |
|               |                  |                | 100.0   |                   |                    | 42412   |      |                 | 1.000   |                                                                                                    |       |                                                                                                    |                                                                                                    |                                                                                                    |                                                                                                    |                                                                                                    |            |
|               |                  |                |         |                   |                    | 0.011.0 |      |                 | -       |                                                                                                    |       |                                                                                                    |                                                                                                    | 10000 21                                                                                                    | erene an                                                                                                    |                                                                                                    |            |
|               |                  |                |         |                   |                    | 1.811.0 |      |                 | 148     |                                                                                                    |       |                                                                                                    |                                                                                                    |                                                                                                    |                                                                                                    |                                                                                                    |            |
|               |                  |                |         |                   |                    |         |      |                 |         |                                                                                                    |       |                                                                                                    | 1                                                                                                    | *********                                                                                                    | 1.1223 A48 (19.12<br>(1.123) 94 12                                                                                                    | 8<br>                                                                                                    |            |
| 4-11-1-141    |                  | P. 468 Tax 10  | +2+=8-  | 0,8(4)            |                    |         |      |                 |         |                                                                                                    |       |                                                                                                    |                                                                                                    | dates -                                                                                                    |                                                                                                    |                                                                                                    |            |
| LUNIT 4.8     |                  |                |         |                   |                    |         |      |                 |         |                                                                                                    |       | 10000                                                                                                    | n 13                                                                                                    | And the second second                                                                                                    | 10.00                                                                                                    |                                                                                                    |            |
|               |                  |                |         |                   |                    |         |      | Tax.            |         |                                                                                                    |       |                                                                                                    |                                                                                                    |                                                                                                    |                                                                                                    |                                                                                                    |            |
|               | 1.1              |                |         |                   |                    |         |      |                 |         |                                                                                                    |       | 1.1.1.1                                                                                                    | 1.4                                                                                                    | in annual re                                                                                                    | 12.0.40                                                                                                    |                                                                                                    |            |
|               | 1.1              | -              |         |                   |                    |         |      | + 1.4           |         |                                                                                                    |       |                                                                                                    | 2.4                                                                                                    | 114101-14111-1                                                                                                    | 0.541.90                                                                                                    |                                                                                                    |            |
|               | 12               | 1111           |         |                   |                    |         |      | 2010            |         |                                                                                                    |       |                                                                                                    | 1.3                                                                                                    | 金田市市市市市市                                                                                                    |                                                                                                    |                                                                                                    |            |
|               |                  | 1.000          |         |                   |                    |         |      |                 |         |                                                                                                    |       |                                                                                                    | oo 198                                                                                                    | 1-4 20-00-00-00                                                                                                    | 0-1914                                                                                                    |                                                                                                    |            |
|               |                  | 81.4           |         |                   |                    |         |      | 1.1.4           |         |                                                                                                    |       |                                                                                                    |                                                                                                    | STREET, STR. 40.                                                                                                    |                                                                                                    |                                                                                                    |            |
|               |                  | 2.0            |         |                   |                    |         |      |                 |         |                                                                                                    |       |                                                                                                    |                                                                                                    | 1993                                                                                                    |                                                                                                    |                                                                                                    |            |
|               |                  | inter -        |         |                   |                    |         | . 1  | 141778          |         |                                                                                                    |       |                                                                                                    | 1000                                                                                                    |                                                                                                    | 1                                                                                                    | and the second second s | -          |
|               |                  | 84             |         |                   |                    |         | 41   | (1+a-1)(a)      |         |                                                                                                    |       |                                                                                                    | OLL ST. D.                                                                                                    | 1000                                                                                                    | 13 1/3                                                                                                    |                                                                                                    |            |
|               |                  |                |         |                   |                    |         |      |                 |         |                                                                                                    |       |                                                                                                    | 2XS                                                                                                    | 5134                                                                                                    | ×                                                                                                    | *                                                                                                    | -          |
|               |                  |                |         |                   |                    |         |      |                 |         |                                                                                                    | 21.   | N/                                                                                                    | 10.0                                                                                                    | 321.201                                                                                                    | 1000                                                                                                    |                                                                                                    |            |
| (#1 tw/9)     |                  |                |         |                   |                    | 8.48    |      |                 |         |                                                                                                    |       |                                                                                                    |                                                                                                    |                                                                                                    |                                                                                                    |                                                                                                    |            |
| (et te/5)     | **               |                |         |                   |                    |         |      |                 | -       | and the second second sec |       | a set of the set of the set of th | and the second second sec | and the second second sec | THE REAL PROPERTY AND A REAL PROPERTY AND A REAL PROPERTY A REAL PROPERTY AND A REAL PROPERTY A REAL PROPERTY A REAL PROPERTY A REAL PROPERTY A REAL PROPERTY A REAL PROPERTY A REAL PROPERTY A REAL PROPERTY AND A REAL PROPERTY A REAL PROPERTY AND A REAL PROPERTY A REAL PROPERTY A RE | The second second second second second second second second second second second second second second second se                                                                                                    |            |
| 44 (99)<br>44 | **               |                | 5       |                   | *                  |         | 1    |                 |         | 100                                                                                                    | 과성만   | 수실 :                                                                                                    | 파성주위소상                                                                                                    | 유관속주위소실                                                                                                    | 70% 8도 소실                                                                                                    | 90%이상소실                                                                                                    | - 완전 쇼·    |

농업기술의 농작업일정 메뉴의 클릭 시 해당 과수의 농작업일정 화면으로 이동한다.

## 1.7.6. 보도자료

| 농업기술 🗦 보 | 도자료 🐨 |
|----------|-------|
|----------|-------|

|                | 보도자료                             |          |
|----------------|----------------------------------|----------|
| 검색설정 전체 💙 날짜선택 |                                  |          |
| 총 141 건        |                                  |          |
| 20. 11. 02     | 사과나무 말라 죽게 하는 '줄기마름병' 주의         |          |
| 20. 10. 28     | '사과나무 가지치기'도 기계로…실증 연구 돌입        |          |
| 20. 10. 23     | 국산 감귤 '윈터프린스' 연구회 출범···· 보급 가속화  |          |
| 20. 09. 28     | 사과 과수원 막바지 관리가 내년 생육 좌우          | <b>a</b> |
| 20. 09. 21     | 막바지 핵과류 병해충 방제로 내년 농사 준비         | ٥        |
| 20. 09. 15     | 갈변(갈색화) 적은 '아리수' 사과, 추석 앞두고 선봬   | ā        |
| 20. 09. 14     | 키위 거둠(수확) 시기, 말린 과일 무게로 알아낼 수 있다 |          |
| 20. 09. 10     | 모양 향 독특한 고당도 포도 '스텔라' 개발         |          |

농업기술의 보도자료 메뉴의 클릭 시 보도자료 검색 화면으로 이동한다.

- 1) 제목 또는 내용 등을 입력하여 검색 시 해당 목록이 조회된다.
- 2) 첨부 아이콘 클릭 시 해당 첨부파일이 다운로드 된다.

### 1.8. 이용안내

## 1.8.1. 서비스 이용안내

이용안내 👌 서비스 이용안내 💌

# 서비스 이용안내

### 1. 운영목적

○ 기후변화에 대응하여 주요 과수의 생물계절변화, 재배적지, 생산성 변화와 관련한 연구활동 수행을 위해 생육데이터 및 기상관측 정보를 수집하고 있으며 이를 통한 대국민 서비스를 제공하고 있음

#### ※관련근거

- 2015년 정부3.0과제 우수사례 채택. 과수종합정보시스템 확대 구축 추진
- 제2차 국가 기후변화 적응대책(2016년)
- 저탄소 녹색성장 기본법(법률 제16133호, 2018.12.31.)
- 농업 · 농촌 및 식품산업 기본법(법률 제16229호, 2019.1.15.)
- 농업분야 기후변화 실태조사 및 영향·취약성평가 기준(농촌진흥청고시 제2016년-16호, 2016.3.21.)

### 2. 주요제공내용

- 과수생육, 품질관리, 기상·기후, 병해층, 농업기술정보 제공
- 과수생육 : 생육정보 (만개기,과실비대), 생물계절지도, 과원영상
- 품질관리 : 과실품질정보(과중,당도,산도 등), 품질추적관리
- 기상 기후 : 기상데이터, 재배변동정보, 재배적지, 필지별기후조회
- 병해충 : 병해충정보, 병해충예측, 병해충발생정보 등 (연계 제공)
- 농업기술 : 농업기술정보, 농약정보, 과수재배정보 등 (연계 제공)

#### 3. 데이터 수집체계

- 기상데이터 : 주요 과원에 설치한 자동기상관측장치를 통하여 측정된 기상데이터를 농업기상정보서비스와 면계하여 수집
- O 과원영상이미지 : 주요 과원에 설치한 CCTV카메라를 통하여 매일 2회(10시, 16시)에 촬영된 과수생육 영상이미지를 수집

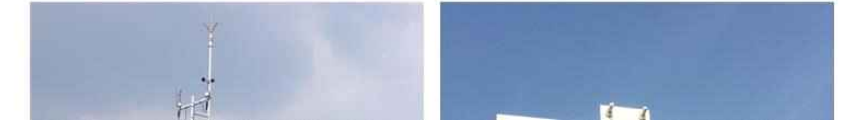

이용안내의 서비스이용안내 메뉴 클릭 시 서비스이용안내 페이지로 이동한다. 1) 운영목적, 주요제공내용, 데이터 수집체계, 주요서비스설명 등의 정보를 제공한다.

## 1.8.2. 공지사항

이용안내 🤇 공지사항 💌

과수 공지사항

| 설정 제목<br>거 | ▼     검색단어     Q 조뢰                          |       |            |
|------------|----------------------------------------------|-------|------------|
| NO         | 제목                                           | 작성자   | 작성일        |
| 공지         | 과수생육품질관리시스템 이용 만족도 설문조사(~12.15.)             | ksboo | 2020-10-21 |
| 1          | 과수생육품질관리시스템 이용 만족도 설문조사(~12.15.)             | 부경선   | 2020-10-21 |
| 2          | 시스템 점검에 따른 홈페이지 일시 중단 안내(8.20. (목) 19~24시)   | 부경선   | 2020-08-20 |
| 3          | 여름철 집중효우로 인한 '열매 터징' 주의                      | 부경선   | 2020-07-09 |
| 4          | 해충 '알락하늘소' 확산, 친환경 감귤 재배농가 주의                | 부경선   | 2020-07-09 |
| 5          | 건강한 묘목 생산으로 '과수산업 백년대계' 시동                   | 부경선   | 2020-06-19 |
| 6          | 올해 이상고온 대비, 사과 과수원 관리 이렇게                    | 부경선   | 2020-06-19 |
| 7          | 서비스 일시 중단 안내(4.16.(목) 18~21시)                | 부경선   | 2020-04-16 |
| 8          | 농업가상모니터링 등 일부 서비스 일시 중단 안내(4.18. (토) 07~18시) | 부경선   | 2020-04-14 |
| 9          | 노지 감귤 싹 나는 시기 9일 빨라… 저온 피해 주의                | 부경선   | 2020-04-03 |
| 10         | 일찍 꽃 핀 사과 과수원, 재배 관리 이렇게                     | 부경선   | 2020-04-03 |

이용안내 🤇 공지사항 👻

과수 공지사항

| 작성자  | 부경선                                                                                                    | 작성일                | 2020-10-21                           |
|------|----------------------------------------------------------------------------------------------------|--------------------|--------------------------------------|
| 제목   | 과수생육품질관리시스템 이용 만족도 설문조사(~12.15.)                                                                                                    |                    |                                      |
| 파일첨부 |                                                                                                    |                    |                                      |
| 내용   | 2020년도 정보화업무 성과측정 설문조사 계획에 따라 우리원이<br>많은 분들의 참여를 바랍니다.<br>○ 대상 : 과수생육품질관리시스템(http://fruit.nihhs.go.kr)<br>○ 기간 : 2020.10.21.~12.15.<br>○ 방법 : 홈페이지 팝업(또는 공지사항)을 통한 온라인 설문조과<br>※ 응답자 중 추첨을 통하여 사은품을 우송할 예정입니다.<br>▶▶ 설문조사 바르가기<br>[문의] 국립원예특작과학원 기획조정과 063-238-6141 | 에서 운영충인 대국민 서비스에 대 | 해 만쪽도 조사 및 고객의 외견을 수협하고가 설문조사를 진행하오니 |

이용안내의 공지사항 메뉴 클릭 시 공지사항 목록화면으로 이동한다.

1) 제목 또는 내용으로 입력하여 검색 시 해당 목록이 조회된다.

2) 목록 선택 시 해당 상세조회화면으로 이동하여 조회된다.

## 1.8.3. 관련사이트

이용안내 🤇 관련사이트 💌

# 과수 관련사이트

| 작목  | 구분   | 사이트명         | 설명                              |
|-----|------|--------------|---------------------------------|
| 배   | 동호회  | 배 사랑방 BAND 굄 | (BAND) 배 사랑방(우리한국배연구회)          |
| 복숭아 | 동호회  | 복숭아사랑동호회문    | 복숭아사랑동호회                        |
| 사과  | 동호회  | 사과사랑동호회 🗗    | 사과사랑동호회                         |
| 배   | 동호회  | 우리한국배연구회 🗗   | 배사랑동흐회                          |
| 감귤  | 동호회  | 감귤사랑동호회 🗗    | 감귤사랑동호회                         |
| 공통  | 통계정보 | 국가통계포털문      | 과실 생산량 (출처: 통계청, 농작물생산조사)       |
| яł  | 통계정보 | 국가통계포털금      | 배 주산지시군 재배면적 (善처: 통계청, 농업면적조사)  |
| 사과  | 통계정보 | 국가통계포털 🖥     | 사과 주산지시군 재배면적 (출처: 통계청, 농업면적조사) |
| 공통  | 통계정보 | 국가통계포털류      | 노지 과수 재배면적 (출처:통계청, 농업면적조사)     |
| 공통  | 통계정보 | 국가통계포털 🗗     | 과수 재배 작물별 농가 (촐처: 통계청, 농림어업조사)  |
| 감귤  | 가격정보 | 타과일동향 🗗      | 타과일등향                           |

이용안내의 관련사이트 메뉴 클릭 시 관련사이트 목록화면으로 이동한다.

1) 사이트명 클릭 시 해당 사이트로 이동한다.

## 1.9. 과원현장정보

1.9.1. 로그인 및 로그아웃

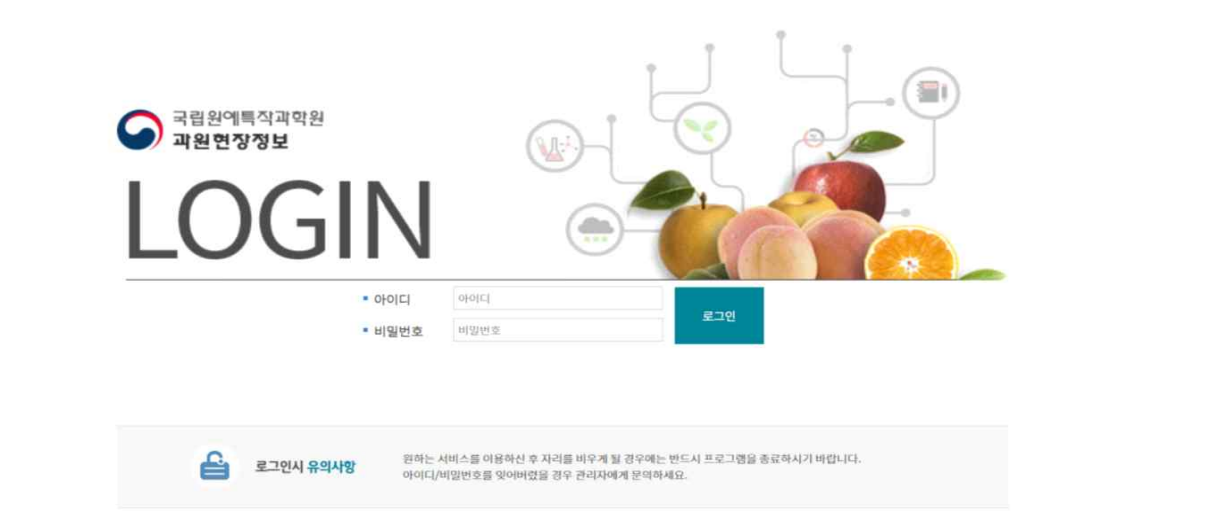

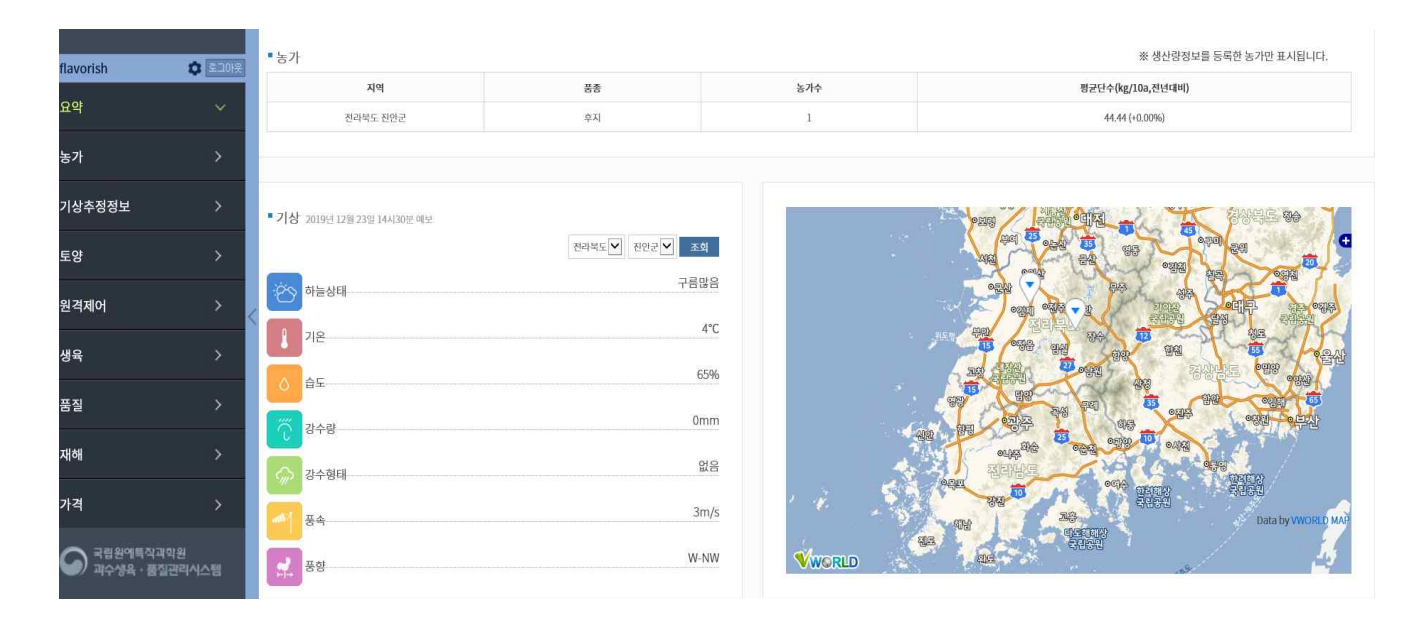

메인화면의 하단 과원현장정보 클릭 시 로그인 화면으로 이동한다.

1) 아이디와 비밀번호 입력 후 로그인 버튼 클릭

2) 로그인 성공 시 요약정보 페이지로 이동하고, 실패 시 아이디 및 비밀번호 확인 메시지가 표시된다.

3) 요야 페이지의 왼쪽 상단의 로그아웃 버튼 클릭 시 로그아웃되고 로그인 페이지로 이동한다.

## 1.9.2. 요약

| flavorish  | C 52018 | • 농가                                    |                |            | ※ 생산랑정보를 등록한 농가만 표시됩니다. |
|------------|---------|-----------------------------------------|----------------|------------|-------------------------|
|            |         | 지역                                      | 품종             | 농가수        | 평균단수(kg/10a,진년대비)       |
| 요약         | ~       | 전라북도 진안군                                | 후지             | 1          | 44.44 (+0.00%)          |
| 농가         | >       |                                         |                |            |                         |
| 기상추정정보     | >       | ■ <b>기상</b> 2019년 12월 23일 14시30분 예보     |                |            |                         |
| 토양         | >       |                                         | 전라북도 💙 전안군 💙 🚿 | 4          |                         |
| 원격제어       | > ,     | 하늘상태                                    | 구름             |            |                         |
| 생육         | >       | 기온                                      |                | EDV        |                         |
| 품질         | >       |                                         |                | 270        |                         |
| 재해         | >       | 강수량                                     |                | 4 <u>0</u> |                         |
| 가격         | >       | 강수형태                                    | 3              | n/s        |                         |
| ┌─ 국립원예특작과 | 직원      | ि <mark>्व</mark> ि <del>ह</del> ≉      | W              |            | AND Data by WORLD MAP   |
| 🎔) 과수생육·품질 | 관리시스템   | · 5 · · · · · · · · · · · · · · · · · · | W-             | WORLD      |                         |

요약 메뉴 클릭 시 해당 화면으로 이동하며, 농가정보, 기상정보, 지도로 구성되어 있다.

1) 농가정보는 지역별, 품종별 농가수 및 재배면적, 생산량 정보 등을 확인할 수 있다.

- 2) 기상정보는 기상청 초단기예보 정보를 조회한다.
  - 하늘상태, 기온, 습도, 강수량, 강수형태, 풍속, 풍향
  - 기상정보는 기상추정정보 서비스 지역에 대해서만 제공하며 시도 및 시군구를 선택하고 조회버튼
     클릭 시 해당지역의 초단기예보정보를 조회한다.
- 3) 지도는 농가 위치를 지도상에 표시한다.

# 1.9.2. 농가

## 1.9.2.1. 기본정보

|                                          |                                                    |                 |          |      |                                                     |                                                                                       | 전라          | 북도 💙 진안군 💙 농가 💙        |
|------------------------------------------|----------------------------------------------------|-----------------|----------|------|-----------------------------------------------------|---------------------------------------------------------------------------------------|-------------|------------------------|
| 지역                                       | 농가                                                 | 풍종              | 재배면적(ha) | 재배유형 | 시설유형                                                | 해발고도(m)                                                                               | 사용여부        | 주소                     |
| 전라북도 진안군                                 | test2                                              | 홍로              | 222      | 노지   | 없음                                                  | 111                                                                                   | N           | 전라복도 완주군 이서면 농생명로 1    |
| 전라북도 진안군                                 | test2                                              | 후지              | 222      | 노지   | 없음                                                  | 111                                                                                   | N           | 전라북도 완주군 이서면 농생명로 1    |
| 전라북도 진안군                                 | 진병주                                                | 후지              | 0.45     | 노지   | 없음                                                  | 400                                                                                   | Ÿ           |                        |
| 지역 *                                     | 전라북도                                               | 진안군             | ×        |      | 농가 *                                                | test2                                                                                 |             |                        |
| 지역 *                                     | 전라북도                                               | 진안군             | ~        |      | 농가 *                                                | test2                                                                                 |             |                        |
| 지역 *<br>품종 *                             | 전라북도 🚩<br>후지 🔽                                     | 진안군             | ¥        |      | 농가 *<br>제배면적(ha) *                                  | test2<br>222                                                                          |             |                        |
| 지역 *<br>품종 *<br>재배유형                     | 전라북도            후지            노지                   | 전안군<br>]        |          |      | 농가 *<br>제배면적(ha) *<br>시설유형                          | 222                                                                                   |             |                        |
| 지역 *<br>품종 *<br>제배유형<br>혜발고도(m)          | 전라북도        후지        보지        111                | 전안코<br>]<br>]   | Y        |      | 농가 •<br>제배면적(ha) •<br>시설유형<br>농장코드                  | test2 222 test2 test2                                                                 | V<br>V      | *선규동록 시 농장코드는 자동생성됩니다. |
| 지역 *<br>품종 *<br>제배유형<br>해발고도(m)<br>관리자 * | 전리학도 ♥<br>후지 ♥<br>노지 ♥<br>1111<br>강성산1 ♥           | 전 연 군<br>]<br>] |          |      | 농가 ·<br>재배면적(ha) ·<br>시설유형<br>농장코드<br>농장주 ·         | test2<br>222<br>test2<br>주원현장_농가1                                                     | Y<br>Y<br>Y | *신규등록 시 농장코드는 자동생성됩니다. |
| 지역 *                                     | 전려학도 ♥<br>후지 ♥<br>노지 ♥<br>1111<br>2 강성산1 ♥<br>5555 | · 전印코           |          |      | 농가 ·<br>제배면적(ha) ·<br>시설유형<br>농장코드<br>농장주 ·<br>위도 · | test2           222           test2           test2           482현장_농가1           444 |             | *신규등록 시 농장코드는 자동생성됩니다. |
| 지역 *                                     | 전려학도 ♥<br>후지 ♥<br>1111<br>강성산1 ♥<br>5555           | ] 전안코           |          |      | 농가<br>제배면역(ha)<br>시설유형<br>농장코드<br>농장주<br>위도<br>사용여부 | test2<br>222<br>test2<br>적원현장_동기1<br>444<br>〇 Y @ N                                   | Y           | *신규등록 시 농장코드는 자동생성됩니다. |

농가 메뉴 클릭 시 해당 화면으로 이동하며, 기본정보와 생산량정보로 구성되어 있다.

- 기본정보는 지역, 농가로 검색하며 지역, 농가, 품종, 재배면적, 재배유형, 시설유형, 해발고도 등 농가 정보를 확인할 수 있다.
- 5록 버튼 클릭 시 하단에 농가정보 입력화면이 조회되며, 지역, 농가, 품종, 재배면적, 재배유형, 시설 유형, 해발고도, 농장코드, 관리자, 농장주, 경도, 위도, 방상팬코드, 사용여부 등을 입력할 수 있다.
  - 품종 : 홍로, 후지
  - 재배유형 : 노지, 시설(무가온), 시설(가온)
  - 시설유형 : 재배유형이 시설일 경우 비가림, 1중, 2중, 유리 중 선택 가능
  - 관리자 : 농장을 담당하는 원예원 담당자 선택
  - 농장주 : 농가 사용자 중 해당 농장주 선택
  - 경도, 위도 : 해당 농가를 지도상에 표시하기 위해 입력
  - 방상팬 코드 : 방상팬 원격제어시스템 설치 농가를 위한 방상팬 코드정보 입력
  - 사용여부 : 해당 농가 사용여부 설정
  - 주소 : 도로명 주소를 조회하여 입력
  - 신규등록의 경우 농장코드는 자동으로 부여가 된다.
- 농가 목록 선택 시 하단에 해당 농가정보가 조회되며, 수정 후 수정버튼 클릭 시 변경사항이 적용되고, 취소 버튼 클릭 시 수정 취소가 된다.

## 1.9.2.2. 생산량정보

| 동가정보              |      |         |         |      | · 주원현정정보 > 농가정       |
|-------------------|------|---------|---------|------|----------------------|
| 기본정보 생산량정보        |      |         |         |      |                      |
|                   |      |         |         | ž    | 리라북도 🔽 전안군 💟 농가 💟 검색 |
| 지역                |      | 농가      | 품총      | 생산연도 | 생산량(kg)              |
| 전라북도 진안군          |      | 진병주     | 후지      | 2018 | 200                  |
| 전라북도 진안군          |      | 진병주     | 후지      | 2019 | 200                  |
|                   |      |         | « I »   |      | 등목                   |
| 지역 *              | 전라북도 | ▶ 진안군 ▶ |         |      |                      |
| 농가 <mark>*</mark> | 진병주  | ×       | 품종 *    | 후지 🔽 |                      |
| 생산연도 *            | 2019 |         | 생산량(kg) | 200  |                      |
| 삭제                |      |         |         |      | 수정 취소                |
|                   |      |         |         |      |                      |

농가의 생산량 정보는 해당 농가의 품종별 생산량을 관리한다.

- 1) 생산량 정보는 지역, 농가, 품종, 생산연도, 생산량 정보로 구성된다.
- 2) 등록버튼 클릭 시 목록 하단에 입력화면이 표시된다.
  - 농가 : 농가정보에서 등록한 농가 중 선택
  - 품종 : 해당 농가의 품종 선택
  - 생산연도 : 생산연도 입력
  - 생산량 : 해당 품종의 생산연도별 생산량 입력
- 3) 생산량 정보 목록 클릭 시 하단에 해당 정보가 조회되며 수정 후 수정버튼 클릭 시 해당정보가 변경되고,
   취소 버튼 클릭 시 수정이 취소된다. 또한 삭제 버튼 클릭 시 삭제여부 확인 후 삭제 처리한다.
- 4) 생산량 정보에서 등록한 품종별 생산량 정보를 기반으로 요약정보에서 평균단수로 조회된다.
- 5) 정보 등록, 수정, 삭제는 과원현장 관리자 그룹만 가능하다.

# 1.9.3. 기상추정정보

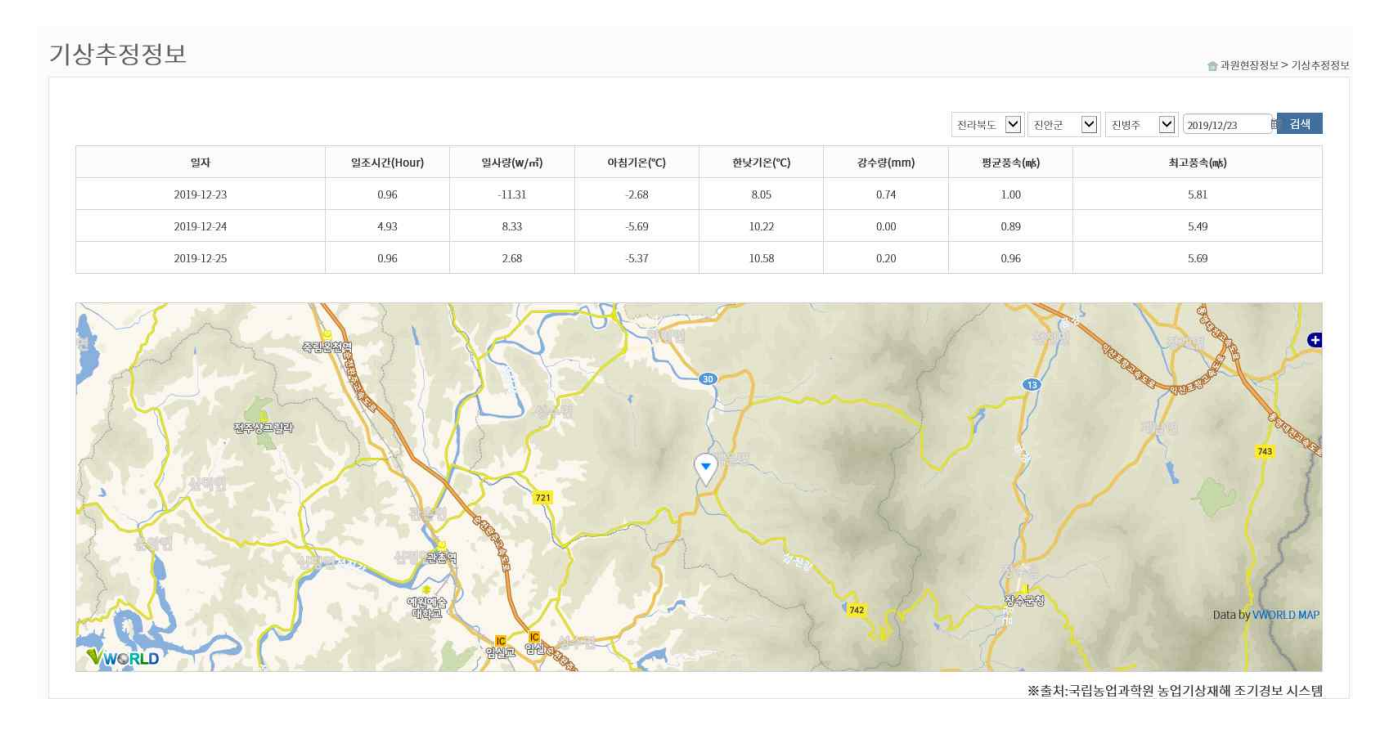

기상추정정보 메뉴 클릭 시 해당 화면으로 이동하며, 국립농업과학원 농업기상재해조기경보시스템을 연계 하여 해당 농가 위치의 기상추정정보를 조회한다.

 기상추정정보는 현재 일자를 포함한 3일 이내의 기상추정정보를 조회한다. 단, 현재 일자 기준이며, 검색 시 미래 일자는 조회할 수 없다.

2) 기상추정정보는 일조시간, 일사량, 아침기온, 한낮기온, 강수량, 평균풍속, 최고풍속 정보를 제공한다.

3) 지도는 해당 농가 위치를 지도상에 표시한다.

## 1.9.4. 토양정보

|                                                                                          |                     |                   |                            |           |                      |                  | 전라북도 🖌 진안군 | ▼ 농가 ▼   | 2018 🗰 ~ 2019 |                                                                                 |
|------------------------------------------------------------------------------------------|---------------------|-------------------|----------------------------|-----------|----------------------|------------------|------------|----------|---------------|---------------------------------------------------------------------------------|
|                                                                                          |                     |                   |                            |           |                      |                  |            |          |               | # 3                                                                             |
|                                                                                          | 지역                  | 농가                | 조사밀자                       | рН        | EC                   | 온도(°C)           | 수분(%)      | 토성       | 유기물함량         | CEC                                                                             |
| 전라                                                                                       | 북도 진안군              | 진병주               | 2019-04-25                 | 4.7       |                      |                  |            |          |               |                                                                                 |
|                                                                                          |                     |                   |                            |           | « 1 »                |                  |            |          |               |                                                                                 |
|                                                                                          |                     |                   |                            |           |                      |                  |            |          |               |                                                                                 |
| 지역                                                                                       | 전라북5                | 전안군               | $\checkmark$               |           |                      | 농가               | 진병주        |          |               |                                                                                 |
| 조사일                                                                                      | 자*                  | 25                |                            |           |                      | pH               | 4.7        |          |               |                                                                                 |
| EC                                                                                       |                     |                   |                            |           |                      | 온도(°C)           |            |          |               |                                                                                 |
| 수분(                                                                                      | (%)                 |                   |                            |           |                      | 토성               |            |          |               |                                                                                 |
| 유기물                                                                                      | 함량                  |                   |                            |           |                      | CEC              |            |          |               |                                                                                 |
|                                                                                          |                     |                   |                            |           |                      |                  |            |          |               | Ŧ                                                                               |
| 242112                                                                                   | 지역                  | 동가                | 조사업자<br>2010 04 25         | pH        | EC                   | 온도(°C)           | 수분(%)      | 토성       | 유기물형량         | ± (                                                                             |
| 전라                                                                                       | <b>치역</b><br>북도 진안군 | 동 <b>가</b><br>진명주 | 조사일자<br>2019-04-25         | рН<br>4.7 | EC                   | ළହ(°ር)<br>-      | 수분(%)      | 토성       | 유기물험량         | #                                                                               |
| 친구                                                                                       | <b>지역</b><br>북도 진연군 | <b>농가</b><br>진명주  | 조사일자<br>2019-04-25         | рН<br>4.7 | EC<br>« 1 >          | 온도(°C)<br>-<br>> | 수분(%)      | 도성       | 유기열황양<br>-    | H                                                                               |
| 전라<br>.00 -                                                                              | <b>지역</b><br>북도 진안군 | 동가<br>진명주         | 조사일자<br>2019-04-25         | рН<br>4.7 | EC                   | 온도(°C)<br>-<br>* | 수분(%)      | 토성       | 유기물형양<br>-    | #<br>(                                                                          |
| 전라                                                                                       | <b>지역</b><br>북도 찬안군 | 농가<br>진명주         | 조사일자<br>2019-04-25         | рн<br>4.7 | EC<br>               | 온도(°C)<br>-      | 수분(%)      | 토성       | 유기물철량<br>-    | II O                                                                            |
| 전려<br>.00<br>.50                                                                         | <b>지역</b><br>북도 진안군 | 동가<br>진명주         | 조사업자<br>2019-04-25         | рн<br>4.7 | EC                   | ድ도(°C)<br>-      | 수분(%)      | 도성       | 유기물함양         | 王<br>                                                                           |
| 전라<br>.00<br>.50<br>.00                                                                  | <b>지역</b><br>북도 진안군 | <b>동가</b><br>전명주  | 조사일자<br>2019-04-25         | рН<br>4.7 | EC                   | 85(°C)           | 수분(%)<br>- | 도성       | 유기들왕양         | 田<br>日<br>日<br>日<br>日<br>日<br>日<br>日<br>日<br>日<br>日<br>日<br>日<br>日              |
| 전라<br>.00<br>.50<br>.50                                                                  | <b>지역</b><br>북도 전안군 | <b>농가</b><br>진명주  | 종사일자<br>2019-04-25         | рН<br>4.7 | EC                   | 25(rc)<br>-<br>* | 수분(%)<br>- | 도성       | 유기불형양         | 王<br>()<br>()<br>()<br>()<br>()<br>()<br>()<br>()<br>()<br>()<br>()<br>()<br>() |
| 전라<br>.00<br>.50<br>.50<br>.50                                                           | <b>지역</b><br>북도 진안군 | <b>농가</b><br>진명주  | <u>조사업자</u><br>2019-04-25  | рН<br>4.7 | EC                   | 온도(°C)<br>-<br>* | 수분(%)<br>- | 5.8      | 유기율철명<br>-    | II.                                                                             |
| <ul> <li>800</li> <li>.00</li> <li>.50</li> <li>.50</li> <li>.50</li> <li>.50</li> </ul> | <b>지역</b><br>복도 진연군 | 동가<br>진명주         | 조사업자<br>2019-04-25         | рН<br>4.7 | EC                   | 85(°C)           | 수분(%)      | 토성       | 유기열렬량<br>-    | Щ<br>Щ<br>щ<br>щ<br>щ<br>щ<br>щ<br>щ<br>щ<br>щ<br>щ<br>щ<br>щ<br>щ<br>щ         |
| 전라<br>.00<br>.50<br>.50<br>.50<br>.50                                                    | <b>지역</b><br>북도 진안군 | <b>동가</b><br>전명주  | 조사일자<br>2019-04-25         | рН<br>4.7 | EC                   | 85(°C)           | 今徑(%)      | 도성       | 유기물향양         |                                                                                 |
| 전라<br>.00<br>.50<br>.50<br>.50<br>.50<br>.50<br>.50                                      | <b>지역</b><br>북도 진안군 | <b>동</b> 가<br>전명주 | 조사일자<br>2019-04-25         | рН<br>4.7 | EC                   | 85(r0)<br>-      | 수원(%)<br>~ | 도성<br>   | 유기불함양<br>-    | #                                                                               |
| 전라<br>.00<br>.50<br>.00<br>.50<br>.00<br>.50<br>.50<br>.50                               | <b>지역</b><br>북도 전안군 | <b>농가</b><br>진명주  | <u>종사업자</u><br>2019-04-25  | рН<br>4.7 | 4.70                 | 25(r0)<br>-<br>- | ◆芝(%)      | 도성       | 유기불형양         |                                                                                 |
|                                                                                          | <b>지역</b><br>북도 전안군 | <b>57</b><br>진명주  | <u>종사업자</u><br>2019-04-25  | рН<br>4.7 | 4.70<br>4.70<br>4.70 | 25(rc)<br>-<br>* | ◆芝(%)<br>  |          | 유기평형양<br>-    | 표                                                                               |
| 200<br>.00<br>.50<br>.50<br>.00<br>.00<br>.00<br>.00                                     | 지역           북도 진안군 | <b>농가</b><br>진명주  | <u> 종사업자</u><br>2019-04-25 | PH 4.7    | EC                   | 25(°C)<br>-      | ◆芝(%)      | <u> </u> | 유기율함명.<br>-   | EC<br>CEC<br>CEC                                                                |

토양정보는 해당 농가의 토양정보를 관리한다.

- 1) 토양 정보는 지역, 농가, 조사일자, pH, EC, 온도, 수분으로 구성된다.
- 2) 등록버튼 클릭 시 목록 하단에 입력화면이 표시된다.
  - 지역 및 농가 : 농가정보에서 등록한 농가 중 선택
  - 토양정보 : 조사일자, pH, EC, 온도, 수분, 토성, 유기물함량, CEC 입력
- 5) 토양 정보 목록 클릭 시 하단에 해당 정보가 조회되며 수정 후 수정버튼 클릭 시 해당정보가 변경되고,
   취소 버튼 클릭 시 수정이 취소된다. 또한 삭제 버튼 클릭 시 삭제여부 확인 후 삭제 처리한다.
- 4) 시도, 시군구, 농가, 기간 입력 후 검색 시 해당 농가의 토양정보를 표와 그래프 형태로 조회된다.
- 5) 정보 등록, 수정, 삭제는 과원현장 관리자 그룹만 가능하다.
# 1.9.5. 원격제어

# 1.9.5.1. 방상팬 제어

|                 |          |          |           |                    |      | 전각북도 🔽 전안군 💟 농가 💟      |
|-----------------|----------|----------|-----------|--------------------|------|------------------------|
| 지역              | 농가주      | 방상펜ID    | 모드구분      | 설정온도(°C)           | 작동여부 | 등록일시                   |
| 저라부도 지아구        | 5.71     | 0000000  | 1000      |                    |      |                        |
| 1상팬 제어 방상팬 제어로그 | -54<br>- | UUUUUUUU | 자동        | 20.0 °C            | OFF  | 2019-05-09 15:52:13:29 |
| 방상펜 제어로그        | 0001     | ULANGUOU | <u>자동</u> | 20.0 °C            | OFF  | 2019-05-09 15:52:13:29 |
| 방상펜 제어로그        | 모드구분     | 0000000  | 자동        | 20.0°C<br>한 자동〇 수동 | OFF  | 2019-05-09 15:52:13.29 |

원격제어 메뉴 클릭 시 해당 화면으로 이동하며, 방상팬 제어, 방상팬 제어로그 화면으로 구성되어 있다.

- 1) 원격제어는 방상팬 원격제어시스템이 설치된 농가에서 조회가 가능하며, 농가정보 등록 시 방상팬 코드 정보를 등록해야 한다.
- 방상팬 코드 정보가 등록된 농가정보가 조회되며 지역, 농가주, 방상팬코드, 모드구분, 설정온도, 작동 여부, 등록일시가 조회된다..
- 3) 농가 목록 클릭 시 하단에 방상팬 제어와 방생팬 제어로그 탭이 조회된다. 단, 해당 농가와 관리자만 조회 가능하다.
- 4) 방상팬 원격제어는 모드구분에 따라 자동과 수동으로 구분되며 동작방식은 아래와 같다.
  - 자동 : 작동온도를 설정하여 해당 온도 이하 시 방상팬이 자동으로 작동되며, 설정 온도를 초과 시 방상팬이 정지한다.
  - 수동 : 사용자가 On/Off를 클릭하여 방상팬이 작동하거나 정지할 수 있다.
  - 단, 방상팬이 원격제어 상태일 경우만 가능하다.

#### 1.9.5.2. 방상팬 제어로그

방상팬 제어로그는 방상팬 원격제어 로그를 조회한다.

1) 모드 및 기간으로 검색하며 일시, 모드구분, 내용으로 조회된다. 단, 원격제어 로그만 조회가 가능하다.
 2) 검색 시 모드는 전체, 기간은 최근 일주일을 기본 설정된다.

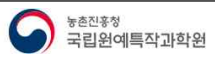

# 1.9.6. 생육

# 1.9.6.1. 만개기

| 에게 파질하네      |          |         |    |                               |
|--------------|----------|---------|----|-------------------------------|
|              |          |         |    | 전리북도 🗹 전안코 💟 농가 💟 품종 💟 2019 🕮 |
| 지역           |          | 농가      | 품종 | 민개기                           |
| 전라북도 진안군     |          | 진병주     | 후지 | 2019-07-01                    |
|              |          |         |    |                               |
| 지역 *         | 저라북도     | 전 전안군   |    |                               |
| 지역 *<br>농가 * | 전라북도 전병주 | ▼ 802 ▼ | ës | جم الع                        |

생육 메뉴 클릭 시 해당 화면으로 이동하며, 만개기와 과실비대로 구성되어 있다.

- 1) 만개기는 사과를 대상으로 연도별 만개기 일자를 관리한다.
- 2) 지역, 농가, 품종, 연도로 검색되며, 지역, 농가, 품종, 만개기가 목록으로 조회된다.
- 5록 버튼 클릭 시 하단에 입력화면이 표시되며 지역, 농가, 품종, 만개기, 조사일자 등을 입력 후 저장
   버튼 클릭 시 해당 정보가 등록되며, 취소 버튼 클릭 시 등록이 취소된다.
  - 농가 : 농가정보에 등록된 농가 중 선택

- 품종 : 홍로, 후지

- 4) 목록 클릭 시 하단에 해당 정보가 표시되며 수정 후 수정버튼 클릭 시 해당정보가 변경되며, 취소 버튼 클릭 시 수정이 취소된다. 또한 삭제 버튼 클릭 시 삭제여부 확인 후 삭제 처리된다.
- 5) 정보 등록, 수정, 삭제는 과원현장 관리자 그룹만 가능하다.

# 1.9.6.2. 과실비대

| 만계기 <u>과실비대</u><br>전리팩도 V 원삼군 V 동가 V 홍군 V 황경 V 2018 1 2018<br>2018년                                                                                                    | s 🗎 34                                                                                                    |
|----------------------------------------------------------------------------------------------------|----------------------------------------------------------------------------------------------------|
| 전리텍도 💟 임상군 💟 동가 💟 홍료 💟 형경 💟 2018 🗰 2018                                                                                                    | 8 🔳 d4                                                                                                    |
| 018년                                                                                                    |                                                                                                    |
|                                                                                                    | 표 그래                                                                                                    |
| 조사일자 자실비대 평균                                                                                                    |                                                                                                    |
| 조회된 데이터가 없습니다                                                                                                    |                                                                                                    |
| 118년                                                                                                    |                                                                                                    |
| 조사업자 격실비대 평균                                                                                                    |                                                                                                    |
| 조회된 데이터가 없습니다                                                                                                    |                                                                                                    |
|                                                                                                    |                                                                                                    |
|                                                                                                    |                                                                                                    |
| 지역* 시도 V 시군구 V 동카* 동기 V                                                                                                    |                                                                                                    |
| 지역・         시도         시군구         농가・         농가            중중・         선택          조사일자・         >>>>>>>>>>>>>>>>>>>>>>>>>>>>                                                                                                    |                                                                                                    |
| 지역・         시도         시군         실         동가・         동가・         동가・         도           중중・         선택         시         조식일자・         第         第           구분・         동경         실 <th></th>                                                                                                    |                                                                                                    |
| NG*     NG     NG*     N       263*     643*     9       264*     9       274*     614*       274*     614*       274*     614*       614*     744*       614*     744*       614*     744*       614*     744*       744*     744*       744*     744*       744*     744*       744*     744*       744*     744*       744*     744*       744*     744*       744*     744*       744*     744*                                                                                                    | 19번과실 20번                                                                                                    |
| Note     Note     Note | I 19번과실 20번<br>0 0 0                                                                                                    |
| 1 0 0 0 0 0 0 0 0 0 0 0 0 0 0 0 0 0 0                                                                                                    | 19면과실         20번           0         0           0         0                                                               |
| $ 1 + \frac{1}{10000000000000000000000000000000000$                                                                                                    | 1         19번赤실         20번           0         0         0           0         0         0           0         0         0 |

과실비대는 사과 과실에 대하여 조사한 횡경 및 종경 정보를 관리한다.

- 지역, 농가, 품종, 횡경/종경, 기준연도, 비교연도로 검색되며, 조사일자, 과실비대 평균이 표와 그래프로 조회된다.
- 2) 등록 버튼 클릭 시 하단에 입력화면이 표시되며 지역, 농가, 품종, 조사일자, 구분(횡경/종경), 과실별
  측정값 등을 입력 후 저장 버튼 클릭 시 해당 정보가 등록되며, 취소 버튼 클릭 시 등록이 취소된다.
   단, 최소 10개 이상 과실이 입력되어야 한다.
- 3) 목록 클릭 시 하단에 해당 정보가 표시되며 수정 후 수정버튼 클릭 시 해당정보가 변경되며, 취소 버튼 클릭 시 수정이 취소된다. 또한 삭제 버튼 클릭 시 삭제여부 확인 후 삭제 처리된다.
- 4) 정보 등록, 수정, 삭제는 과원현장 관리자 그룹만 가능하다.

# 1.9.7. 품질

| 정보                                |                  |                    |               |             |                |                           |                      |         |        |       |       | 會 과원현장정보>                             |
|-----------------------------------|------------------|--------------------|---------------|-------------|----------------|---------------------------|----------------------|---------|--------|-------|-------|---------------------------------------|
|                                   |                  |                    |               |             |                | 전라북도 💟 김                  | 친안군 💟 친              | 병주 🔽 품종 | ♥ 무게   | 2018  | 2019  | · · · · · · · · · · · · · · · · · · · |
|                                   | 조사열자             |                    |               |             |                |                           |                      |         | 과중(g)  |       |       |                                       |
| 조화된 데이                            |                  |                    |               |             |                |                           |                      |         |        |       |       |                                       |
|                                   |                  |                    |               |             | 조회된 테이         | 터가없습니다                    |                      |         |        |       |       |                                       |
|                                   |                  |                    |               |             | 조회된 데이         | 터가 없습니다                   |                      |         |        |       |       |                                       |
|                                   |                  |                    |               |             | 조회된 데이         | 터가 없습니다                   |                      |         |        |       |       |                                       |
| 지역 *                              | 시도               | V<br>ا             | 7             | •           | 조회된 데이         | 터가 없습니다<br>동              | ₅ <b>ग∙</b>          | 농가      |        |       |       | H.<br>Ho                              |
| 지역 *<br>품종 *                      | 시도<br>전맥         | ✓ Nट               | 17 <b>D</b>   | •           | 조회된데이          | 터가 없습니다<br>불<br>조사        | 동가 *<br>+일자 *        | 동가<br>[ |        |       |       | 等者                                    |
| 지역 *<br>풍종 *<br>8 추가 마지막행 삭제      | 시도<br>전역         |                    | 17 <b>-</b>   | <b>Y</b>    | 조회된 데이         | 텍가 없습니다<br>농<br>조사        | 5가 *<br>1일자 *        | 동가      | ×<br>m |       |       | 동국                                    |
| 지역 *<br>공종 *<br>영수가 미지막행식제<br>시민수 | 시도<br>산맥<br>과심번호 | ♥ 시코<br>♥<br>₽중(g) | 구 도<br>왕경(mm) | 오<br>종광(mm) | 조회원 데이<br>L/D비 | 터가 없습니다<br>불<br>조사<br>장도1 | 5가 *<br>사일자 *<br>경도2 | 동가<br>  | 王 (%)  | 착색(L) | 착색(a) | 통력<br>착색(b)                           |

품질 메뉴 클릭 시 해당 화면으로 이동하며, 사과 과실에 대한 무게, 크기, 경도, 당산도, 착색 등의 정보를 관리한다.

- 1) 지역, 농가, 품종, 품질정보, 기간으로 검색되며 조사일자별 품질정보가 표와 그래프로 조회된다.
   품질정보: 무게(과중), 크기(횡경, 종경), 경도(경도1, 경도2), 당산도(당도, 산도), 착색(착색L, a, b)
- 5록 버튼 클릭 시 하단에 입력화면이 표시되며 지역, 농가, 품종, 조사일자, 시험수 및 과실별 품질 측정값 등을 입력 후 저장 버튼 클릭 시 해당 정보가 등록되며, 취소 버튼 클릭 시 등록이 취소된다.
- 3) 목록 클릭 시 하단에 해당 정보가 표시되며 수정 후 수정버튼 클릭 시 해당정보가 변경되며, 취소 버튼 클릭 시 수정이 취소된다. 또한 삭제 버튼 클릭 시 삭제여부 확인 후 삭제 처리된다.
- 4) 정보 등록, 수정, 삭제는 과원현장 관리자 그룹만 가능하다.

### 1.9.8. 재해

|     |                      |                  |          |                                                    |        |     |                   |                          | 전라북            | 전안군 | > 농가 🕨          | 2018 | 2019   | 11 검색 |
|-----|----------------------|------------------|----------|----------------------------------------------------|--------|-----|-------------------|--------------------------|----------------|-----|-----------------|------|--------|-------|
| TIO | 1.71                 | 7.10171          | 서리       | I                                                  | 동해     |     | 일소                |                          | 우백             |     | 낙과              |      | 돌발해    | 5     |
| 시역  | 동가                   | 소사일사             | 발생들(%)   | 발생도                                                | 발생들(%) | 발생도 | 발생들(%)            | 발생도                      | 발생들(%)         | 발생도 | 발생들(%)          | 발생도  | 발생들(%) | 발생도   |
|     |                      |                  |          |                                                    |        |     |                   |                          |                |     |                 |      |        |       |
|     | 지역                   | *                | 시도       | ▲ 시군구                                              | V      |     | 조회된데이터가 없<br>《 》  | 습니다                      |                |     |                 |      |        | 5     |
|     | 지역                   | •                | 시도<br>농가 | <ul> <li>▲ 시군구</li> <li>▼</li> </ul>               | V      |     | 조회된데이터가 없<br>《 》  | 조사일                      | Xł •           |     | 翻               |      |        | 5ª    |
|     | 지역<br>농가             | *                | 시도<br>농가 | 시고구           ···································· | Y      |     | 조회된 데이터가 없<br>《 》 | 조사암                      | <del>۲.</del>  |     | <b>御</b><br>신맥  |      |        | 5     |
|     | 지역<br>농가<br>서리<br>일소 | *<br>*<br>4<br>£ | 시도<br>동가 | 보고구           보액           선택                      | Y      |     | 조회된데이터가 없 ※       | 같습니다<br>조사일:<br>동해<br>우보 | х) •<br>U<br>f |     | 신액           신액 | Y    |        | 53    |

재해 메뉴 클릭 시 해당 화면으로 이동하며, 농가별 재해정보를 관리한다.

- 재해는 지역, 농가, 기간으로 검색되며, 조사일자별 서리, 동해, 일소, 우박, 낙과, 돌발해충의 발생률 및 발생도가 조회된다.
- 2) 등록 버튼 클릭 시 목록 하단에 입력화면이 표시되며, 지역, 농가, 조사일자, 서리, 동해, 일소, 우박, 낙과, 돌발해충의 발생률 및 발생도를 입력하여 등록한다.
- 3) 목록 선택 시 하단에 해당 정보가 표시되며 수정버튼 클릭 후 수정 시 해당정보가 변경되며, 취소 버튼 클릭 시 수정이 취소된다..또한 삭제버튼 클릭 시 삭제여부를 확인 후 삭제 처리한다.
- 4) 정보 등록, 수정, 삭제는 과원현장 관리자 그룹만 가능하다.

# 1.9.9. 가격

| 가격정보    |            | · 규원현장정보 > 가격정                                  |
|---------|------------|-------------------------------------------------|
|         |            | 시규         ···································· |
| 과중      | 조사일자       | 금액(원)                                           |
| 사과      | 2019-06-12 | 41,800                                          |
| 사과      | 2019-06-05 | 40,600                                          |
| 시과      | 2019-05-29 | 39,800                                          |
| 사과      | 2019-05-22 | 40,600                                          |
| 사과      | 2019-05-15 | 40,800                                          |
| শ্ব     | 2019-05-08 | 43,000                                          |
| 사과      | 2019-05-02 | 38,600                                          |
| A{2}    | 2019-04-24 | 35,800                                          |
| 사과      | 2019-04-17 | 37,200                                          |
|         |            | 64                                              |
| 과종 *    | 시과 💌       |                                                 |
| 조사일자 *  |            |                                                 |
| 금몍(원) * |            |                                                 |
|         |            | 7171 414                                        |

- 가격 메뉴 클릭 시 해당 화면으로 이동하며, 사과에 대한 도매시장 평균가격 정보를 관리한다.
- 1) 농가정보는 지역별, 품종별 농가수 및 재배면적, 생산량 정보 등을 확인할 수 있다.
- 2) 사과, 기간으로 검색되며 과종, 조사일자, 금액이 표와 그래프 형태로 조회된다.
- 등록 버튼 클릭 시 하단에 입력화면이 표시되며, 과종(사과), 조사일자, 금액을 입력 후 저장 버튼 클릭 시 등록된다.
- 4) 목록 선택 시 하단에 해당 정보가 표시되며, 수정 후 수정버튼 클릭 시 해당 정보가 변경되며, 취소 버튼 클릭 시 수정이 취소된다. 또한 삭제 버튼 클릭 시 삭제여부 확인 후 삭제 처리한다.

### 1.9.9. 정보 변경

| 비미버츠 벼겨    |                                |
|------------|--------------------------------|
| 미글한오 한경    | · 과원현장정보 > 비밀번호 변경             |
|            |                                |
| 현재 비밀번호    |                                |
| 변경 비밀번호    | ※ 영문, 숫자, 특수문자 포함 9자 이상 입력하세요. |
| 변경 비밀번호 확인 | ※ 변경 비밀번호를 다시 한번 입력하세요.        |
|            | 저장                             |

정보변경 아이콘 클릭 시 해당 화면으로 이동하며, 로그인한 사용자가 자신의 비밀번호를 변경한다.

1) 로그인 후 왼쪽 상단에 아이디 옆에 톱니바퀴 버튼 클릭 시 해당 화면으로 이동한다.

2) 현재 비밀번호, 변경 비밀번호, 변경 비밀번호 확인 입력 후 저장 버튼 클릭 시 비밀번호가 변경된다.

3) 입력한 정보가 잘못되었을 시 오류 메시지가 표시된다.

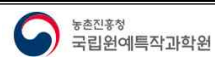

- 78 -

# 1.10. 생물계절 현장입력

# 1.10.1. 로그인

|      | 과수 생물계절 입력 시스템                   |  |
|------|----------------------------------|--|
| 아미디  | 아이디를 입력해주세요                      |  |
| 비밀번호 | 비밀번호를 입력해주세요                     |  |
|      | 로그인                              |  |
|      | 문의처 : 국립원예특적과학원 과수과 063-238-6722 |  |

아이디와 비밀번호를 입력후 로그인을 한다.

# 1.10.2. 화면설명

| 과수원  | 선택                            | •            | 지수 집절개를 고자 |  |
|------|-------------------------------|--------------|------------|--|
| 26.0 |                               |              | 總國內室 입력    |  |
| 40   |                               |              | 성服內證 조비    |  |
| 20   |                               |              | #수원권리      |  |
| 조사업자 | 2019-12-23                    | =            |            |  |
| 생육단계 | 선택                            | •            |            |  |
| 상태   | 10% 미만<br>10% - 50%<br>50% 이상 |              |            |  |
| 예모   |                               |              |            |  |
| 사진   |                               | <b>찾아보</b> 가 |            |  |
|      | 저장하기                          | l .          |            |  |
|      | 아려고려                          | 가스워리기        |            |  |

로그인후 첫화면이다.

- 1) 메뉴영역
  - 메뉴를 클릭하면 메뉴가 확장이 된다.
  - 홈버튼을 클릭하면 메인화면으로 이동한다.
  - 로그아웃을 클릭하면 로그아웃 후 로그인화면으로 이동한다.
- 2) 입력화면 영역

# 1.10.3. 과수원등록관리

| Ξ    | 과수 | 원등록관리 |            | 6       |
|------|----|-------|------------|---------|
| 과수원명 | 과종 | 품종    | 등록일자       | 관리      |
| 사과1  | 사과 | 후지    | 2019-11-26 | 정보입력 삭제 |
| 포도1  | 포도 | 흑구술   | 2019-11-26 | 정보입력 삭제 |

#### ※ 과수원명을 클릭하시면 수정할 수 있습니다.

| 과수원등록  | 초기화          |
|--------|--------------|
| 과수원명   | 과수원명을 입력해주세요 |
| 과중     | 선택 🗸         |
| 품종     | 선택 🗸         |
| 주소구분   | ● 도로명 ○ 지번   |
| 우편번호   | 주소조회         |
| 과수원 주소 |              |
|        | 저장하기         |

과수원을 등록하는 화면이다.

- 1) 등록하고자 하는 과수원 정보를 등록한다
  - 과수원명, 과종, 품종, 주소(도로명주소 조회 입력) 정보를 입력하고 저장하기 버튼을 클릭하면 정보가
     저장된다.
- 2) 조회목록에서 수정하고자하는 라인을 클릭하면 입력정보를 수정 할 수 있도록 입력창의 상태가 변경된다.
- 3) 초기화 버튼을 클릭하면 입력된 정보가 초기화된다.
- 4) 목록에서 "삭제"버튼을 클릭하면 입력된 과수원의 정보를 삭제 할 수 있다

- 삭제하고자 하는 과수원에 입력된 조사정보가 있는 경우 삭제가 불가능 하다.

5) 조회목록에서 "정보입력" 버튼을 클릭하면 선택한 과수원 조사정보 입력화면으로 이동한다.

6

2) 조사일자를 입력한다.

- 선택한 과수원의 과종과 품종명이 조회되어 입력처리 된다.

1) 과수원을 선택한다.

생물계절 현장 조사정보를 입력하는 화면이다.

| 누원                                                                                                    | CHECK.                                                                                                    |                                                                                                    |                                                    |                                                      |
|----------------------------------------------------------------------------------------------------|----------------------------------------------------------------------------------------------------|----------------------------------------------------------------------------------------------------|----------------------------------------------------|------------------------------------------------------|
| •                                                                                                    | 사과                                                                                                    |                                                                                                    |                                                    |                                                      |
| \$                                                                                                    | 후지                                                                                                    |                                                                                                    |                                                    |                                                      |
| i 업자                                                                                                    | 2019-12-23                                                                                                    |                                                                                                    |                                                    |                                                      |
| 유단계                                                                                                    | 발아기(눈)                                                                                                    |                                                                                                    |                                                    |                                                      |
| ı                                                                                                    | 10% 미만<br>10% ~ 50%<br>50% 이상                                                                                                    |                                                                                                    |                                                    |                                                      |
| 2                                                                                                    |                                                                                                    |                                                                                                    |                                                    |                                                      |
|                                                                                                    |                                                                                                    | 3                                                                                                    | 아보기                                                |                                                      |
|                                                                                                    |                                                                                                    |                                                                                                    |                                                    |                                                      |
|                                                                                                    |                                                                                                    | 저장하기                                                                                                    |                                                    |                                                      |
|                                                                                                    | 입력조회                                                                                                    | 저상하기                                                                                                    | 과수원관                                               | व                                                    |
| 조사정보 이리                                                                                                    | 입력조회<br>역내역 (과수원명: 사과                                                                                                    | 지상하기                                                                                                    | 과수원관                                               | 리                                                    |
| 조사정보 이리<br>조사업자                                                                                                    | 입력조회<br>역내역 (과수원명: 사과<br>과종(동종)                                                                                                    | 지상하기<br>1)<br>생육단계                                                                                             | 과수원관<br>상태                                         | य<br>रूव                                             |
| 조사정보 이리<br>조사업자<br>2019-11-26                                                                                                    | 입력조회<br>격내역 (과수원명: 사과<br>과종(동종)<br>사각(우기)                                                                                                    | 지상하기<br>1)<br>생육단계<br>발아기(눈)                                                                                   | 과수원관<br>상태<br>10미만                                 | 리<br>관객<br>수정<br>석정                                  |
| 조사정보 이리<br>조사업자<br>2019-11-26<br>* 최근 10개억 인                                                                                                    | 입력조회<br>역내역 (과수원명: 사과<br>과종(동종)<br>사각(우기)<br>일약안 보여옵니다. 컨채 유록용                                                                                                    | 지상하기<br>1)<br>생육단계<br>발아기(눈)<br>모시리면 입력조회 화면에서                                                                 | 과수원관<br>성태<br>10미만<br>(볼수 있습니다.                    | 리<br>관객<br>수정<br>석정                                  |
| 조사정보 이리<br>조사업자<br>2019-11-26<br>* 최근 10개의 입<br>범야가(는): 인문<br>가화/만개기(분)<br>수확기(과실): L                                                                                                    | 입력조회<br>경내역 (과수원명: 사과<br>과종(동종)<br>사라(후지)<br>일약한 보여옵니다. 컨채 목록을<br>문사이로 녹색일이 1~2mm 이<br>::나무에 꽃이 피었습니까?<br>남무에 곳이 피었습니까?                                             | 지상하기<br>)<br>생육단계<br>발아기(눈)<br>· 보시라면 입력조회 화면역/<br>상나오며 보이기 시작했습니                                              | 과수원관<br>성태<br>10미만<br>(볼수 있습니다.<br>까?              | 리<br>관객<br>수정<br>석정                                  |
| 조사정보 이리<br>조사일자<br>2019-11-26<br>※ 최근 10개외 (<br>* 최근 10개외 (<br>* 최근 10개외 (<br>* 최근 10개외 (<br>* 최근 10개외 (<br>* 최근 10개외 (<br>* 최근 10개외 (<br>* 최근 10개외 (<br>* 최근 10개외 (<br>* 최근 10개외 (<br>* 최근 10개외 (<br>* 최근 10개외 (<br>* 최근 10개외 (<br>* 3) | 입력조회<br>경내역 (과수원명: 사과<br>과종(동종)<br>사과(우기)<br>일역한 보여봅니다. 전체 위로를<br>문사이로 녹색입이 1~2mm 이<br>:: 나무에 꽃이 피었습니까?<br>남무에서 과상을 수확합니까?<br>말아기(눈)                                | · 저상하기<br>))<br>생유단계<br>발아기(눈)<br>· 정시리면 입력로 최 화면에/<br>양 나오며 보이기 시작했습니<br>가파기(곱                                | 과수원관<br>상태<br>10이안<br>(볼수 있습니다.<br>까?              | 리<br>관객<br>수정<br>서정                                  |
| 조사정보 이리<br>조사업자<br>2019-11-26<br>* 최근 10개의 입<br>* 최근 10개의 입<br>개최/만개기(국)<br>수왕기(과상) : L<br>단제<br>10%미민                                                                                                    | 입력조회<br>경내역 (과수원명: 사과<br>과종(동종)<br>사각(추지)<br>일약한 보여읍니다. 컨채 위록을<br>사이로 녹색임이 1~2mm 아<br>:: 나무에 꽃이 피었습니까?<br>나무에서 과상을 수확합니까?<br>말아지(눈)<br>:: 말아시                       | 지상하기<br>)<br>생육단계<br>말아기(눈)<br>양나오며 보아기 시작했습니<br>아내오며 보아기 시작했습니<br>기회시/낙리                                      | 과수원관<br>성택<br>100)만<br>1볼수 앞습니다.<br>까?             | 리<br>관객<br>수정<br>식정<br>식정<br>·<br>·                  |
| 조사정보 이국<br>조사업자<br>2019-11-26<br>** 최근 10개의 일<br>** 최근 10개의 일<br>가희/만개기(국)<br>수학기(규날) : L1<br>단계<br>10%미만<br>10%-50*                                                                                                    | 입력조회<br>김내역 (과수원명: 사과<br>과종(동종)<br>사각(우가)<br>일역한 보여봅니다. 건체 위록을<br>관직한 보여봅니다. 건체 위록을<br>환자이로 녹색임이 1~2mm 아<br>:: 나무에 꽃이 피었습니까?<br>부루에서 과상을 수확합니까?<br>말아기(눈)<br>% 말아지! | · 저상하기<br>()<br>영유단계<br>말아기(눈)<br>· 오시라면 입락조회 화면에서<br>양 나오며 보이기 시작했습니<br>· · · · · · · · · · · · · · · · · · · | 과수원관<br>성태<br>10미만<br>1볼 수 있습니다.<br>까?<br>2)<br>8종 | 리<br>관객<br>수정<br>식정<br>식정<br>시장<br>1<br>자 수왕일<br>수왕중 |

1.10.4. 생물계절 입력

=

생물계절입력

- 3) 생육단계를 선택한다.
- 4) 생육상태를 선택한다.
- 5) 기타 정보를 입력한다. (메모, 사진정보)
- 6) 조사정보를 입력 후 저장하기 버튼을 클릭하면 입력된 정보가 저장되고 다시 입력화면이 보여진다.

#### 1.10.5. 생물계절 수정

| 조사정보 이력내역 (과수원명: 사과1) |                                           |                                                                                     |                                                                                                    |  |
|-----------------------|-------------------------------------------|-------------------------------------------------------------------------------------|----------------------------------------------------------------------------------------------------|--|
| 과종(품종)                | 생육단계                                      | 상태                                                                                  | 관리                                                                                                    |  |
| 사과(후지)                | 수확기(과실)                                   | 10미만                                                                                | 수정<br>삭제                                                                                                    |  |
| 사과(후지)                | 발아기(눈)                                    | 10미만                                                                                | 수정<br>삭제                                                                                                    |  |
|                       | 역 (과수원명: 사과<br>과종(풍종)<br>사과(후지)<br>사과(후지) | 역 (과수원명:사과1)       과종(풍종)     생육단계       사과(후지)     수확기(과실)       사과(후지)     발아기(눈) | 역 (과수원명: 사과1)         과종(풍종)       생육단계       상태         사광(후지)       수확기(과실)       10미만         사과(후지)       발아기(눈)       10미만 |  |

1) 화면 하단의 관리에서 "수정" 버튼을 클릭하면 수정화면으로 이동한다.

2) "삭제" 버튼을 클릭하면 입력정보를 삭제 할 수 있다.

| 조사일자       | 과종   | ? 삭제 하시 | 겠습니까? |            | 관리 |
|------------|------|---------|-------|------------|----|
| 2019-12-23 | 사과   |         |       | <b>D</b> + | 수정 |
|            | 1014 |         | -     | -          | 삭제 |
| 2019-11-26 | 사과   | 확인      | 취소    | D1         | 수정 |
|            |      | -       |       | -          | 삭제 |

# 1.10.6. 생물계절 조회

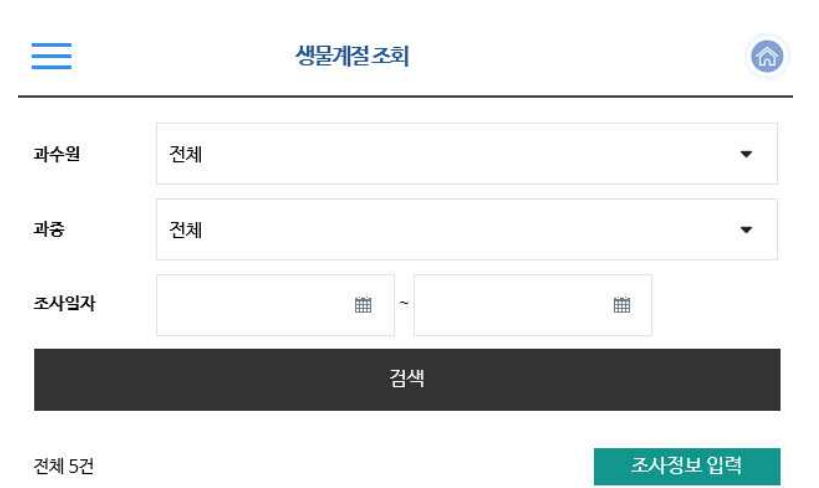

| 조사일자       | 과수원                                                                                                    | 과종(품종)  | 생육단계    | 상태            | 관리    |
|------------|----------------------------------------------------------------------------------------------------|---------|---------|---------------|-------|
| 2019-12-23 | 사과1                                                                                                    | 사과(후지)  | 수확기(과설) | 10미만          | 수정 삭제 |
| 2019-11-26 | 사과1                                                                                                    | 사과(후지)  | 발아기(눈)  | 10미만          | 수정 삭제 |
| 2019-11-10 | 포도1                                                                                                    | 포도(흑구슬) | 개화기(꽃)  | 10이상~50미<br>만 | 수정 삭제 |
| 2019-11-07 | 포도1                                                                                                    | 포도(흑구슬) | 발아기(눈)  | 50이상          | 수정 삭제 |
| 2019-11-05 | <u><u></u><u><u></u><u></u><u></u><u></u><u></u><u></u><u></u><u></u><u></u><u></u><u></u><u></u><u></u><u></u><u></u><u></u><u></u></u></u> | 포도(흑구슬) | 발아기(눈)  | 10미만          | 수정 삭제 |

1

과수원 관리

입력된 생물계절 정보를 조회하는 화면이다.

1) "조사정보입력" 버튼을 클릭하면 입력화면으로 이동한다.

2) "과수원관리" 버튼을 클릭하면 과수원조회 및 등록화면으로 이동한다.

3) "수정"버튼을 클릭하면 해당 조사일자의 입력된 정보를 수정하는 화면으로 이동한다.

4) "삭제" 버튼을 클릭하면 해당 조사일자의 입력된 정보를 삭제한다.

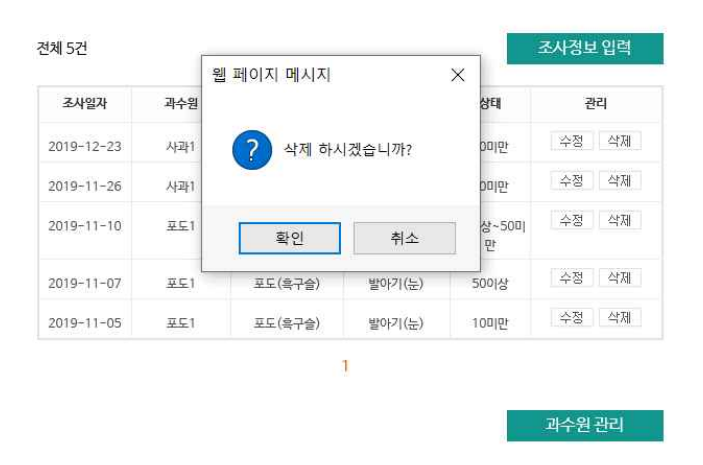